# TOSHIBA AIR CONDITIONER (MULTI TYPE) SERVICE MANUAL

Indoor unit

<1-way cassette type>

MMU-AP0071YHPUL MMU-AP0091YHPUL MMU-AP0121YHPUL

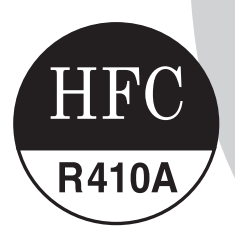

Revised on November, 2021

## CONTENTS

| PRECAUTIONS FOR SAFETY                                                                                                    | 6              |
|----------------------------------------------------------------------------------------------------|----------------|
| 1. SPECIFICATIONS                                                                                                    | 13             |
| 2. CONSTRUCTION VIEWS (EXTERNAL VIEWS)                                                                                                    | 14             |
| 3. WIRING DIAGRAMS                                                                                                    | 15             |
| 4. PARTS RATING                                                                                                    | 16             |
| 5. REFRIGERANT CYCLE DIAGRAM                                                                                                    | 17             |
| 6. CONTROL OUTLINE                                                                                                    | 18             |
| 7. CONFIGURAION OF CONTROL CIRCUIT                                                                                                    | 26             |
| <ul> <li>7-1. Indoor controller block diagram (MCC-1643)</li> <li>7-1-1. In Case of Connection of Wired Remote Controller</li> <li>7-1-2. In Case of Connection of Wireless Remote Controller</li> <li>7-1-3. Connection of Both Wired Remote Controller and Wireless</li> </ul> | 26<br>26<br>27 |
| Remote Controller                                                                                                    | 28             |
| 7-2. Indoor Print Circuit Board                                                                                                    | 29             |
| <ul><li>7-3. Test run of indoor unit</li><li>7-4. Method to set indoor unit function DN code</li></ul>                                                                                                    | 31<br>36       |
| 8. TROUBLESHOOTING                                                                                                    | 55             |
| 8-1. Overview                                                                                                    | 55             |
| 8-2. Troubleshooting method                                                                                                    | 56<br>62       |
| 8-4. Check Codes Displayed on Remote Controller and SMMS series Outdoor Unit<br>(7-Segment Display on I/F Board) and Locations to Be Checked                                                                                                    | 67             |
| 8-5. Diagnostic Procedure for Each Check Code (Indoor Unit)                                                                                                    | 82             |
| 8-6. Sensor characteristics                                                                                                    | 90<br>91       |
| 9. P.C. BOARD EXCHANGE PROCEDURES                                                                                                    | 92             |
| 10. DETACHMENTS                                                                                                    | 97             |
| 11. EXPLODED VIEWS AND PARTS LIST                                                                                                    | 104            |

Please read carefully through these instructions that contain important information which complies with the "Machinery" Directive (Directive 2006/42/EC), and ensure that you understand them.

#### Definition of Qualified Installer or Qualified Service Person

The air conditioner must be installed, maintained, repaired and removed by a qualified installer or qualified service person. When any of these jobs is to be done, ask a qualified installer or qualified service person to do them.

A qualified installer or qualified service person is an agent who has the qualifications and knowledge described in the table below.

| Agent                            | Qualifications and knowledge which the agent must have                                                                                                    |
|----------------------------------|----------------------------------------------------------------------------------------------------|
| Qualified installer<br>(*1)      | <ul> <li>The qualified installer is a person who installs, maintains, relocates and removes the air conditioners made by Toshiba Carrier Corporation. He or she has been trained to install, maintain, relocate and remove the air conditioners made by Toshiba Carrier Corporation or, alternatively, he or she has been instructed in such operations by an individual or individuals who have been trained and is thus thoroughly acquainted with the knowledge related to these operations.</li> <li>The qualified installer who is allowed to do the electrical work involved in installation, relocation and removal has the qualifications pertaining to this electrical work as stipulated by the local laws and regulations, and he or she is a person who has been trained in matters relating to electrical work on the air conditioners made by Toshiba Carrier Corporation or, alternatively, he or she has been instructed in such matters by an individual or individuals who have been trained and is thus thoroughly acquainted with the knowledge related to this work.</li> <li>The qualified installer who is allowed to do the refrigerant handling and piping work involved in installation, relocation and removal has the qualifications pertaining to this refrigerant handling and piping work as stipulated by the local laws and regulations, relocation and removal has the qualifications pertaining to this refrigerant handling and piping work as stipulated by the local laws and regulations, and he or she is a person who</li> </ul> |
|                                  | <ul> <li>has been trained in matters relating to refrigerant handling and piping work on the air conditioners made by Toshiba Carrier Corporation or, alternatively, he or she has been instructed in such matters by an individual or individuals who have been trained and is thus thoroughly acquainted with the knowledge related to this work.</li> <li>The qualified installer who is allowed to work at heights has been trained in matters relating to working at heights with the air conditioners made by Toshiba Carrier Corporation or, alternatively, he or she has been instructed in such matters by an individuals who have been trained and is thus thoroughly acquainted with the air conditioners made by Toshiba Carrier Corporation or, alternatively, he or she has been instructed in such matters by an individual or individuals who have been trained and is thus thoroughly acquainted with the knowledge related to this work.</li> </ul>                                                                                                    |
|                                  | <ul> <li>The qualified service person is a person who installs, repairs, maintains, relocates and removes the air conditioners made by Toshiba Carrier Corporation. He or she has been trained to install, repair, maintain, relocate and remove the air conditioners made by Toshiba Carrier Corporation or, alternatively, he or she has been instructed in such operations by an individual or individuals who have been trained and is thus thoroughly acquainted with the knowledge related to these operations.</li> <li>The qualified service person who is allowed to do the electrical work involved in installation, repair, relocation and removal has the qualifications pertaining to this electrical work as stipulated by the local laws and regulations, and he or she is a person who has been trained in matters relating to electrical work on the air conditioners made by Toshiba Carrier Corporation or, alternatively, he or she has been instructed in such matters by an individual or individuals who have been trained and is thus thoroughly acquainted with the knowledge related to this</li> </ul>                                                                                                    |
| Qualified service<br>person (*1) | <ul> <li>work.</li> <li>The qualified service person who is allowed to do the refrigerant handling and piping work involved in installation, repair, relocation and removal has the qualifications pertaining to this refrigerant handling and piping work as stipulated by the local laws and regulations, and he or she is a person who has been trained in matters relating to refrigerant handling and piping work on the air conditioners made by Toshiba Carrier Corporation or, alternatively, he or she has been instructed in such matters by an individual or individuals who have been trained and is thus thoroughly acquainted with the knowledge related to this work.</li> <li>The qualified service person who is allowed to work at heights has been trained in matters relating to working at heights with the air conditioners made by Toshiba Carrier Corporation or, alternatively, he or she has been instructed in such matters by an individual or individual or individual or individual or individual or how the trained in matters relating to working at heights with the air conditioners made by Toshiba Carrier Corporation or, alternatively, he or she has been instructed in such matters by an individual or individual or individual or individuals who have been trained and is thus thoroughly acquainted with the knowledge related to this work.</li> </ul>                                                                                                    |

### **Definition of Protective Gear**

When the air conditioner is to be transported, installed, maintained, repaired or removed, wear protective gloves and 'safety' work clothing.

In addition to such normal protective gear, wear the protective gear described below when undertaking the special work detailed in the table below.

Failure to wear the proper protective gear is dangerous because you will be more susceptible to injury, burns, electric shocks and other injuries.

| Work undertaken                                 | Protective gear worn                                                                                                    |  |
|-------------------------------------------------|----------------------------------------------------------------------------------------------------|--|
| All types of work                               | Protective gloves<br>'Safety' working clothing                                                                          |  |
| Electrical-related work                         | Gloves to provide protection for electricians<br>Insulating shoes<br>Clothing to provide protection from electric shock |  |
| Work done at heights<br>(19.7″ (50 cm) or more) | Helmets for use in industry                                                                                             |  |
| Transportation of heavy objects                 | Shoes with additional protective toecap                                                                                 |  |
| Repair of outdoor unit                          | Gloves to provide protection for electricians                                                                           |  |

The important contents concerned to the safety are described on the product itself and on this Service Manual. Please read this Service Manual after understanding the described items thoroughly in the following contents (Indications / Illustrated marks), and keep them.

### [Explanation of indications]

| Indication | Explanation                                                                                                    |  |  |
|------------|----------------------------------------------------------------------------------------------------|--|--|
|            | Indicates contents assumed that an imminent danger causing a death or serious injury of the repair engineers and the third parties when an incorrect work has been executed.                                                  |  |  |
|            | Indicates possibilities assumed that a danger causing a death or serious injury of the repair engineers, the third parties, and the users due to troubles of the product after work when an incorrect work has been executed. |  |  |
|            | Indicates contents assumed that an injury or property damage (*) may be caused on the repair engineers, the third parties, and the users due to troubles of the product after work when an incorrect work has been executed.  |  |  |

\* Property damage: Enlarged damage concerned to property, furniture, and domestic animal / pet

#### [Explanation of illustrated marks]

| Indication Explanation |                                                                                                    |  |
|------------------------|----------------------------------------------------------------------------------------------------|--|
| $\bigcirc$             | Indicates prohibited items (Forbidden items to do)<br>The sentences near an illustrated mark describe the concrete prohibited contents.                  |  |
| 0                      | Indicates mandatory items (Compulsory items to do)<br>The sentences near an illustrated mark describe the concrete mandatory contents.                   |  |
|                        | Indicates cautions (Including danger / warning)<br>The sentences or illustration near or in an illustrated mark describe the concrete cautious contents. |  |

### Warning Indications on the Air Conditioner Unit

### [Confirmation of warning label on the main unit]

Confirm that labels are indicated on the specified positions

If removing the label during parts replace, stick it as the original.

| Warning indication                                                                                                    | Description                                                                                                    |
|----------------------------------------------------------------------------------------------------|----------------------------------------------------------------------------------------------------|
| WARNING           ELECTRICAL SHOCK HAZARD           Disconnect all remote           electric power supplies           before servicing. | WARNING<br>ELECTRICAL SHOCK HAZARD<br>Disconnect all remote electric power supplies before servicing.           |
| WARNING           Moving parts.           Do not operate unit with grille removed.           Stop the unit before the servicing.        | WARNING<br>Moving parts.<br>Do not operate unit with grille removed.<br>Stop the unit before the servicing.     |
| CAUTION           High temperature parts.           You might get burned           when removing this panel.                            | <b>CAUTION</b><br>High temperature parts.<br>You might get burned when removing this panel.                     |
| CAUTION           Do not touch the aluminum fins of the unit.           Doing so may result in injury.                                  | <b>CAUTION</b><br>Do not touch the aluminium fins of the unit.<br>Doing so may result in injury.                |
| CAUTION           BURST HAZARD           Open the service valves before the operation, otherwise there might be the burst.              | CAUTION<br>BURST HAZARD<br>Open the service valves before the operation, otherwise there might be<br>the burst. |

### **PRECAUTIONS FOR SAFETY**

The manufacturer shall not assume any liability for the damage caused by not observing the description of this manual.

### 

|                          | Before carrying out the installation, maintenance, repair or removal work, be sure to set the circuit breaker for both the indoor and outdoor units to the OFF position. Otherwise, electric shocks may result.                                                                                                    |
|--------------------------|----------------------------------------------------------------------------------------------------|
|                          | Before opening the intake grille of the indoor unit or service panel of the outdoor unit, set the circuit breaker to the OFF position. Failure to set the circuit breaker to the OFF position may result in electric shocks through contact with the interior parts. Only a qualified installer (*1) or qualified service person (*1) is allowed to remove the intake grille of the indoor unit or service panel of the outdoor unit and do the work required.                                                                                                    |
| <b>D</b>                 | Before opening the electric box cover set the circuit breaker to the OFF position.<br>Failure to set the circuit breaker to the OFF position may result in injury through contact with the rotation parts.<br>Only a qualified installer (*1) or qualified service person (*1) is allowed to remove the electric box cover<br>and do the work required.                                                                                                    |
| breaker                  | Before starting to repair the outdoor unit fan or fan guard, be absolutely sure to set the circuit breaker to the OFF position, and place a "Work in progress" sign on the circuit breaker.                                                                                                    |
|                          | When cleaning the filter or other parts of the indoor unit, set the circuit breaker to OFF without fail, and place a "Work in progress" sign near the circuit breaker before proceeding with the work.                                                                                                    |
|                          | When you have noticed that some kind of trouble (such as when a check code display has appeared, there is a smell of burning, abnormal sounds are heard, the air conditioner fails to cool or heat or water is leaking) has occurred in the air conditioner, do not touch the air conditioner yourself but set the circuit breaker to the OFF position, and contact a qualified service person. Take steps to ensure that the power will not be turned on (by marking "out of service" near the circuit breaker, for instance) until qualified service person arrives. Continuing to use the air conditioner in the trouble status may cause mechanical problems to escalate or result in electric shocks or other failure. |
|                          | When you access inside of the electric cover to repair electric parts, wait for about five minutes after turning off the breaker. Do not start repairing immediately. Otherwise you may get electric shock by touching terminals of high-voltage capacitors. Natural discharge of the capacitor takes about five minutes.                                                                                                    |
| Electric<br>shock hazard | When checking the electric parts, removing the cover of the electric parts box of Indoor Unit and/or service panel of Outdoor Unit inevitably to determine the failure, use gloves to provide protection for electricians, insulating shoes, clothing to provide protection from electric shock and insulating tools. Be careful not to touch the live part. Electric shock may result. Only "Qualified service person" is allowed to do this work.                                                                                                    |
|                          | Place a "Work in progress" sign near the circuit breaker while the installation, maintenance, repair or removal work is being carried out.<br>There is a danger of electric shocks if the circuit breaker is set to ON by mistake.                                                                                                    |
| $\bigcirc$               | When checking the electric parts, removing the cover of the electric parts box of Indoor Unit and/or front panel of outdoor unit inevitably to determine the failure, put a sign "Do not enter" around the site before the work. Failure to do this may result in third person getting electric shock.                                                                                                    |
| Prohibition              | Before operating the air conditioner after having completed the work, check that the electrical parts box cover of the indoor unit and service panel of the outdoor unit are closed, and set the circuit breaker to the ON position.<br>You may receive an electric shock if the power is turned on without first conducting these checks.                                                                                                    |
| Stay on protection       | If, in the course of carrying out repairs, it becomes absolutely necessary to check out the electrical parts with the electrical parts box cover of one or more of the indoor units and the service panel of the outdoor unit removed in order to find out exactly where the trouble lies, wear insulated heat-resistant gloves, insulated boots and insulated work overalls, and take care to avoid touching any live parts. You may receive an electric shock if you fail to heed this warning. Only qualified service person (*1) is allowed to do this kind of work.                                                                                                    |

(\*1) Refer to the "Definition of Qualified Installer or Qualified Service Person"

### 

| Before starting to repair the air conditioner, read carefully through the Service Manual, and repair the air conditioner by following its instructions.                                                                                                    |
|----------------------------------------------------------------------------------------------------|
| Only qualified service person (*1) is allowed to repair the air conditioner.<br>Repair of the air conditioner by unqualified person may give rise to a fire, electric shocks, injury, water<br>leaks and / or other problems.                                                                                            |
| Do not use any refrigerant different from the one specified for complement or replacement.<br>Otherwise, abnormally high pressure may be generated in the refrigeration cycle, which may result in a<br>failure or explosion of the product or an injury to your body.                                                   |
| Only a qualified installer (*1) or qualified service person (*1) is allowed to carry out the electrical work of the air conditioner.<br>Under no circumstances must this work be done by an unqualified individual since failure to carry out the work properly may result in electric shocks and / or electrical leaks. |
| When the air conditioner is to be transported, installed, maintained, repaired or removed, wear protective gloves and 'safety' work clothing.                                                                                                    |
| To connect the electrical wires, repair the electrical parts or undertake other electrical jobs, wear gloves to provide protection for electricians, insulating shoes and clothing to provide protection from electric shocks. Failure to wear this protective gear may result in electric shocks.                       |
| Electrical wiring work shall be conducted according to law and regulation in the community and Installation Manual. Failure to do so may result in electrocution or short circuit.                                                                                                    |
| Use wiring that meets the specifications in the Installation Manual and the stipulations in the local regulations and laws. Use of wiring which does not meet the specifications may give rise to electric shocks, electrical leakage, smoking and/or a fire.                                                            |
| Only a qualified installer (*1) or qualified service person (*1) is allowed to undertake work at heights using a stand of 19.7"(50cm) or more or to remove the intake grille of the indoor unit to undertake work.                                                                                                    |
| When working at heights, use a ladder which complies with the ISO 14122 standard, and follow the procedure in the ladder's instructions.<br>Also wear a helmet for use in industry as protective gear to undertake the work.                                                                                             |
| Before working at heights, put a sign in place so that no-one will approach the work location, before proceeding with the work. Parts and other objects may fall from above, possibly injuring a person below. While carrying out the work, wear a helmet for protection from falling objects.                           |
| When executing address setting, test run, or troubleshooting through the checking window on the electric parts box, put on insulated gloves to provide protection from electric shock. Otherwise you may receive an electric shock.                                                                                      |
| Do not touch the aluminum fin of the unit.<br>You may injure yourself if you do so. If the fin must be touched for some reason, first put on protective<br>gloves and safety work clothing, and then proceed.                                                                                                    |
| Do not climb onto or place objects on top of the outdoor unit.<br>You may fall or the objects may fall off the outdoor unit and result in injury.                                                                                                    |
| Use forklift truck to carry in the air conditioner units and use winch or hoist at installation of them.                                                                                                    |
| When transporting the air conditioner, wear shoes with protective toe caps, protective gloves and other protective clothing.                                                                                                    |
| When transporting the air conditioner, do not hold the bands around the packing carton.<br>You may injure yourself if the bands should break.                                                                                                    |
| Be sure that a heavy unit 22 lbs (10 kg) or heavier such as a compressor is carried by four persons.                                                                                                    |
| Before troubleshooting or repair work, check the earth wire is connected to the earth terminals of the main unit, otherwise an electric shock is caused when a leak occurs. If the earth wire is not correctly connected, contact an electric engineer for rework.                                                       |
| After completing the repair or relocation work, check that the ground wires are connected properly.                                                                                                    |
| Connect earth wire. (Grounding work) Incomplete grounding causes an electric shock.<br>Do not connect earth wires to gas pipes, water pipes, and lightning rods or ground wires for telephone<br>wires.                                                                                                    |
|                                                                                                    |

(\*1) Refer to the "Definition of Qualified Installer or Qualified Service Person"

| Prohibition of modification.                          | Do not modify the products.Do not also disassemble or modify the parts.<br>It may cause a fire, electric shock or injury.                                                                                                    |  |  |
|-------------------------------------------------------|----------------------------------------------------------------------------------------------------|--|--|
| Use specified parts.                                  | When any of the electrical parts are to be replaced, ensure that the replacement parts satisfy the specifications given in the Service Manual (or use the parts contained on the parts list in the Service Manual).<br>Use of any parts which do not satisfy the required specifications may give rise to electric shocks, smoking and / or a fire.                                                                                                    |  |  |
| Do not bring<br>a child close<br>to the<br>equipment. |                                                                                                    |  |  |
| <b>D</b><br>Insulating<br>measures                    | Connect the cut-off lead wires with crimp contact, etc., put the closed end side upward and then apply a watercut method, otherwise a leak or production of fire is caused at the users' side.                                                                                                    |  |  |
| <b>O</b><br>No fire                                   | <ul> <li>When performing repairs using a gas burner, replace the refrigerant with nitrogen gas because the oil that coats the pipes may otherwise burn.</li> <li>When repairing the refrigerating cycle, take the following measures.</li> <li>1) Be attentive to fire around the cycle. When using a gas stove, etc., be sure to put out fire before work; otherwise the oil mixed with refrigerant gas may catch fire.</li> <li>2) Do not use a welder in the closed room. When using it without ventilation, carbon monoxide poisoning may be caused.</li> <li>3) Do not bring inflammables close to the refrigerant cycle, otherwise fire of the welder may catch the inflammables.</li> </ul>                                                                                                    |  |  |
| Refrigerant                                           | Check the used refrigerant name and use tools and materials of the parts which match with it.<br>For the products which use R410A refrigerant, the refrigerant name is indicated at a position on the outdoor unit where is easy to see. To prevent miss charging, the route of the service port is changed from one of the former R22.<br>Do not use any refrigerant different from the one specified for complement or replacement.<br>Otherwise, abnormally high pressure may be generated in the refrigeration cycle, which may result in a failure or explosion of the product or an injury to your body.<br>For an air conditioner which uses R410A, never use other refrigerant than R410A. For an air conditioner which uses other refrigerant (R22, etc.), never use R410A.<br>If different types of refrigerant are mixed, abnormal high pressure generates in the refrigerating cycle and an injury due to breakage may be caused.<br>When the air conditioner has been installed or relocated, follow the instructions in the Installation Manual and purge the air completely so that no gases other than the refrigerant will be mixed in the refrigerating cycle.<br>Failure to purge the air completely may cause the air conditioner to malfunction. |  |  |
|                                                       | refrigerant composition in the refrigerating cycle changes resulted in change of air conditioner characteristics or refrigerant over the specified standard amount is charged and an abnormal high pressure is applied to the inside of the refrigerating cycle resulted in cause of breakage or injury. Therefore if the refrigerant gas leaks, recover the refrigerant in the air conditioner, execute vacuuming, and then newly recharge the specified amount of liquid refrigerant. In this time, never charge the refrigerant over the specified amount. When recharging the refrigerant in the refrigerating cycle, do not mix the refrigerant or air other than R410A into the specified refrigerant. If air or others is mixed with the refrigerant, abnormal high pressure generates in the refrigerant gas does not leak. If the refrigerant gas leaks in the room, poisonous gas generates when gas touches to fire such as fan heater, stove or cooking stove though the refrigerant gas itself is innocuous. Never recover the refrigerant into the outdoor unit. When the equipment is moved or repaired, be sure to recover the refrigerant with recovering device.                                                                                    |  |  |
|                                                       | The refrigerant cannot be recovered in the outdoor unit; otherwise a serious accident such as breakage or injury is caused.                                                                                                    |  |  |

| Assembly /<br>Wiring                                    | After repair work, surely assemble the disassembled parts, and connect and lead the removed wires as before.<br>Perform the work so that the cabinet or panel does not catch the inner wires.<br>If incorrect assembly or incorrect wire connection was done, a disaster such as a leak or fire is caused<br>at user's side.                                                                                                    |
|---------------------------------------------------------|----------------------------------------------------------------------------------------------------|
| Insulator<br>check                                      | After the work has finished, be sure to use an insulation tester set ( $500VM\Omega$ ) to check the resistance is 1 M $\Omega$ or more between the charge section and the non-charge metal section (Earth position). If the resistance value is low, a disaster such as a leak or electric shock is caused at user's side.                                                                                                    |
|                                                         | When the refrigerant gas leaks during work, execute ventilation.<br>If the refrigerant gas touches to a fire, poisonous gas generates. A case of leakage of the refrigerant<br>and the closed room full with gas is dangerous because a shortage of oxygen occurs. Be sure to<br>execute ventilation.                                                                                                    |
| Ventilation                                             | If refrigerant gas has leaked during the installation work, ventilate the room immediately.<br>If the leaked refrigerant gas comes in contact with fire, noxious gas may generate.                                                                                                    |
| vormation                                               | After installation work, check the refrigerant gas does not leak. If the refrigerant gas leaks in the room, poisonous gas generates when gas touches to fire such as fan heater, stove or cooking stove though the refrigerant gas itself is innocuous.                                                                                                    |
|                                                         | When the refrigerant gas leaks, find out the leaked position and repair it surely.<br>If the leaked position cannot be found out and the repair work is interrupted, reclaim and tighten the service valve, otherwise the refrigerant gas may leak into the room.<br>The poisonous gas generates when gas touches to fire such as fan heater, stove or cooking stove though the refrigerant gas itself is innocuous.<br>When installing equipment which includes a large amount of charged refrigerant in a sub-room, it is necessary that the concentration does not the limit even if the refrigerant leaks.<br>If the refrigerant leaks and exceeds the limit concentration, an accident of shortage of oxygen is caused. |
| Compulsion                                              | Tighten the flare nut with a torque wrench in the specified manner.<br>Excessive tighten of the flare nut may cause a crack in the flare nut after a long period, which may result in refrigerant leakage.                                                                                                    |
|                                                         | Nitrogen gas must be used for the airtight test.                                                                                                    |
|                                                         | The charge hose must be connected in such a way that it is not slack.                                                                                                    |
|                                                         | For the installation / moving / reinstallation work, follow to the Installation Manual.<br>If an incorrect installation is done, a trouble of the refrigerating cycle, water leak, electric shock or fire is caused.                                                                                                    |
|                                                         | Once the repair work has been completed, check for refrigerant leaks, and check the insulation resistance and water drainage.<br>Then perform a trial run to check that the air conditioner is running properly.                                                                                                    |
| 0                                                       | After repair work has finished, check there is no trouble. If check is not executed, a fire, electric shock or injury may be caused. For a check, turn off the power breaker.                                                                                                    |
| Check after<br>repair                                   | After repair work (installation of front panel and cabinet) has finished, execute a test run to check there is no generation of smoke or abnormal sound.<br>If check is not executed, a fire or an electric shock is caused. Before test run, install the front panel and cabinet.                                                                                                    |
|                                                         | Be sure to fix the screws back which have been removed for installation or other purposes.                                                                                                    |
| Do not<br>operate the<br>unit with the<br>valve closed. | <ul> <li>Check the following matters before a test run after repairing piping.</li> <li>Connect the pipes surely and there is no leak of refrigerant.</li> <li>The valve is opened.</li> <li>Running the compressor under condition that the valve closes causes an abnormal high pressure resulted in damage of the parts of the compressor and etc. and moreover if there is leak of refrigerant at connecting section of pipes, the air is sucked and causes further abnormal high pressure resulted in burst or injury.</li> </ul>                                                                                                    |
| •                                                       | Only a qualified installer (*1) or qualified service person (*1) is allowed to relocate the air conditioner. It is dangerous for the air conditioner to be relocated by an unqualified individual since a fire, electric shocks, injury, water leakage, noise and / or vibration may result.                                                                                                    |
| Check after reinstallation                              | <ul> <li>Check the following items after reinstallation.</li> <li>1) The earth wire is correctly connected.</li> <li>2) The power cord is not caught in the product.</li> <li>3) There is no inclination or unsteadiness and the installation is stable.</li> <li>If check is not executed, a fire, an electric shock or an injury is caused.</li> </ul>                                                                                                    |
|                                                         | When carrying out the reclaim work shut down the compressor before disconnecting the refrigerant pipe. Disconnecting the refrigerant pipe with the service valve left open and the compressor still operating will cause air, etc. to be sucked in, raising the pressure inside the refrigeration cycle to an abnormally high level, and possibly resulting in rupture, injury, etc.                                                                                                    |

<sup>(\*1)</sup> Refer to the "Definition of Qualified Installer or Qualified Service Person"

|               | When the service panel of the outdoor unit is to be opened in order for the compressor or the area around this part to be repaired immediately after the air conditioner has been shut down, set the circuit breaker to the OFF position, and then wait at least 10 minutes before opening the service panel. If you fail to heed this warning, you will run the risk of burning yourself because the compressor pipes and other parts will be very hot to the touch. In addition, before proceeding with the repair work, wear the kind of insulated heat-resistant gloves designed to protect electricians.                                                                 |
|---------------|----------------------------------------------------------------------------------------------------|
|               | Take care not to get burned by compressor pipes or other parts when checking the cooling cycle while running the unit as they get heated while running. Be sure to put on gloves providing protection for heat.                                                                                                    |
| Cooling check | When the service panel of the outdoor unit is to be opened in order for the fan motor, reactor, inverter<br>or the areas around these parts to be repaired immediately after the air conditioner has been shut<br>down, set the circuit breaker to the OFF position, and then wait at least 10 minutes before opening the<br>service panel.<br>If you fail to heed this warning, you will run the risk of burning yourself because the fan motor, reactor,<br>inverter heat sink and other parts will be very hot to the touch.<br>In addition, before proceeding with the repair work, wear the kind of insulated heat-resistant gloves<br>designed to protect electricians. |
|               | Only a qualified installer or service person is allowed to do installation work. Inappropriate installation may result in water leakage, electric shock or fire.                                                                                                    |
|               | Before starting to install the air conditioner, read carefully through the Installation Manual, and follow its instructions to install the air conditioner.                                                                                                    |
|               | Be sure to use the company-specified products for the separately purchased parts. Use of non-<br>specified products may result in fire, electric shock, water leakage or other failure. Have the installation<br>performed by a qualified installer.                                                                                                    |
|               | Do not supply power from the power terminal block equipped on the outdoor unit to another outdoor unit. Capacity overflow may occur on the terminal block and may result in fire.                                                                                                    |
|               | Do not install the air conditioner in a location that may be subject to a risk of expire to a combustible gas.<br>If a combustible gas leaks and becomes concentrated around the unit, a fire may occur.                                                                                                    |
| Installation  | Install the indoor unit at least 8'2.4" (2.5 m) above the floor level since otherwise the users may injure themselves or receive electric shocks if they poke their fingers or other objects into the indoor unit while the air conditioner is running.                                                                                                    |
|               | Install a circuit breaker that meets the specifications in the Installation Manual and the stipulations in the local regulations and laws.                                                                                                    |
|               | Install the circuit breaker where it can be easily accessed by the agent.                                                                                                    |
|               | If you install the unit in a small room, take appropriate measures to prevent the refrigerant from exceeding the limit concentration even if it leaks. Consult the dealer from whom you purchased the air conditioner when you implement the measures. Accumulation of highly concentrated refrigerant may cause an oxygen deficiency accident.                                                                                                    |
|               | Do not place any combustion appliance in a place where it is directly exposed to the wind of air conditioner, otherwise it may cause imperfect combustion.                                                                                                    |

#### Explanations given to user

If you have discovered that the fan grille is damaged, do not approach the outdoor unit but set the circuit breaker to the OFF position, and contact a qualified service person to have the repairs done. Do not set the circuit breaker to the ON position until the repairs are completed.

#### Relocation

- Only a qualified installer (\*1) or qualified service person (\*1) is allowed to relocate the air conditioner. It is dangerous for the air conditioner to be relocated by an unqualified individual since a fire, electric shocks, injury, water leakage, noise and / or vibration may result.
- When carrying out the reclaim work shut down the compressor before disconnecting the refrigerant pipe. Disconnecting the refrigerant pipe with the service valve left open and the compressor still operating will cause air, etc. to be sucked in, raising the pressure inside the refrigeration cycle to an abnormally high level, and possibly resulting in rupture, injury, etc.

(\*1) Refer to the "Definition of Qualified Installer or Qualified Service Person"

### • New Refrigerant (R410A)

This air conditioner adopts a new HFC type refrigerant (R410A) which does not deplete the ozone layer.

### 1. Safety Caution Concerned to New Refrigerant

The pressure of R410A is high 1.6 times of that of the former refrigerant (R22).

Accompanied with change of refrigerant, the refrigerating oil has been also changed.

Therefore, be sure that water, dust, the former refrigerant or the former refrigerating oil is not mixed into the refrigerating cycle of the air conditioner with new refrigerant during installation work or service work.

If an incorrect work or incorrect service is performed, there is a possibility to cause a serious accident. Use the tools and materials exclusive to R410A to purpose a safe work.

#### 2. Cautions on Installation/Service

- (1) Do not mix the other refrigerant or refrigerating oil.
  - For the tools exclusive to R410A, shapes of all the joints including the service port differ from those of the former refrigerant in order to prevent mixture of them.
- (2) As the use pressure of the new refrigerant is high, use material thickness of the pipe and tools which are specified for R410A.
- (3) In the installation time, use clean pipe materials and work with great attention so that water and others do not mix in because pipes are affected by impurities such as water, oxide scales, oil, etc. Use the clean pipes.

Be sure to brazing with flowing nitrogen gas. (Never use gas other than nitrogen gas.)

- (4) For the earth protection, use a vacuum pump for air purge.
- (5) R410A refrigerant is azeotropic mixture type refrigerant.

Therefore use liquid type to charge the refrigerant. (If using gas for charging, composition of the refrigerant changes and then characteristics of the air conditioner change.)

### 3. Pipe Materials

For the refrigerant pipes, copper pipe and joints are mainly used.

It is necessary to select the most appropriate pipes to conform to the standard.

Use clean material in which impurities adhere inside of pipe or joint to a minimum.

(1) Copper pipe

#### <Piping>

The pipe thickness, flare finishing size, flare nut and others differ according to a refrigerant type. When using a long copper pipe for R410A, it is recommended to select "Copper of copper-base pipe without seam" and one with bonded oil amount 2.67\*10<sup>-6</sup> lbs/ft (40mg/10m) or less. Also do not use crushed, deformed, discolored (especially inside) pipes. (impurities cause clogging of expansion valves and capillary tubes.)

#### <Flare nut>

Use the flare nuts which are attached to the air conditioner unit.

(2) Joint

The flare joint and socket joint are used for joints of the copper pipe. The joints are rarely used for installation of the air conditioner. However clear impurities when using them.

### 4. Tools

(1) Required Tools for R410A

Mixing of different types of oil may cause a trouble such as generation of sludge, clogging of capillary, etc. Accordingly, the tools to be used are classified into the following three types.

- 1) Tools exclusive for R410A (Those which cannot be used for conventional refrigerant (R22))
- 2) Tools exclusive for R410A, but can be also used for conventional refrigerant (R22)
- 3) Tools commonly used for R410A and for conventional refrigerant (R22)

The table below shows the tools exclusive for R410A and their interchangeability.

|     | Tools whose s                                     | pecifications are cha              | anged for R410                             | A and their interchar                            | ngeability                                                            |  |
|-----|---------------------------------------------------|------------------------------------|--------------------------------------------|--------------------------------------------------|-----------------------------------------------------------------------|--|
|     | Used tool                                         | Usage                              | R410A<br>air conditioner installation      |                                                  | Conventional air conditioner installation                             |  |
| No. |                                                   |                                    | Existence of<br>new equipment<br>for R410A | Whether<br>conventional equipment<br>can be used | Whether new equipment<br>can be used with<br>conventional refrigerant |  |
| 1)  | Flare tool                                        | Pipe flaring                       | Yes                                        | *(Note 1)                                        | Yes                                                                   |  |
| 2   | Copper pipe gauge for adjusting projection margin | Flaring by conventional flare tool | Yes                                        | *(Note 1)                                        | *(Note 1)                                                             |  |
| 3   | Torque wrench                                     | Connection of flare nut            | Yes                                        | No                                               | No                                                                    |  |
| 4   | Gauge manifold                                    | Evacuating, refrigerant            |                                            | NI-                                              | NI-                                                                   |  |
| 5   | Charge hose                                       | charge, run check, etc.            | Yes                                        | NO                                               | NO                                                                    |  |
| 6   | Vacuum pump adapter                               | Vacuum evacuating                  | Yes                                        | No                                               | Yes                                                                   |  |
| 7   | Electronic balance for<br>refrigerant charging    | Refrigerant charge                 | Yes                                        | Yes                                              | Yes                                                                   |  |
| 8   | Refrigerant cylinder                              | Refrigerant charge                 | Yes                                        | No                                               | No                                                                    |  |
| 9   | Leakage detector                                  | Gas leakage check                  | Yes                                        | No                                               | Yes                                                                   |  |
| 9   | Charging cylinder                                 | Refrigerant charge                 | (Note 2)                                   | No                                               | No                                                                    |  |

margin is necessary. For this adjustment, a copper pipe gauge, etc. are necessary.

(Note 2) Charging cylinder for R410A is being currently developed.

General tools (Conventional tools can be used.)

In addition to the above exclusive tools, the following equipments which serve also for R22 are necessary as the general tools.

- Vacuum pump Use vacuum pump by attaching vacuum pump adapter.
- 2) Torque wrench
- 3) Pipe cutter
- 4) Reamer
- 5) Pipe bender
- 6) Level vial
- 7) Screwdriver (+, -)

- 8) Spanner or Monkey wrench
   9) Hole core drill
- 9) Hole core drill
- 10) Hexagon wrench (Opposite side 5/32" (4 mm))
- 11) Tape measure
- 12) Metal saw

Also prepare the following equipments for other installation method and run check.

- 1) Clamp meter
- 2) Thermometer

4) Electroscope

3) Insulation resistance tester

- 12 -

### 1. SPECIFICATIONS

### 1 Way cassette type

| Model name                                                                                                    |           |            |            |        | MMU-AP0071YHPUL   | MMU-AP0091YHPUL                 | MMU-AP0121YHPUL    |  |  |  |
|----------------------------------------------------------------------------------------------------|-----------|------------|------------|--------|-------------------|---------------------------------|--------------------|--|--|--|
| Cooling Capacity                                                                                                    |           |            | (          | Btu/h) | 7500              | 9500                            | 12000              |  |  |  |
|                                                                                                    |           | 13500      |            |        |                   |                                 |                    |  |  |  |
|                                                                                                    | Power su  | upply      |            |        |                   | 1Ph. (208V-230V) ~ 60Hz.        |                    |  |  |  |
| Model name Cooling Capacity Heating Capacity Electrical characteristics Power supply Running curr Power con Starting r Main u                                                                                                    |           |            |            | (A)    | 0.19              | 0.20                            | 0.21               |  |  |  |
| (Btu/h) 750<br>(Btu/h) 750<br>(Btu/h |           | 0.018      | 0.019      |        |                   |                                 |                    |  |  |  |
| MMU-AP0071YHPUL MMU-AP0091YHP'''<br>                                                                                                    |           | 0.25       |            |        |                   |                                 |                    |  |  |  |
|                                                                                                    | Main uni  | t          |            |        |                   | Zinc hot dipping steel plate    |                    |  |  |  |
| Appearance                                                                                                    | Coilin    |            | Model nam  | е      |                   | RBC-UY32P-E                     |                    |  |  |  |
|                                                                                                    | Cenni     | y panei    | Panel Colo | r      |                   | Gran White                      |                    |  |  |  |
|                                                                                                    |           |            | Height     | (in)   | 5.9               | 5.9                             | 5.9                |  |  |  |
|                                                                                                    | Main uni  | t          | Width      | (in)   | 39.0              | 39.0                            | 39.0               |  |  |  |
| Outor diamonsion                                                                                                    |           |            | Depth      | (in)   | 17.7              | 17.7                            | 17.7               |  |  |  |
| Outer diamension                                                                                                    |           |            | Height     | (in)   | 1.1               | 1.1                             | 1.1                |  |  |  |
|                                                                                                    | Ceiling p | anel       | Width      | (in)   | 20.8              | 20.8                            | 20.8               |  |  |  |
|                                                                                                    |           |            | Depth      | (in)   | 44.0              | 44.0                            | 44.0               |  |  |  |
| Total weight                                                                                                    | Main uni  | t          |            | (lbs)  | 31                | 31                              | 31                 |  |  |  |
| Total weight                                                                                                    | Ceiling p | anel       |            | (lbs)  | 6.6               | 6.6                             | 6.6                |  |  |  |
| Heat exchanger                                                                                                    |           |            |            |        |                   | Finned tube                     |                    |  |  |  |
|                                                                                                    | Fan       |            |            |        |                   | Cross flow fan                  |                    |  |  |  |
| Fan unit                                                                                                    | Standard  | d air flow | H/M/L      | (cfm)  | 294/229/170       | 306/241/182                     | 317/247/182        |  |  |  |
|                                                                                                    | Motor     |            |            | (W)    | 30                | 30                              | 30                 |  |  |  |
| Air filter                                                                                                    |           |            |            |        | Stan              | dard filter attached (Long life | filter)            |  |  |  |
| Controller                                                                                                    |           |            |            |        |                   | Optional                        |                    |  |  |  |
| Sound pressure le                                                                                                    | vel       | H/M/L      |            | (dB)   | 38/34/25          | 39/35/26                        | 40/36/26           |  |  |  |
| Sound power leve                                                                                                    | I         | H/M/L      |            | (dB)   | 53/49/40          | 54/50/41                        | 55/51/41           |  |  |  |
|                                                                                                    |           | Gas sid    | е          | (in)   | 3/8               | 3/8                             | 3/8                |  |  |  |
| Connecting                                                                                                    | oipe      | Liquid     |            | (in)   | 1/4               | 1/4                             | 1/4                |  |  |  |
|                                                                                                    |           | Drain po   | ort        | (in)   | VP25 (Polyvinyl c | hloride tube: External Dia. 1-1 | /4 Internal Dia.1) |  |  |  |

### 2. CONSTRUCTION VIEWS (EXTERNAL VIEWS)

### 1-way cassette type

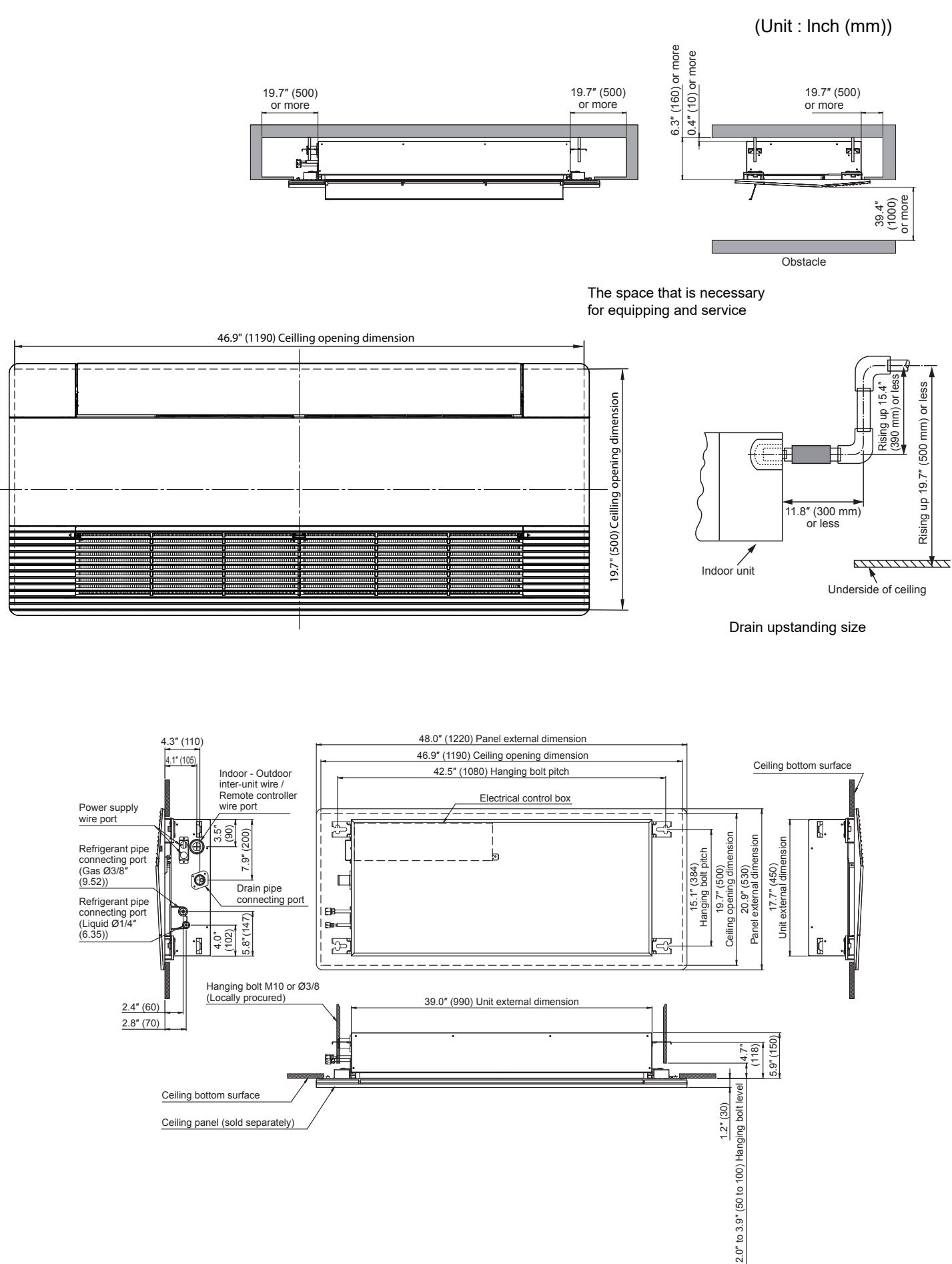

### 3. WIRING DIAGRAM

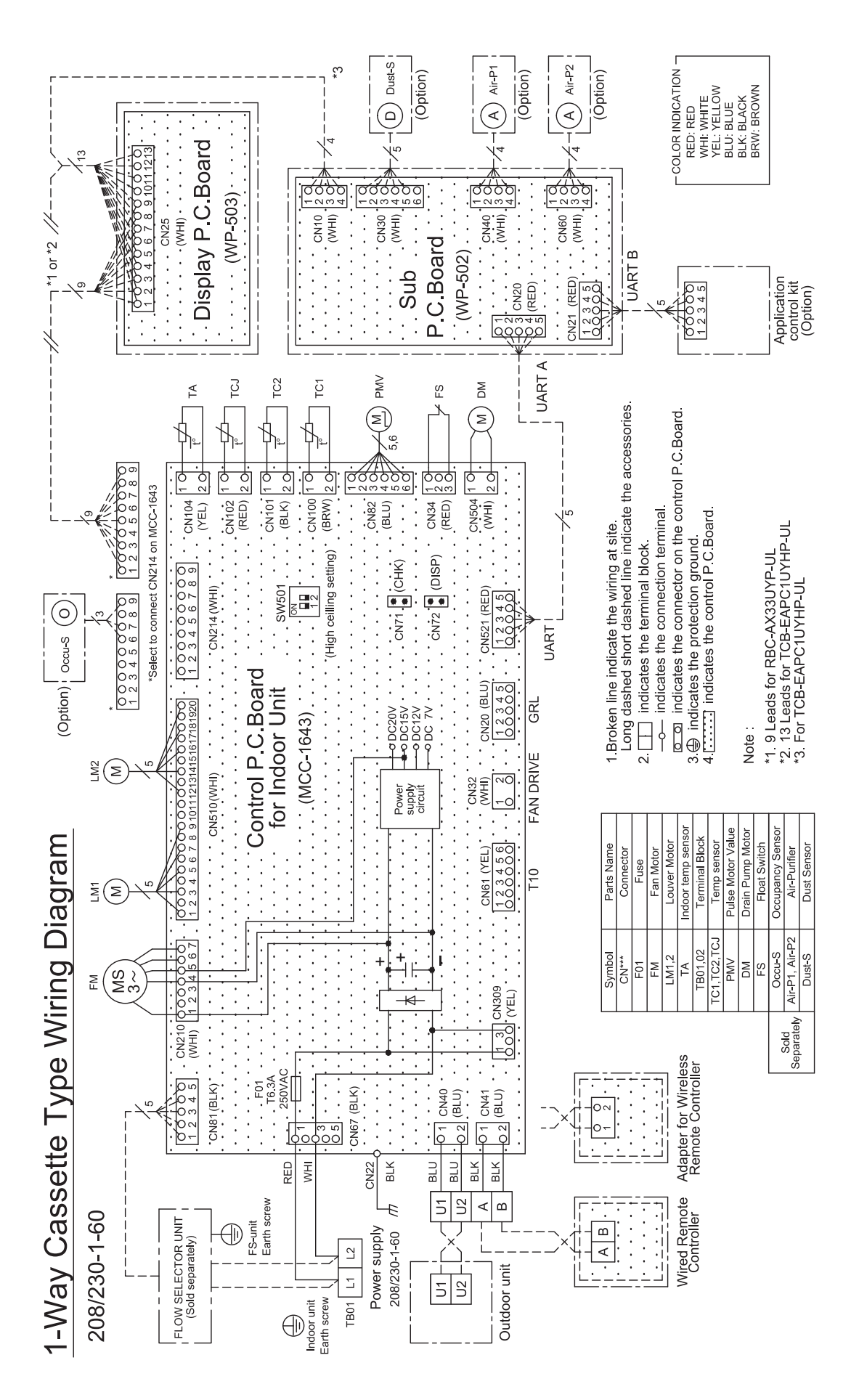

### 4. PARTS RATING

|                             |                      | MMU-                              |                       |
|-----------------------------|----------------------|-----------------------------------|-----------------------|
| Model                       | AP007                | AP009                             | AP012                 |
| Fan motor                   |                      | ICF-340-30-6A                     |                       |
| Motor for horizontal grille |                      | 24BYJ48-ST                        |                       |
| Pulse motor valve           |                      | PAM-B25YGTF-1                     |                       |
| TA sensor                   | Lead                 | wire length : 8.6" (218 mm) Viny  | l tube                |
| TC1 sensor                  | Ø0.16" (4 mm) size l | ead wire length : 39.4" (1000 mm  | ) Vinyl tube (Brown)  |
| TC2 sensor                  | Ø0.24" (6 mm) size   | lead wire length : 39.4" (1000 mn | n) Vinyl tube (Black) |
| TCJ sensor                  | Ø0.24" (6 mm) size   | lead wire length : 39.4" (1000 mn | n) Vinyl tube (Red)   |
| Float switch                |                      | FS-1A-31-3                        |                       |
| Drain pump motor            |                      | PMD-08D12TF-2                     |                       |

### 5. REFRIGERANT CYCLE DIAGRAM

### Indoor unit

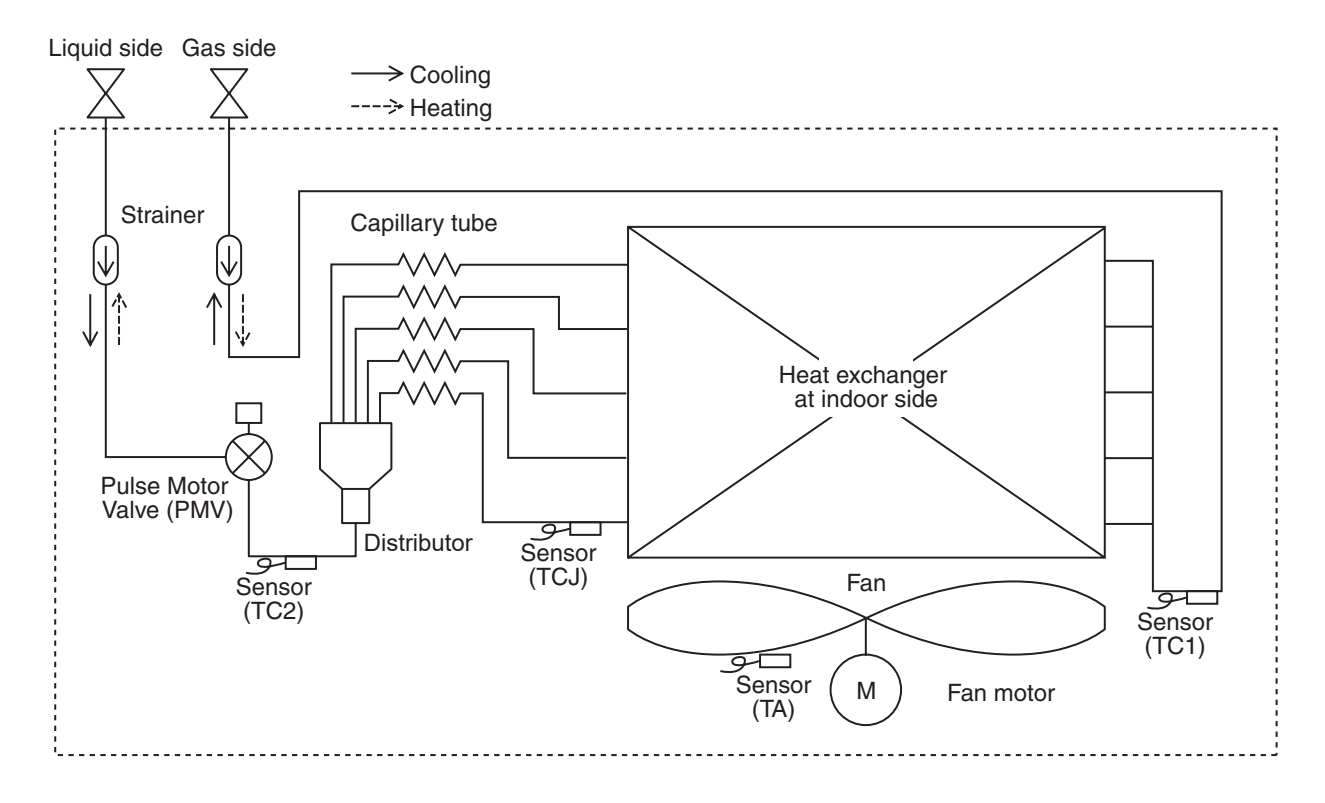

### Explanation of functional parts in indoor unit

| Functional part   | t name | Functional outline                                                                                                    |
|-------------------|--------|----------------------------------------------------------------------------------------------------|
| Pulse Motor Valve | PMV    | <ul> <li>(Connector CN82 (6P): Blue)</li> <li>1) Controls superheat in cooling operation</li> <li>2) Controls subcool in heating operation</li> <li>3) Recovers refrigerant oil in cooling operation</li> <li>4) Recovers refrigerant oil in heating operation</li> </ul> |
| Temp. Sensor      | TA     | (Connector CN104 (2P): Yellow)<br>1) Detects indoor suction temperature                                                                                                    |
|                   | TC1    | (Connector CN100 (3P): Brown)<br>1) Controls PMV superheat in cooling operation                                                                                                    |
|                   | TC2    | (Connector CN101 (2P): Black)<br>1) Controls PMV subcool in heating operation                                                                                                    |
|                   | TCJ    | (Connector CN102 (2P): Red)<br>1) Controls PMV superheat in cooling operation                                                                                                    |

### **6. CONTROL OUTLINE**

### **Control Specifications**

| No. | Item                          |                                                                                                    | Outline of specifications                                                                                                    |                                 | Remarks                                            |
|-----|-------------------------------|----------------------------------------------------------------------------------------------------|----------------------------------------------------------------------------------------------------|---------------------------------|----------------------------------------------------|
| 2   | When power<br>supply is reset | <ol> <li>Distinction of c<br/>When the pow<br/>distinguished a<br/>distinguished r</li> <li>Setting of indo<br/>adjustment<br/>Based on EEF<br/>speed and the</li> <li>If resetting the<br/>trouble, the ch<br/>button of the r<br/>operation was<br/>the check code</li> </ol> | putdoor unit<br>er supply is reset, the outdoors are<br>and the control is selected according to t<br>result.<br>or fan speed and existence of air direction<br>ROM data, select setting of the indoor fa<br>existence of air direction adjustment.<br>power supply during occurrence of a<br>eck code is once cleared. After ON/OFF<br>emote controller was pushed and the<br>resumed, if the abnormal status continu<br>to is again displayed on the remote control | he<br>on<br>in<br>es,<br>oller. |                                                    |
|     | mode selection                | remote control Remote controller command                                                                                                    | ler, the operation mode is selected. Control outline                                                                                                    |                                 |                                                    |
| 1   |                               | STOP                                                                                                    | Air conditioner stops.                                                                                                    | _                               |                                                    |
|     |                               | FAN                                                                                                    | Fan operation                                                                                                    |                                 |                                                    |
|     |                               | COOL                                                                                                    | Cooling operation                                                                                                    |                                 |                                                    |
|     |                               | DRY                                                                                                    | Dry operation                                                                                                    |                                 |                                                    |
|     |                               | HEAT                                                                                                    | Heating operation                                                                                                    |                                 |                                                    |
|     |                               | AUTO<br>(Heat recovery<br>system outdoor<br>unit type)                                                                                                    | <ul> <li>TA and Ts automatically select COOL/<br/>HEAT operation mode for operation.</li> <li>The operation is performed as shown in<br/>the following figure according to Ta value<br/>at the first time only.<br/>(In the range of Ts - 1 - 1.8°F (1°C)<br/>&lt; Ta &lt; Ts + 1, 1.8°F (1°C) + Cooling<br/>thermo. OFF (Fan) / Setup air volume<br/>operation continues.)</li> </ul>                                                                                |                                 | TA: Room temp.<br>Ts: Setup temp.                  |
|     |                               | Ta (<br>+1./<br>+1./<br>Ta                                                                                                    | 2F)<br>3 //// Cooling<br>4 //// thermo. ON ///////<br>5 Cooling thermo. OFF                                                                                                    |                                 |                                                    |
|     |                               | (°F) '<br>-1.0<br>-1.8                                                                                                    | (at the first time only)                                                                                                    |                                 |                                                    |
|     |                               | * Only Heat rec<br>automatic mo<br>used, the mod<br>sound and the<br>[READY ).<br>mode on the v                                                                                                    | overy system outdoor unit type can select<br>de. While a wireless remote controller is<br>le is notified by "Pi Pi" (two times) receivin<br>a alternate flashing of [TIMER <sup>(1)</sup> ] and<br>To clear the alternate flashing, change the<br>vireless remote controller.                                                                                                    | 9                               |                                                    |
| 3   | Room temp.<br>control         | 1) Adjustment rang<br>Wired type 64°<br>Wireless type 63°                                                                                                    | e: Remote controller setup temperature (°F['<br><u>COOL/DRY</u> HEAT<br>F [18°C] to 84°F [29°C] 64°F [18°C] to 84°F [29°<br>F [17°C] to 86°F [30°C] 63°F [17°C] to 86°F [30°                                                                                                    | C])<br>C]<br>C]                 | * For Heat recovery<br>system outdoor unit<br>type |

| No. | ltem                                    | Outline of specifications                                                                                                    | Remarks                                                                                                    |
|-----|-----------------------------------------|----------------------------------------------------------------------------------------------------|----------------------------------------------------------------------------------------------------|
| 3   | Room temp.<br>control                   | 2) Using the Item code 06, the setup temperature in heating operation can be compensated.                                                                                                    | Shift of return air<br>temperature in heating                                                                                                    |
|     | (Continued)                             | SET DATA         0         2         4         6           Temperature setting adjustment         +0 °F         +3.6 °F         +7.2 °F         +10.8 °F           [+0°C]         [+2°C]         [+4°C]         [+6°C]                                                                                                    | Except while sensor of                                                                                                    |
|     |                                         | Setting at shipment                                                                                                    | controlled                                                                                                    |
|     |                                         | Model Set data                                                                                                    | (Code No. [32], "0001")                                                                                                    |
|     |                                         | Floor standing cabinet, Floor standing concealed, 0                                                                                                    |                                                                                                    |
|     |                                         | Other models 2                                                                                                    |                                                                                                    |
|     |                                         |                                                                                                    |                                                                                                    |
| 4   | Automatic<br>capacity control           | 1) Based on the difference between TA and Ts, the operation capacity is determined by the outdoor unit.<br>Ta(F) Ta Cooling Ta(F) Ta Heating<br>+3.6 +2<br>+1.8 +1<br>Ts Ts Ts Ts -1.8 -1<br>-1.8 -1<br>-1. | Ts: Setup temp.<br>TA: Room temp.                                                                                                    |
| 5   | Automatic<br>cooling/heating<br>control | <ul> <li>1) The judgment of selecting COOL/HEAT is carried out as shown below. When +2.7°F (+1.5°C) exceeds against Tsh 10 minutes and after thermostat OFF, heating operation (Thermostat OFF) exchanges to cooling operation. Description in the parentheses shows an example of cooling ON/OFF.</li> <li>Ta Ta Ta Cooling +2.7 +1.5 or Tsc (Cooling OFF) +2.7 +1.5 or Tsc (Cooling OFF) +2.7 -1.5 + 1.5 + 1.5 +</li></ul>                                                                                                    | <ul> <li>* For Heat recovery<br/>system outdoor unit<br/>type</li> <li>Tsc: Setup temp. in<br/>cooling operation</li> <li>Tsh: Setup temp. in<br/>heating operation +<br/>temp. compensation<br/>of room temp. control</li> </ul> |

| No. | ltem                | Outline of specifications                                                                                                    | Remarks                                                                                                    |
|-----|---------------------|----------------------------------------------------------------------------------------------------|----------------------------------------------------------------------------------------------------|
| 6   | Fan speed selection | 1) By the command from remote control, fan speed is changed. ((HH), (H+), (H), (L+), (L) or [AUTO])                                                                                                    | HH > H+ > H > L+ > L > UL                                                                                                    |
|     |                     | <ol> <li>When the fan speed mode [AUTO] is selected, the fan<br/>speed varies by the difference between TA and Ts.</li> </ol>                                                                                                    | Depending on the remote controller used, (H+) and (L+) cannot be selected.                                                      |
|     |                     | <cool></cool>                                                                                                    | For Floor Standing Concealed                                                                                                    |
|     |                     | Ta (°F)       Ta (°C)       A $+5.4$ $+3.0$ HH       B $+4.5$ $+2.5$ HH>       C $+3.6$ $+2.0$ H+ <hh>       D         <math>+2.7</math> <math>+1.5</math>       H+ <hh>       D         <math>+1.8</math> <math>+1.0</math>       H <hh>       E         <math>+0.9</math> <math>+0.5</math>       L+ <h+>       E         <math>-0.9</math> <math>-0.5</math>       L <h>       F         <math>-0.9</math> <math>-0.5</math>       L <l+>       G</l+></h></h+></hh></hh></hh>                                                                                                    | Type, or Floor Standing Cabinet<br>Type, (HH), (H), (L) or [AUTO]<br>can be selected regardless of<br>remote controller models. |
|     |                     | < > : Indicate automatic cooling.                                                                                                    |                                                                                                    |
|     |                     | <ul> <li>Fan speed mode [AUTO] in case when remote controller sensor works is equal to that in case when indoor unit sensor works.</li> <li>If the fan speed has been changed once, it is not changed for 3 minutes. However when the air volume is changed, the fan speed changes.</li> <li>When cooling operation has started, select a downward slope for the fan speed, that is, the high position.</li> <li>If the temperature is just on the difference boundary, the fan speed does not change</li> </ul> Ta (°F) Ta (°C) L < L+> 4 (-0.9) -1.8 (-0.5) -1.0 L < L+> 4 (0) Tsh (0) Tsh (0) Tsh H < H+> (+0.9) +1.8 (+0.5) +1.0 H < H+> (+1.8) +3.6 (+1.0) +2.0 HH (+1.8) +3.6 (+1.0) +2.0 HH (+3.6) +7.2 (+2.0) +4.0 HH (-> : Indicate automatic heating. Body thermostat works. Remote controller thermostat works. | Code No. [32]<br>0000: Indoor unit sensor<br>(Main unit)<br>0001: Remote controller<br>sensor                                   |
|     |                     | Value in the parentheses indicates one when sensor of the remote controller works.<br>Value without parentheses indicates one when sensor                                                                                                    |                                                                                                    |
|     |                     | of the indoor unit sensor works.                                                                                                    |                                                                                                    |
|     |                     | changed for 1 minute. However when the fan speed<br>changed, the fan speed changes.                                                                                                    |                                                                                                    |
|     |                     | • When heating operation has started, select an upward slope for the fan speed, that is, the high position.                                                                                                    |                                                                                                    |
|     |                     | <ul> <li>If the temperature is just on the difference boundary, the fan speed does not change.</li> <li>In TC2 ≥ 60°C, the fan speed increases by 1 step.</li> </ul>                                                                                                    | TC2: Temperature of indoor<br>heat exchanger sensor                                                                             |

| No.              | Item                                             | Outline of specifications                                                                                                    | Remarks                                                                                                    |
|------------------|--------------------------------------------------|----------------------------------------------------------------------------------------------------|----------------------------------------------------------------------------------------------------|
| 7 Pr<br>ai       | Prevention of cold<br>ir discharge               | <ol> <li>In heating operation, the higher temperature of TC2 sensor and TCJ sensor is compared with temperature of TC1 sensor and then the lower temperature is used to set the upper limit of the fan tap.</li> <li>When B zone has continued for 6 minutes, the operation shifts to C zone.</li> <li>In defrost time, the control point is set to +10.8 °F [+6°C].</li> <li>(°F) (°C)<br/>89.6 32<br/>86 30<br/>82.4 28<br/>78.8 26<br/>78.8 26<br/>68 20<br/>33.8 16<br/>78.8 16<br/>Azone: OFF<br/>B zone: OVER 82.4°F(28°C), below 82<br/>Czone: OVER 82.4°F(28°C), below 86<br/>D zone: OVER 82.4°F(28°C), below 89.6<br/>E zone: HIGH (HH)<br/>A zone: HIGH (HH)     </li> </ol>                                                                                                    | <ul> <li>TCJ: Temperature of indoor<br/>heat exchanger sensor</li> <li>In D and E zones, priority<br/>is given to remote control-<br/>ler fan speed setup.</li> <li>In A zone " (*) " is displayed.</li> </ul> |
| 8 Fr<br>cc<br>re | reeze prevention<br>ontrol (Low temp.<br>elease) | <ol> <li>In all cooling operation, the air conditioner operates as described below based upon temp. detected by TC1, TC2 and TCJ sensors.</li> <li>When "J" zone is detected for 5 minutes, the thermostat is forcedly off.</li> <li>In "K" zone, the timer count is interrupted, and held.</li> <li>When "J"zone is detected, the timer is cleared and the operation returns to the normal operation.</li> <li>If "J" zone continues, operation of the indoor fan in LOW mode continues until it reaches the "J"zone. It is reset when the following conditions are satisfied.</li> <li>Reset conditions         <ol> <li>TC1 ≥ 53.6°F(12°C) and TC2 ≥ 53.6°F(12°C) and TCJ ≥ 53.6°F(12°C)</li> <li>20 minutes passed after stop.</li> <li>(°F) (°C) 1/(°C)(41°F)(5°C) 14°F(-10°C) 0/(14°F)(5°C) 14°F(-10°C) 0/(14°F)(5°C) 0/(14°F)(5°C) 0/(14°F)(5°</li></ol></li></ol> | TC1: Temperature of indoor<br>heat exchanger sensor                                                                                                    |

| No. | Item                                                           | Outline of specifications                                                                                                    | Remarks                                                                                                    |
|-----|----------------------------------------------------------------|----------------------------------------------------------------------------------------------------|----------------------------------------------------------------------------------------------------|
| 9   | Refrigerant (Oil)<br>recovery control in<br>cooling operation  | <ul> <li>Indoor units during stop/thermostat OFF or FAN operation perform following controls when a refrigerant (compressor oil) recovery signal is received from outdoor unit at the cooling operation,</li> <li>(1) Opening the indoor unit PMV at constant valve opening. (For a maximum of about 4 minutes)</li> <li>(2) Operating the drain pump for about one minute, during recovery control and after the control finished.<br/>Also, indoor unit fan or louvers may operate depending on the indoor unit type.</li> </ul>                                                                                                    | Control is performed per two<br>hours or when the outdoor unit<br>determines its need.(It varies<br>depending on the indoor units<br>connected.)                                                                                                    |
| 10  | Refrigerant (Oil)<br>recovery control in<br>heating operation  | <ul> <li>Indoor units during stop/thermostat OFF or FAN operation perform following controls when a refrigerant (compressor oil) recovery signal is received from outdoor unit at the heating operation,</li> <li>(1) Opening the indoor unit PMV at constant valve opening. (For a maximum of about 20 minutes)</li> <li>(2) TC2 temperature is detected to close its PMV. Also, the fan, louvers, drain pump may operate for about one minute after recovery control finished depending on indoor unit types, until the number of recovery control reaches the predetermined number.</li> <li>NOTE</li> <li>The PMV, indoor fan, or louvers may operate through the outdoor unit instruction.</li> <li>For its detail, refer to the outdoor unit service guide.</li> </ul> | Indoor unit during cooling<br>thermostat OFF or FAN<br>operation stops the indoor fan<br>and displays "Operation<br>standby ()".<br>Control is performed per one<br>hour or when the outdoor unit<br>determines its need.(It varies<br>depending on the indoor units<br>connected.) |
| 11  | Compensation<br>control for short<br>intermittent<br>operation | <ol> <li>For 3 minutes after start of operation, the operation is forcedly continued even if the unit enters in Thermostat-OFF condition.</li> <li>However the thermostat is OFF giving prior to COOL/HEAT selection, READY (*) for operation and protective control.</li> </ol>                                                                                                    | Usually the priority is given to<br>5 minutes at outdoor controller<br>side.                                                                                                    |
| 12  | Drain pump<br>control                                          | <ol> <li>In cooling operation (including DRY operation),<br/>this control anytime operates the drain pump.</li> <li>During operation of the drain pump, if the float<br/>switch operates, the drain pump continuously<br/>operates and a check code is issued.</li> <li>During stop status of the drain pump, if the float<br/>switch operates, the thermostat is forcedly off and<br/>this control operates the drain pump. After<br/>continuous operation of the float switch for approx.<br/>5 minutes, this control stops the operation and a<br/>check code is issued.</li> </ol>                                                                                                    | Check Code [P10]<br>• A model with a drain pump :<br>4-way<br>Concealed Duct<br>High Static Duct<br>Fresh air                                                                                                    |
| 13  | Elimination of retained heat                                   | 1) When the unit stopped from [HEAT] operation, the indoor fan operates with [L] for approx. 30 seconds.                                                                                                    |                                                                                                    |
| 14  | HA control                                                     | <ol> <li>ON/OFF operation is available by input of HA<br/>signal from the remote site when connected to<br/>remote controller or the remote ON/OFF interface.</li> <li>HA control outputs ON/OFF status to HA terminal.</li> <li>The input-output specifications of HA conform to<br/>JEMA standard.</li> </ol>                                                                                                    | When using HA terminal<br>(CN61) for the remote ON/<br>OFF, a connector sold sepa-<br>rately is necessary.<br>In case of group operation, use<br>the connector to connect HA<br>terminal to either master or<br>follower indoor unit.                                               |

| No. | ltem                                                                         |                                                                                                    |                                                                                                    | Outline                                                                                                    | of specifica                                                                                                    | ations                                                                                                    |                                                                                                    |                                                                            | Remarks                                                                                                    |
|-----|------------------------------------------------------------------------------|----------------------------------------------------------------------------------------------------|----------------------------------------------------------------------------------------------------|----------------------------------------------------------------------------------------------------|----------------------------------------------------------------------------------------------------|----------------------------------------------------------------------------------------------------|----------------------------------------------------------------------------------------------------|----------------------------------------------------------------------------|----------------------------------------------------------------------------------------------------|
| 15  | Alarm output<br>setup                                                        | The a indoc output Follow                                                                                                    | alarm outpu<br>or unit durin<br>ut in the hea<br>wing the tab<br>Ala<br>he<br>Not including<br>ncluding the                                                                                                    | It from the i<br>g group con<br>ader unit ar<br>le below, rep<br>rm output of<br>ader indoor u<br>the state of fo<br>state of follow                                                                                                    | ndoor P.C.<br>ntrol, but it of<br>nd follower u<br>gister the se<br>the<br>nit<br>pllower units<br>ver units                                                                                                    | board is ou<br>can be set s<br>units.<br>tting data in<br>Setting<br>0000 (Facto<br>000                                                                                                    | tput in each<br>so as to be<br>DN Code "7<br>g data<br>ory default)<br>D1                                                                                                    | Connec<br>(Refer to<br>connect<br>indoor F<br>(MCC-1<br>Be sure<br>data wh | tor CN61<br>o 8-3-1,8-3-2. Optional<br>or specifications of<br>P.C.board<br>643<br>to change the setting<br>ile operation stops. |
| 16  | Display of filter<br>sign [ I ]<br>(Not provided to<br>the wireless<br>type) | 1) TH<br>re<br>tir<br>op<br>2) TH<br>re<br>In<br>re                                                                                        | he filter sig<br>eset signal to<br>ne (150H/2<br>peration tim<br>he integrate<br>eceived from<br>this time, if<br>eset and the                                                                                                    | n is display<br>to the remo<br>500H) elaps<br>e of the inde<br>ad timer is cl<br>the remote<br>the specifie<br>liquid cryst                                                                                                    | ed with LC<br>te controlle<br>sed as a res<br>oor fan.<br>leared wher<br>e controller.<br>ed time elap<br>al display is                                                                                                    | by sending<br>r when the<br>sult of integra<br>n the filter-re<br>used, the con<br>s deleted.                                                                                                    | the filter-<br>specified<br>ation of the<br>eset signal is<br>unted time i                                                                                                    | S                                                                          |                                                                                                    |
| 17  | Display of<br>[READY]<br>[HEAT READY]                                        | < RE<br>1) W<br>•<br>•<br>2) D<br>•<br>•<br>2) D<br>•<br>•<br>•<br>3) TI<br>TI<br>4) TI<br>[F<br><he <br="">The i<br/>wher<br/>(inclu</he> | ADY> Disp<br>/hen the fol<br>Open phas<br>There is an<br>[P10].<br>There is an<br>[L30].<br>uring Force<br>[COOL/DF<br>indoor unit<br>[HEAT] op<br>(SW11-bit<br>the other ir<br>he above ir<br>hermostat-<br>he indoor fa<br>Recovery op<br>AT READY<br>indoor fan s<br>heating op<br>uding the do | elayed on the<br>lowing che<br>se of power<br>in indoor un<br>e Thermost<br>(Y) operation<br>coperates v<br>eration is u<br>of the Oute<br>indoor units<br>OFF status<br>an stops be<br>poeration for<br>> Displayed<br>stops in ord<br>peration state<br>portion state<br>portion state | the remote c<br>ck codes and<br>supply wirk<br>it that detect<br>it that detect<br>at-OFF<br>on is unavai-<br>with [HEAT]<br>navailable to<br>door I/F P. C<br>perates with<br>that cannot<br>c<br>ecause the s<br>heating ref<br>d on the rem-<br>ler to prevent<br>arted or dur<br>ation during | ontroller<br>re indicated<br>ing [P05] w<br>cted the ind<br>cted the inte<br>lable becau<br>mode.<br>because CO<br>because CO<br>because | I<br>as detected<br>loor overflo<br>erlock alarn<br>use the othe<br>DOL priority<br>N) is set an<br>tY] mode.<br>ay in<br>forms<br>il)].<br>Iler<br>e of cool ain<br>operation.<br>t-OFF) | • < RE<br>No d<br>type<br>w<br>n<br>er<br>d<br>- <he<br>displ</he<br>      | ADY <sup>(</sup> ) > display<br>lisplay for wireless<br>remote controller<br>AT READY () ><br>ay                                 |
| 18  | Selection of<br>central control<br>mode                                      | 1) S<br>re<br>ao<br>2) S                                                                                                    | election of<br>emote contr<br>ccording to<br>etting conte                                                                                                    | the content<br>coller at the<br>setting at t<br>ents                                                                                                    | ts that can l<br>indoor unit<br>he central o                                                                                                    | be operated<br>side is pos<br>controller si                                                                                                    | d by the<br>ssible<br>de.                                                                                                    |                                                                            |                                                                                                    |
|     | Operation fro                                                                | om                                                                                                    |                                                                                                    | Operation                                                                                                    | Operation on                                                                                                    | remote contro                                                                                                    | oller<br>Fan speed                                                                                                    | Air direction                                                              |                                                                                                    |
|     |                                                                              |                                                                                                    | setting                                                                                                    | selection                                                                                                    | setting                                                                                                    | setting                                                                                                    | setting                                                                                                    | setting                                                                    |                                                                                                    |
|     | Individual                                                                   |                                                                                                    | 0                                                                                                    | 0                                                                                                    | 0                                                                                                    | 0                                                                                                    | 0                                                                                                    | 0                                                                          |                                                                                                    |
|     | [Central 1]                                                                  |                                                                                                    | X                                                                                                    | 0                                                                                                    | X                                                                                                    | 0                                                                                                    |                                                                                                    |                                                                            |                                                                                                    |
|     | [Central 2]                                                                  |                                                                                                    | X                                                                                                    | X                                                                                                    | X                                                                                                    | X                                                                                                    |                                                                                                    |                                                                            |                                                                                                    |
|     | [Central 3]                                                                  |                                                                                                    |                                                                                                    | × – – – – – – – – – – – – – – – – – – –                                                                                                    | 0                                                                                                    | ~                                                                                                    | 0                                                                                                    | 0                                                                          |                                                                                                    |
|     | (O: Operation pose                                                           | sible X:                                                                                                    | : Operation imp                                                                                                    | possible)                                                                                                    |                                                                                                    |                                                                                                    |                                                                                                    |                                                                            | l                                                                                                    |

| No. | Item           | Outline of specifications                                                                                                    | Remarks |
|-----|----------------|----------------------------------------------------------------------------------------------------|---------|
| 19  | Louver control | <ol> <li>Louver position setup         <ul> <li>When the louver position is changed, the position moves necessarily to downward discharge position once to return to the set position.</li> <li>The louver position can be set up in the following operation range.</li> </ul> </li> <li>In cooling/dry operation In heating/fan operation</li> </ol> |         |
|     |                |                                                                                                    |         |
|     |                | <u>iv</u>                                                                                                    |         |
|     |                | <ul> <li>In group twin/triple operation, the louver positions can be set<br/>up collectively or individually.<br/>In case that HEAT refrigerant recovery control was per-<br/>formed in STOP status, the louver position becomes<br/>horizontal when the operation is resumed.</li> <li>2) Swing setup</li> </ul>                                     |         |
|     |                | Compact 4-way, 2-way cassette, 1-way cassette (SH) :                                                                                                    |         |
|     |                | <ul> <li>[SWING] is displayed and the following display is repeated.</li> <li>In all operations</li> </ul>                                                                                                    |         |
|     |                | (Repeats)                                                                                                    |         |
|     |                | <ul> <li>In group operation, the louver positions can be set up<br/>collectively or individually.</li> </ul>                                                                                                    |         |
|     |                | <ul> <li>Floor standing :</li> <li>[SWING] is displayed and the following display is repeated.</li> <li>In all operations</li> </ul>                                                                                                    |         |
|     |                |                                                                                                    |         |
|     |                | ~                                                                                                    |         |
|     |                | <ul> <li>As for Floor standing, the vertical louver operates to a<br/>horizontal direction.<br/>(Perform vertical wind direction adjustment manually)</li> </ul>                                                                                                    |         |
|     |                | <ul> <li>In group operation, the louver positions can be set up<br/>collectively or individually.</li> </ul>                                                                                                    |         |
|     |                | <ul><li>3) When the unit stopped or the warning was output, the louver is automatically set to full closed position.</li></ul>                                                                                                    |         |
|     |                | 4) When PRE-HEAT (*) (Heating ready) is displayed<br>(Heating operation started or defrost operation is performed),<br>heating thermostat is off or self-cleaning is performed, the louver<br>is automatically set to horizontal discharge position.                                                                                                  |         |
|     |                | * The louver which air direction is individually set or the locked<br>louver closes fully when the unit stops and the louver is<br>automatically set to horizontal discharge position when PRE-<br>HEAT (*) (Heating ready) is displayed, heating thermostat is off.                                                                                  |         |
|     |                |                                                                                                    |         |
|     |                |                                                                                                    |         |
|     |                |                                                                                                    |         |
|     |                |                                                                                                    |         |
|     |                |                                                                                                    |         |

| No. | Item                          |                                                                                                    | Outline of specifications                                                                                                    |                                                                                                    | Remarks                                                                                                    |
|-----|-------------------------------|----------------------------------------------------------------------------------------------------|----------------------------------------------------------------------------------------------------|----------------------------------------------------------------------------------------------------|----------------------------------------------------------------------------------------------------|
| 19  | Louver control<br>(Continued) | <ul> <li>If there remote</li> <li>While to operate</li> </ul>                                                                           | e is the locked louver in the unit, [<br>e controller screen.<br>the following controls are performed,<br>e even if executing the louver lock.                                                                                                    | ] goes on the the louvers                                                                                    | For the setting operation,<br>refer to [How to set louver<br>lock] of Installation Manual.                                                                   |
|     |                               |                                                                                                    | Control which ignores lock                                                                                                    | Object                                                                                                    | ive louver No.                                                                                                    |
|     |                               | 1                                                                                                    | Operation stop                                                                                                    | Full-c                                                                                                    | close position                                                                                                    |
|     |                               | 2                                                                                                    | When heating operation started                                                                                                    | Horizontal                                                                                                   | discharge position                                                                                                    |
|     |                               | 3                                                                                                    | Heating thermostat OFF                                                                                                    | Horizontal                                                                                                   | discharge position                                                                                                    |
|     |                               | 4                                                                                                    | During defrost operation                                                                                                    | Horizontal                                                                                                   | discharge position                                                                                                    |
|     |                               | 5                                                                                                    | Initialize operation                                                                                                    | Full-c                                                                                                    | close position                                                                                                    |
|     |                               | The rea<br>on the<br>lock op                                                                                                    | al louver corresponding to the louver N<br>remote controller screen during setting<br>erates swinging.                                                                                                    | lo. displayed<br>g of louver                                                                                 | It is position check operation<br>and it does not link with the<br>real louver and air direction<br>setup (Illustration on the<br>remote controller screen). |
| 20  | DC motor                      | 1) Wher<br>starte<br>2) DC m<br>the in<br>(Note) 1                                                                                      | n the fan starts, positioning is perform<br>er and the rotor. (Vibrate slightly)<br>notor operates according to the comm<br>door controller.<br>f the fan rotates by entry of outside a                                                                                                    | ned for the<br>nand from<br>ir. etc.while                                                                    | Check code [P12]                                                                                                    |
|     |                               | t                                                                                                    | he air conditioner stopped, the indoo<br>operate as the fan motor stops.                                                                                                    | r unit may                                                                                                   |                                                                                                    |
|     |                               | (Note) I                                                                                                    | f the fan lock was detected, the oper-<br>ndoor unit stops and the check code                                                                                                    | ation of the is displayed.                                                                                   |                                                                                                    |
| 21  | Power saving<br>mode          | (In the ca<br>1. Push<br>2. The control<br>3. The r<br>approvement<br>4. If the<br>are real<br>mode<br>The p<br>time t<br>• The<br>outo | ase of RBC-AMT***)<br>the Boutton on the remote cont<br>"Segment lights up on the wired<br>oller display.<br>equirement capacity ratio is limited to<br>ximately 75 %.<br>power saving operation is enabled, to<br>tetained when the operation is stoppe<br>is changed, or when the power is re-<br>power saving operation will be enabled<br>the operation starts.<br>operation may differ depending on to<br>door unit. Refer to the Service Manual<br>door unit. | roller<br>remote<br>o<br>the settings<br>d, when the<br>eset.<br>ed at the next<br>he connected<br>al of the |                                                                                                    |

### 7. CONFIGURATION OF CONTROL CIRCUIT

### 7-1. Indoor controller block diagram (MCC-1643)

7-1-1. In case of connection of wired remote controller

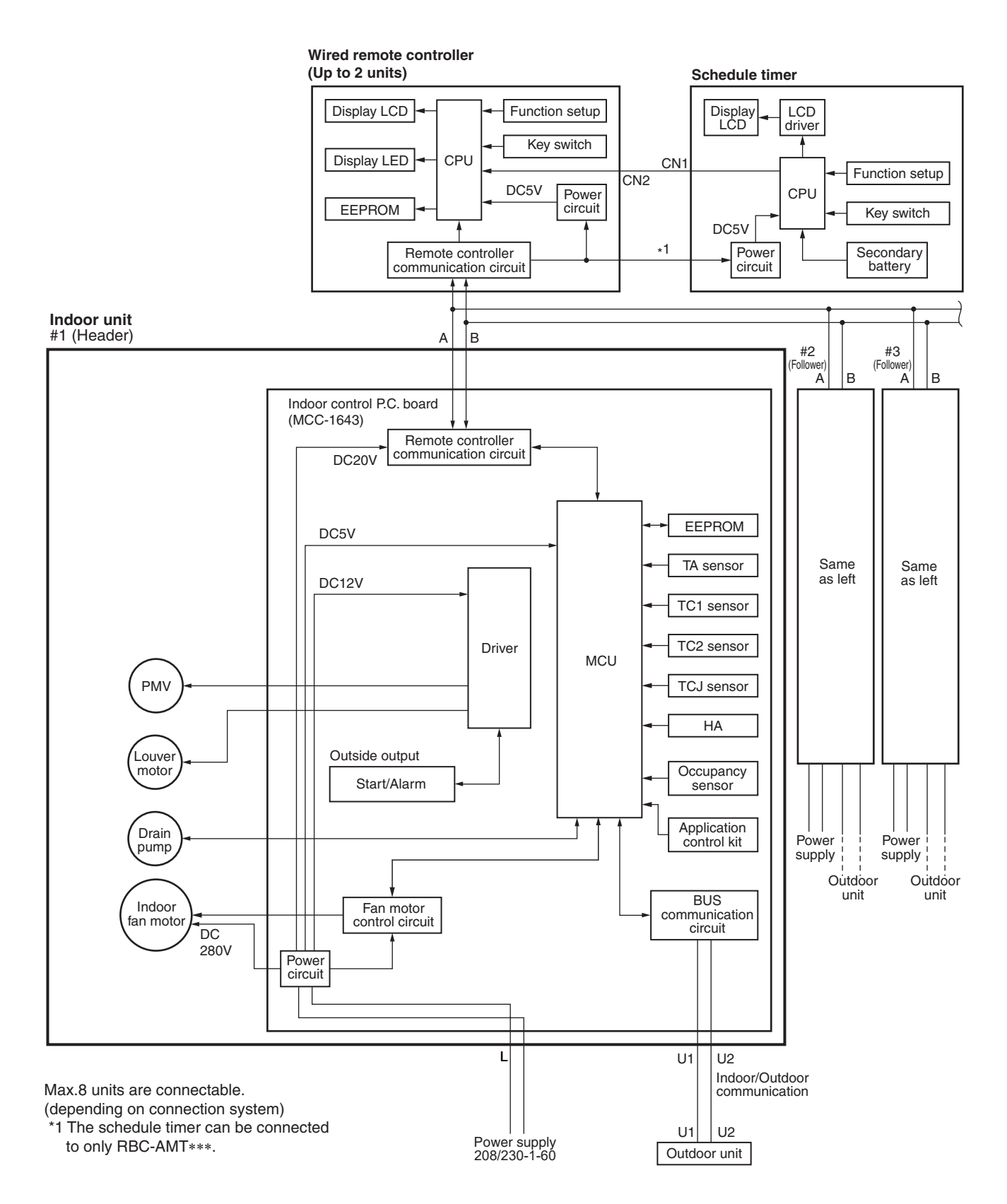

#### 7-1-2. In case of connection of wireless remote controller

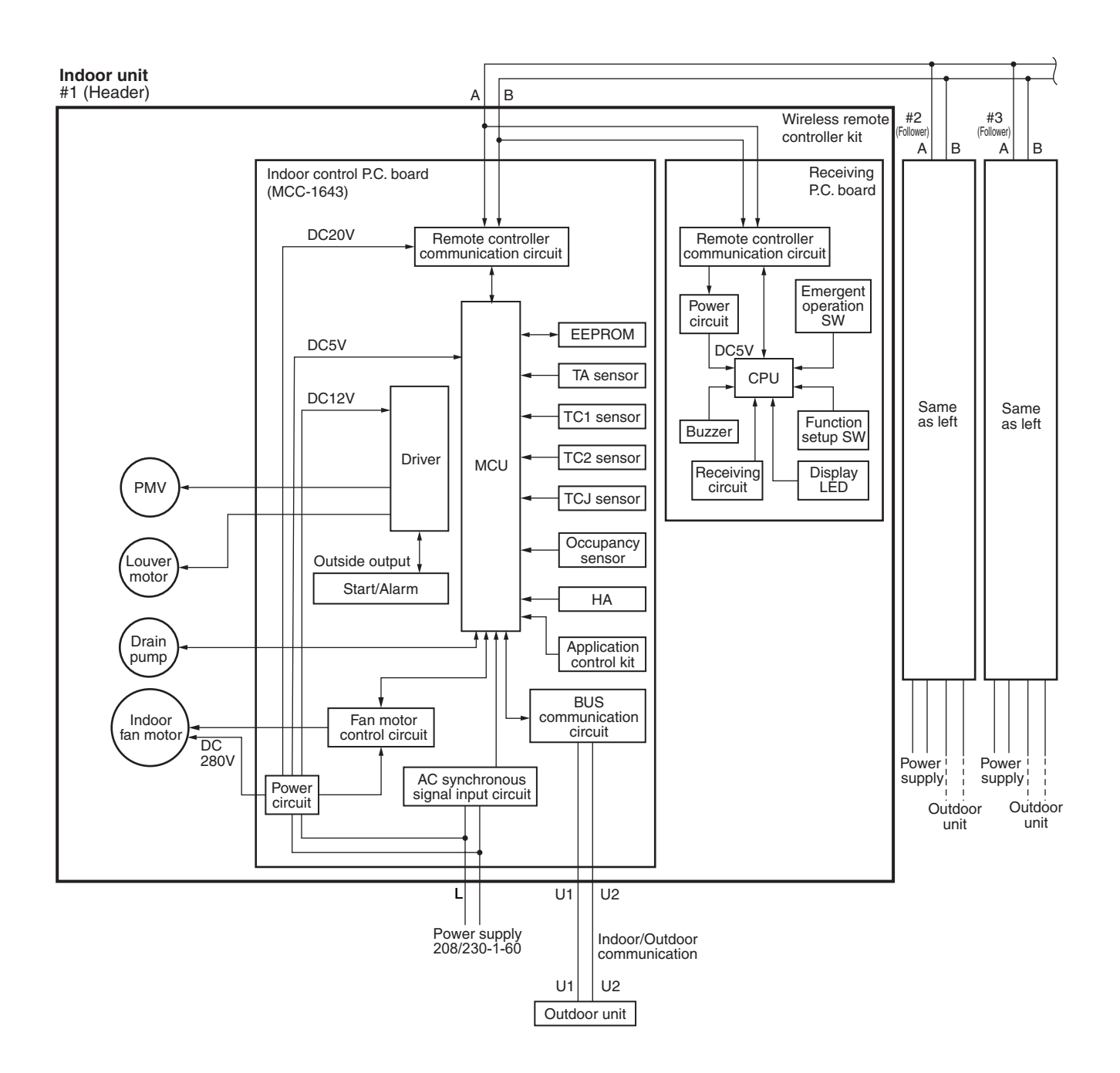

#### 7-1-3. Connection of both wired remote controller and wireless remote controller

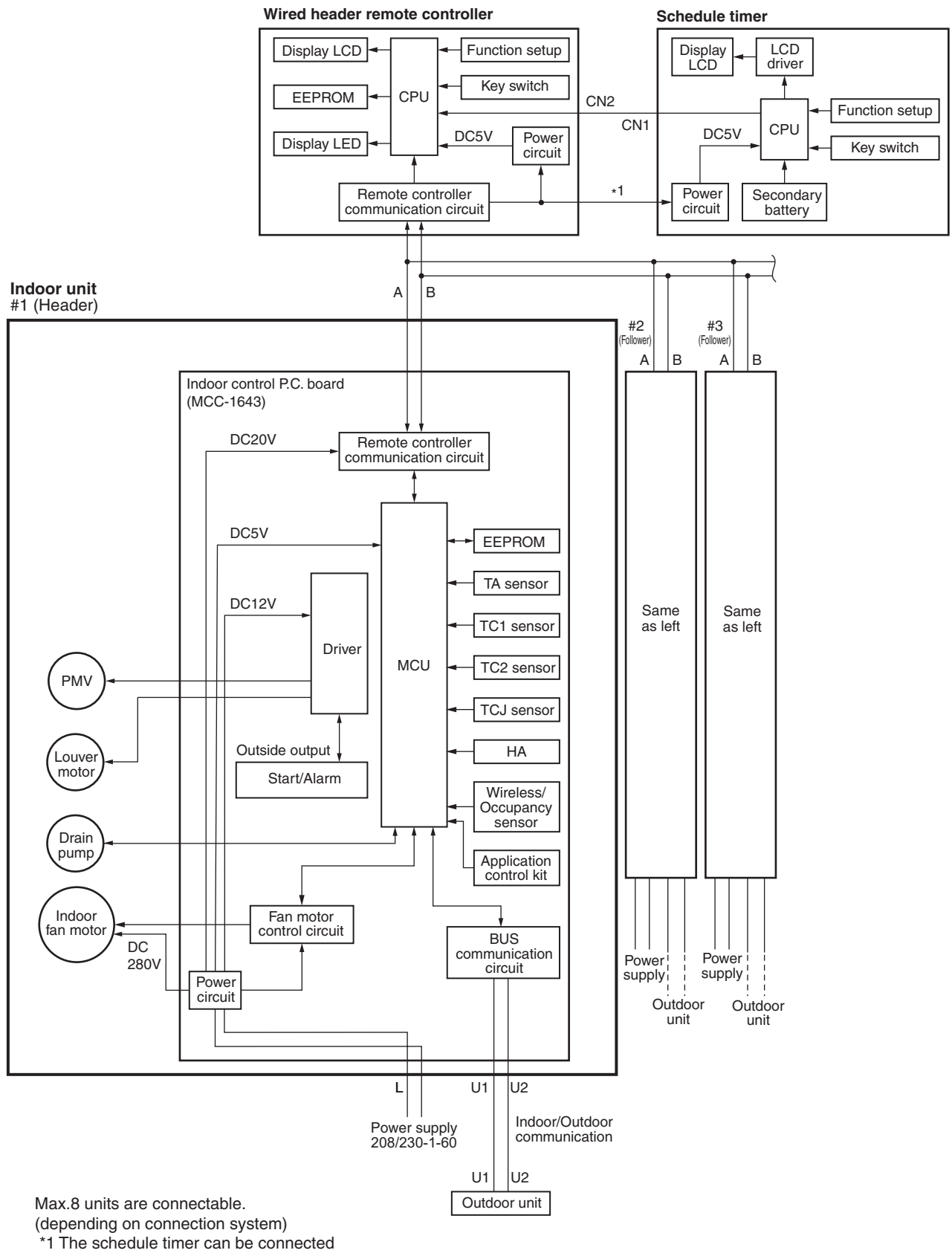

to only RBC-AMT \*\*\*.

### 7-2. Indoor Print Circuit Board MCC-1643

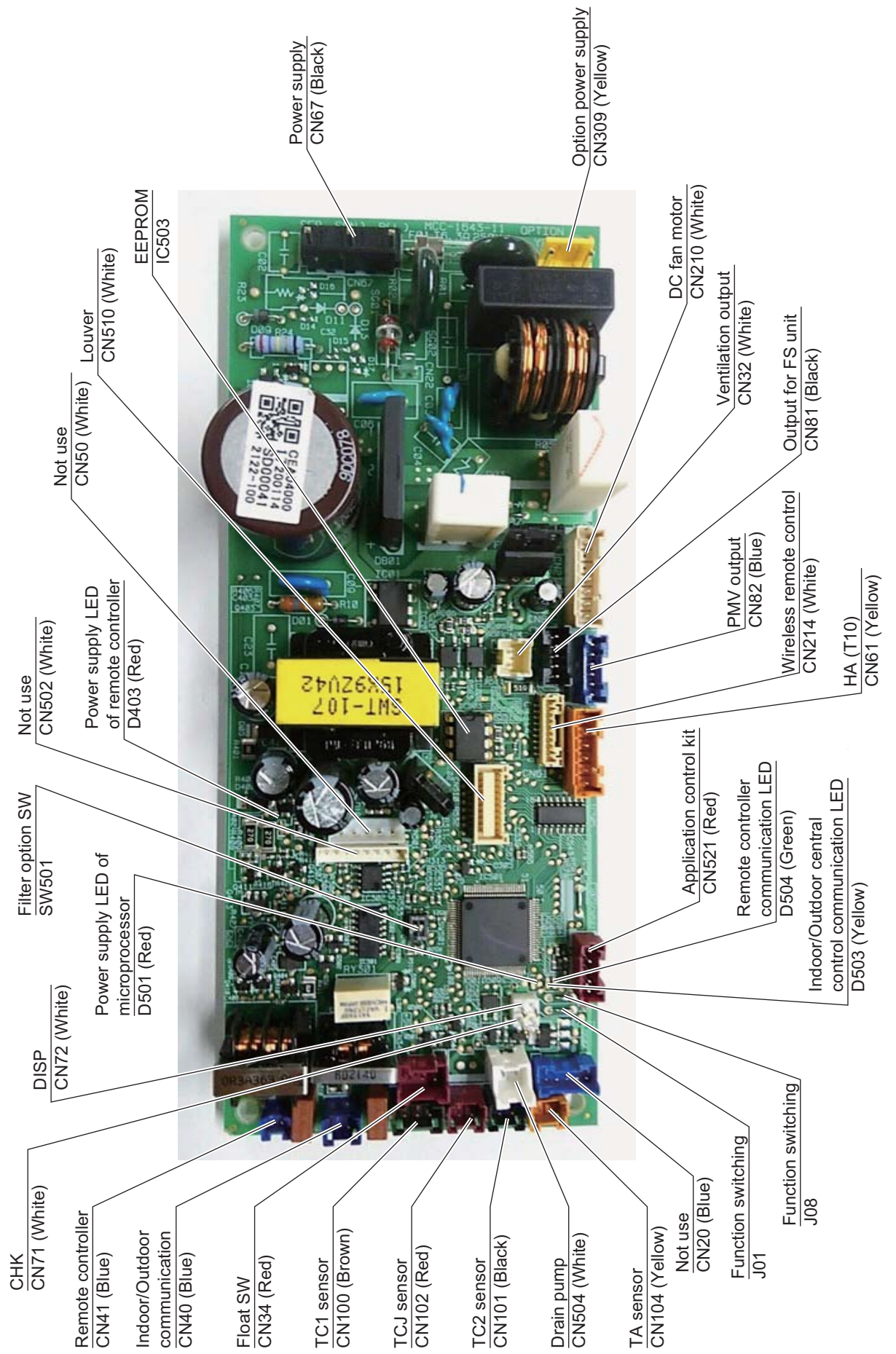

| Fune               | ction                      | Compact<br>4-way<br>Cassette | 2-way<br>Cassette | 1-way<br>Cassette<br>(SH) | Floor<br>standing                          | Pin<br>No.                             | Specifications                                                                                                    | Remarks                                                                                                    |
|--------------------|----------------------------|------------------------------|-------------------|---------------------------|--------------------------------------------|----------------------------------------|----------------------------------------------------------------------------------------------------|----------------------------------------------------------------------------------------------------|
| Ventilat<br>output | tion                       | 0                            | 0                 | 0                         | 0                                          | Θ                                      | DC12V                                                                                                    | Setting at shipment: Interlock of ON by indoor unit operation, with OFF by stop operation                                                                                          |
|                    |                            |                              |                   |                           |                                            | $\odot$                                | Output (Open collector)                                                                                                    | * The single operation setting by FAN button on the remote controller is performed on the remote controller (DN=31).                                                               |
| Input f<br>SW      | or float                   | •                            |                   | •                         | X<br>(With short-<br>circuit<br>connector) | $\Theta \Theta$                        | DC12V<br>NC                                                                                                    | Normal when between $(-3)$ short-circuits, but abnormal when open-circuits. (check code "P10" appears)                                                                             |
|                    |                            |                              |                   |                           |                                            | 6                                      | Float SW input                                                                                                    |                                                                                                    |
| ЧA                 |                            | 0                            | 0                 | 0                         | 0                                          | Θ                                      | ON/OFF input                                                                                                    | HA ON/OFF input (J01: YES/NO=Pulse (At shipment from factory) /Static input selection)                                                                                             |
|                    |                            |                              |                   |                           |                                            | 00                                     | oV (COM)<br>Remote controller prohibited<br>input                                                                                                    | Permission/Prohibition of remote controller operation stop<br>is performed by input.                                                                                               |
|                    |                            |                              |                   |                           |                                            | 4                                      | Operation output<br>(Open collector)                                                                                                    | Operation ON (Answer back of HA)                                                                                                    |
|                    |                            |                              |                   |                           |                                            | 6                                      | DC12V (COM)<br>Warning output<br>(Open collector)                                                                                                    | Warning output ON                                                                                                    |
| CHK<br>Chec        | k                          | 0                            | 0                 | 0                         | 0                                          | $\Theta \Theta$                        | Check mode input<br>0V                                                                                                    | This check is used to check indoor operation. (Performs operation of indoor fan "H", Louver horizontal and Drain pump ON without communication with outdoor and remote controller) |
| EXhi               | bition mode                | 0                            | 0                 | 0                         | 0                                          | $\Theta \Theta$                        | DISP mode input<br>0V                                                                                                    | Communication is available by indoor unit and remote<br>controller only (When the power is turned on). Shortening<br>time of timer (Always)                                        |
| Outp               | uut for Flow<br>ctor unit  | 4                            | 4                 | 4                         | 4                                          | 00 0 0                                 | DC12V<br>EP valve output<br>(Open collector)<br>Balance valve output<br>(Open collector)<br>Suction valve output<br>(Open collector)<br>(Open collector) |                                                                                                    |
| Outp               | out power<br>Ny for option | 0                            | 0                 | 0                         | 0                                          | $\Theta \Theta$                        | AC230V<br>AC230V<br>AC230V                                                                                                    | This can be used as power supply for option devices.                                                                                                    |
| Conr               | nection for<br>n P.C.board | 4                            | $\triangleleft$   | $\triangleleft$           | $\triangleleft$                            | $\Theta \otimes \Theta \otimes \Theta$ | DC12V<br>DC5V<br>Send<br>Receive<br>0V                                                                                                    | Connected Application control kit (TCB-PCUC2E)                                                                                                    |

Optional connector specifications of indoor P.C. board (MCC-1643)

Use in standard, O : Available, ∆: Use by connecting parts sold separately, x : Unavailable
 \* To use the functions operated by CN60, CN80, CN70 and CN73, which are provided for other P.C.board, use the Application control kit (TCB-PCUC2E) sold separately.

### 7-3. Test run of indoor unit

### Cooling/Heating test run check

The test run for cooling/heating can be performed from either indoor remote controller or outdoor interface P.C. board. Refer to the Installation Manual and Service Manual of outdoor unit for the procedure of the test run from an outdoor interface P.C. board.

#### In case of wired remote controller

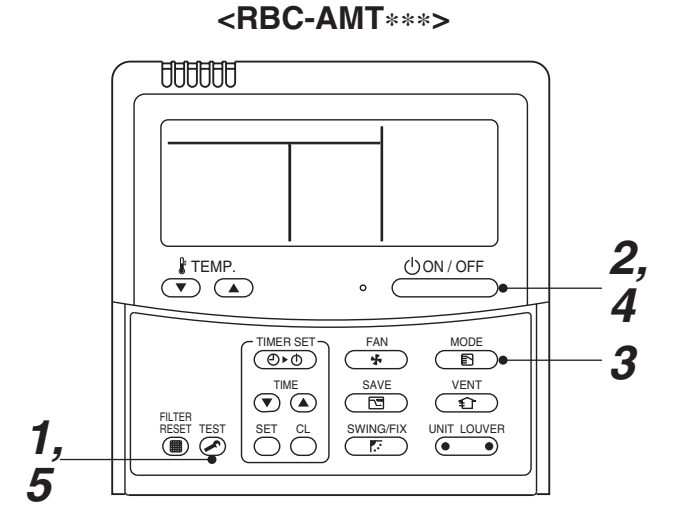

Procedure **Operation contents** Push [TEST] button for 4 seconds or more. 1 [TEST] is displayed at the display part and the mode enters in TEST mode. 2 Push [ON/OFF] button. Change the mode from [COOL] to [HEAT] using [MODE] button. • Do not use [MODE] button for other mode except TEST 3 [COOL]/[HEAT] modes. • The temperature cannot be adjusted during test run. 50 • The trouble detection is performed as usual. After test run, push [ON/OFF] button to stop the operation. 4 (Display on the display part is same to that in Procedure  ${f 1}$  .) Push [TEST] button to clear the TEST mode. 5 ([TEST] display in the display part disappears and status becomes the normal stop status.)

Note) The test run returns to the normal operation after 60 minutes.

#### <RBC-AMS5\*E-UL>

|    | TOSHIBA<br>Carrier                                                                                                |      |  |
|----|----------------------------------------------------------------------------------------------------|------|--|
|    | Field setting menu(1/2)                                                                                           |      |  |
|    | 1.Test mode     2.Register service info.     3.Alarm history     4.Monitor function     5 Setting louver position |      |  |
|    | Return                                                                                                    | Set  |  |
| Ð  | F1                                                                                                    | (F2) |  |
| ·= | ^                                                                                                    | 0    |  |
| ح  | ~                                                                                                    | 0    |  |

| Field setting menu(1/2)   |          |  |
|---------------------------|----------|--|
| 1.Test mode               |          |  |
| 2.Register service info.  |          |  |
| 3.Alarm history           |          |  |
| 4.Monitor function        |          |  |
| 5.Setting louver position |          |  |
| <b>D</b> Return           | $\sim  $ |  |
| Set                       |          |  |
|                           |          |  |

| Test mode        |    |  |
|------------------|----|--|
| Test mode start. |    |  |
| Return           |    |  |
| Yes              | No |  |

- **1** Push the [ **I** MENU] button to display the menu screen.
- 2 Push and hold the [ MENU] button and the [ ▼ / ] button at the same time to display the "Field setting menu".
  - $\rightarrow$  Push and hold the buttons for more than 4 seconds.
- 3 Push the [ ∧ ∧ ] / [ ∨ ∨ ] button to select "1. Test mode" on the "Field setting menu" screen, then push the " Set Set" [ 12] F2] button.
  - → Pushing the "Yes" [ I F1] button sets the test mode and the screen returns to the "Field setting menu" screen.
     Push [ CANCEL] twice, the screen (2) appears.

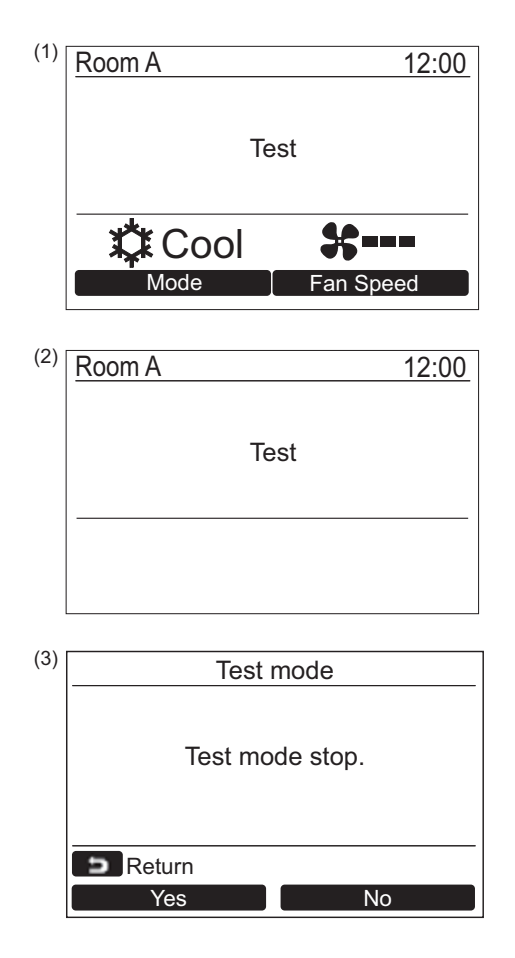

- **4** Push the [ ON / OFF] button to start the test mode. The screen (1) shown in the left appears. (The screen (2) appears when the operation is stopped.)
  - → Perform the test mode in the "Cool" or "Heat" mode.
  - → Temperature setting cannot be adjusted during the test mode.
  - $\rightarrow$  Check codes are displayed as usual.
- 5 When the test mode is finished, push the [ ∧ ∧ ] / [ ∨ ∨ ] button to select "1. Test mode" on the "Field setting menu" screen, then push the " Set Set" [ <sup>[2]</sup> F2] button.

#### The screen (3) appears.

→ Pushing the " Yes Yes" [ F1 F1] button stops the test mode screen and continues the normal operation.

#### NOTE

The test mode stops after 60 minutes and the screen returns to the normal / detailed display.

#### In case of wireless remote controller

1

Turn on the power of the air conditioner. When power is turned on for the first time after installation, it takes approx. 5 minutes until the remote controller becomes available. In the case of subsequent power-on, it takes approx. 1 minute until the remote controller becomes available.

Execute a test run after the predetermined time has passed.

2 Push "ON/OFF" button on the remote controller, select [ ♣ Cool ] or [ ♣ Heat ] with "MODE" button, and then select [ ■■■■■ HIGH ] with "FAN" button.

### 3

| Cooling test run                                                     | Heating test run                                                |  |
|----------------------------------------------------------------------|-----------------------------------------------------------------|--|
| Set the temperature to Over 62°F(17°C) with the temp. setup buttons. | Set the temperature to 86°F(30°C) with the temp. setup buttons. |  |

### 4

| Cooling test run              | Heating test run              |  |
|-------------------------------|-------------------------------|--|
| After confirming a signal     | After confirming a signal     |  |
| receiving sound "beep"        | receiving sound "beep"        |  |
| immediately set the           | immediately set the           |  |
| temperature to 64°F(18°C)     | temperature to 84°F(29°C)     |  |
| with the temp. setup buttons. | with the temp. setup buttons. |  |

### 5

| Cooling test run              | Heating test run              |  |
|-------------------------------|-------------------------------|--|
| After confirming a signal     | After confirming a signal     |  |
| receiving sound "beep"        | receiving sound "beep"        |  |
| immediately set the           | immediately set the           |  |
| temperature to 62°F(17°C)     | temperature to 86°F(30°C)     |  |
| with the temp. setup buttons. | with the temp. setup buttons. |  |

### **6** Repeat procedures $4 \rightarrow 5 \rightarrow 4 \rightarrow 5$ .

Indicators "Operation" (green), "Timer" (green), and "Ready" (orange) in the wireless receiver section flash in approx. 10 seconds, and the air conditioner starts operation. If any of these indicators does not flash, repeat procedures 2 to 5.

**7** Upon completion of the test run, push "ON/OFF" button to stop operation.

<Overview of test run operations using the wireless remote controller>

▼ Cooling test run: ON/OFF → 62 °F → 64 °F → 62 °F → 64 °F → 62 °F → 64 °F → 62 °F → (test run) → ON/OFF

▼ Heating test run: ON/OFF → 86 °F → 84 °F → 86 °F → 84 °F → 86 °F → 84 °F → 86 °F → (test run) → ON/OFF

#### Check function for operation of indoor unit (Functions at indoor unit side)

This function is provided to check the operation of the indoor unit singly without communication with the remote controller or the outdoor unit. This function can be used regardless of operation or stop of the system. However, if using this function for a long time, a trouble of the equipment may be caused. Limit using this function within several minutes.

#### [How to operate]

- Short-circuit CHK pin (CN71 on the indoor P.C. board). The operation mode differs according to the indoor unit status in that time. Normal time: Both float SW and fan motor are normal. Abnormal time: Either one of float SW or fan motor is abnormal.
- 2) Restricted to the normal time, if short-circuiting DISP pin (CN72 on the indoor P.C. board) in addition to short-circuit of CHK pin (CN71 on the indoor P.C. board), the minimum opening degree (30 pls) can be set to the indoor PMV only.

When open DISP pin, the maximum opening degree (1500 pls) can be obtained again.

• For the detailed positions of CHK pin (CN71 on indoor P.C. board) and DISP pin (CN72 on indoor P.C. board),

refer to the indoor P.C. board.

#### [How to clear]

Open CHK pin. While the system is operating, it stops once but automatically returns to operation after several minutes.

|                | Short-circuit of CHK pin       |                              |                              |  |
|----------------|--------------------------------|------------------------------|------------------------------|--|
|                | Normal time                    |                              | A hn armal time              |  |
|                | DISP pin open                  | DISP pin short circuit       | Abnormai ume                 |  |
| Fan motor      | (H)                            | (H)                          | Stop                         |  |
| Indoor PMV (*) | Max. opening degree (1500 pls) | Min. opening degree (30 pls) | Min. opening degree (30 pls) |  |
| Louver         | Vertical                       | Vertical                     | Immediate stop               |  |
| Communication  | All ignored                    | All ignored                  | All ignored                  |  |
| P.C. board LED | Lights                         | Lights                       | Flashes                      |  |

\* The actual indoor PMV opening degree may differ from the described values due to adjustment depending on PMV types.

• To exchange the indoor PMV coil, set the indoor PMV to Max. opening degree.

### 7-4. Method to set indoor unit function DN code

### (When performing this task, be sure to use a wired remote controller.)

### Procedure

#### Be sure to stop the air conditioner before making settings

#### <RBC-AMT\*\*\*>

**1** Push the  $\overset{\text{TEST}}{\textcircled{O}}$  +  $\overset{\text{CL}}{\bigcirc}$  +  $\overset{\text{CL}}{\bigcirc}$  buttons simultaneously and hold for at least 4 seconds.

The unit No. displayed first is the address of the header indoor unit in group control.

Then the fan and louver of the selected indoor unit move.

- 2 Each time the indoor unit Nos. under group control is displayed in turn. Then the fan and louver of the selected indoor unit move.
- **3** Use the <sup>↑</sup>⊂ button to select the CODE No. (DN code) of the desired function.
- 4 Use the **♥** ▲ button to select the desired SET DATA associated with the selected function.
- **5** Push the  $\stackrel{\text{\tiny SET}}{\bigcirc}$  button. (The display changes from flashing to steady.)
  - To change the selected indoor unit, go back to step 2.
  - To change the selected function, go back to step **3**.
- 6 When the <sup>™</sup> button is pushed, the system returns to normal off state.

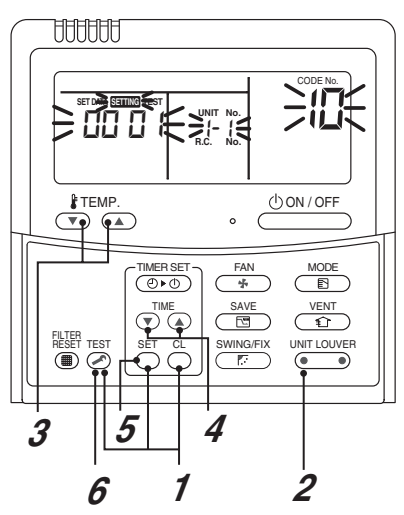
#### <RBC-AMS5\*E-UL>

- **1** Push the [ **MENU**] button to display the menu screen.
- Push and hold the [ MENU] button and the [ V ] button at the same time to display the "Field setting menu".
  - Push and hold the buttons for more than 4 seconds.
- 3 Push the [ ∧ ] / [ ∨ ∨ ] button to select
  "7. DN setting" on the "Field setting menu" screen, then push the " Set" [ E F2] button.
  - When the group control is used, all the indoor units connected into the system are displayed on the screen.
- 4 Push the " **Unit Unit**" [ **F**1] button to select indoor unit in which you want to read out setting data in the EEPROM.
  - The selected unit changes as follows each time the button is pushed:

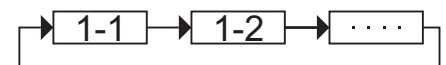

- 5 Push the " set Set Set" [ 🖻 F2] button.
  - The setting display for the selected unit is displayed.
  - The fan and louver of the indoor unit operate.
- 6 Push the [ ∧ ] / [ ∨ ∨ ] to set "DN code" to [0001], then write down the setting data to be displayed. (Filter sign lighting time)
- 7 Repeat the operation of 1 to 6, then write down the setting data like Table 1. Setting data (CODE No. table (example)).
  - \* The Code No.(DN) are ranged in order of No., which may be sometimes skipped.
- After writing down all the setting data, push the " set " [ 2 F2] button.
  - The setting display for the selected unit is displayed.
  - When the group control is used, the fan and louver of the selected indoor unit operate.
- 9 Push the [■ MENU] button to set the other "Code(DN)" and "Data". After "Continue?" is displayed on the screen, push the "■ No™ No" [□ F2] button to finish the setting operation. " ∑ Setting" appears on the screen for a while, then the screen returns to the "Field setting menu" screen.

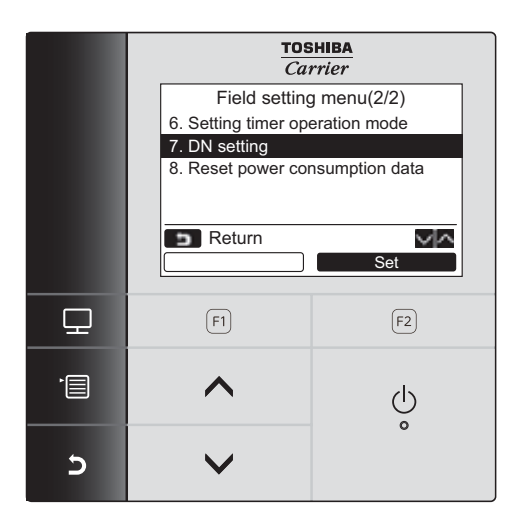

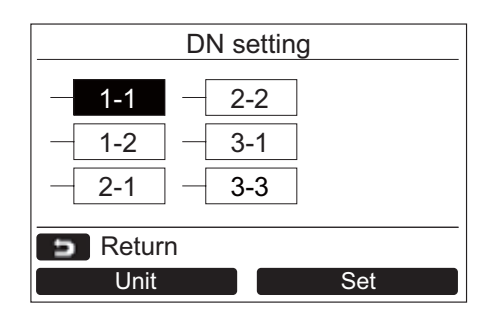

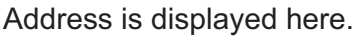

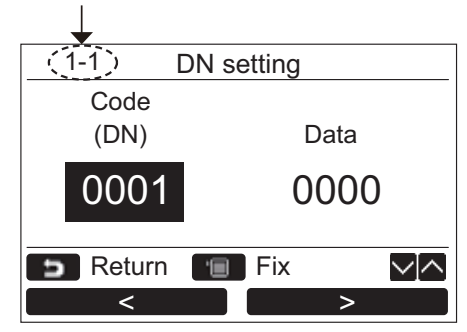

Indoor unit function Code No. (DN Code) table (includes functions needed to perform applied control on site)

| DN  | ltem                        | Description                                                                                          | At shipment           |
|-----|-----------------------------|----------------------------------------------------------------------------------------------------|-----------------------|
|     | Filter display delay timer  | 0000: None 0001: 150H                                                                                | Depending on model    |
| 01  |                             | 0002: 2500H 0003: 5000H                                                                              | type                  |
|     |                             | 0004: 10000H                                                                                         |                       |
| 02  | Dirty state of filter       | 0000: Standard                                                                                       | 0000: Standard        |
| 02  |                             | 0001: High degree of dirt (Half of standard time)                                                    |                       |
|     | Central control address     | 0001: No.1 unit to 0064: No.64 unit TCC-LINK                                                         | 00Un/0099: Unfixed *1 |
| 03  |                             | 0001: No.1 unit to 0128: No.128 unit TU2C-LINK                                                       |                       |
| 0.5 |                             | 00Un: Unfixed (When using U series remote controller)                                                |                       |
|     |                             | 0099: Unfixed (Other than U series remote controller)                                                |                       |
| 04  | Specific indoor unit        | 0000: No priority 0001: Priority                                                                     | 0000: No priority     |
| 04  | priority                    |                                                                                                    |                       |
|     | Heating temp. shift         | 0000: No shift 0001: +1.8°F(1°C)                                                                     | Depending on model    |
| 06  |                             | 0002: +3.6°F(2°C) to 0010: +18°F(10°Ć)                                                               | type                  |
|     |                             | (Up to +6 recommended)                                                                               |                       |
|     | Demand control              | 0000: Demand input 0001: O2 sensor input                                                             | 0000: Demand input    |
|     | (CN73 / CN4)                | 0002: Card input setup.3 0003: Fire alarm input                                                      |                       |
| 01- |                             | 0004: Card input setup.4 (Normal open)                                                               |                       |
| du  |                             | 0005: Fire alarm input 0006: Notice cord (202)                                                       |                       |
|     |                             | (Normal close) 0008: Card input setup.1                                                              |                       |
|     |                             | 10007: Card input setup.5                                                                            |                       |
|     |                             |                                                                                                    |                       |
|     | Existence of [AUTO]         | 0000: Provided                                                                                       | 0001: Not provided    |
| 0d  | mode                        | 0001: Not provided                                                                                   |                       |
|     |                             | (Automatic selection from connected outdoor unit)                                                    |                       |
| 0F  | Cooling only                | 0000: Heat pump                                                                                      | 0000: Heat pump       |
|     |                             | 0001: Cooling only (No display of [AUTO] [HEAT])                                                     |                       |
| 10  | Туре                        | Refer to Type DN code "10" list                                                                      | Depending on model    |
|     |                             |                                                                                                    | type                  |
| 11  | Indoor unit capacity        | 0000: Unfixed 0001 to 0044                                                                           | According to capacity |
|     |                             | Refer to Indoor Unit Capacity DN code "11" list                                                      | type                  |
|     | Line address                | 0001: No.1 unit to 0064: No.30 unit TCC-LINK                                                         | 00Un/0099: Unfixed *1 |
| 12  |                             | 0001: No.1 unit to 0128: No.128 unit TU2C-LINK                                                       |                       |
|     |                             | 00Un: Unfixed (When using U series remote controller)                                                |                       |
|     |                             | 0099: Unfixed (Other than U series remote controller)                                                |                       |
|     | Indoor unit address         | 0001: No.1 unit to 0064: No.64 unit TCC-LINK                                                         | 00Un/0099: Unfixed *1 |
| 13  |                             | 0001: No.1 unit to 0128: No.128 unit TU2C-LINK                                                       |                       |
|     |                             | 00Un: Unfixed (When using U series remote controller)                                                |                       |
|     |                             | 0099: Unfixed (Other than U series remote controller)                                                |                       |
|     | Group address               | 0000: Individual 0001: Header unit of group                                                          | 00Un/0099: Unfixed *1 |
| 14  |                             | 0002: Follower unit of group                                                                         |                       |
|     |                             | 00Un: Unfixed (When using U series remote controller)                                                |                       |
|     |                             | 0099: Unfixed (Other than U series remote controller)                                                |                       |
| 19  | Louver type                 | 0000: No louver 0001: Swing only                                                                     | Depending on model    |
|     | (Air direction adjustment)  | 0004: (4-way Air Discharge Cassette type, etc.)                                                      | type                  |
|     | Temp difference of          | $[0000: 0^{\circ}F(0^{\circ}C)]$ to $0010: 18^{\circ}F(10^{\circ}C) (Ts \pm 9^{\circ}F(5^{\circ}C))$ | 0003: 5.4°F(3°C)      |
| 1E  | [AUTO] mode selection       |                                                                                                    | (Ts ± 2.7°F(1.5°C))   |
|     | $COOL \rightarrow HEAT,$    |                                                                                                    |                       |
|     | HEAT → COOL                 | Ts:Remote controller setup temp.                                                                     |                       |
| 28  | Automatic restart of        | 0000: None 0001: Restart                                                                             | 0001: Restart         |
|     | power failure               |                                                                                                    |                       |
| 24  | Selection of option/Trouble | 0000: Filter input 0001: Alarm input                                                                 | 0002: None            |
|     | input (TCB-PCUC2E: CN3)     | 0002: None (Air washer, etc.)                                                                        |                       |
|     | HA terminal (CN61)          | 0000: Usual 0001: Card input setup.1 (3)                                                             | 0000: Usual           |
| 2F  | select                      | 0002: Fire alarm input 0003: Card input setup.2 (4)                                                  | (HA terminal)         |
|     |                             | (arbiter contact)                                                                                    |                       |
| L   |                             |                                                                                                    |                       |
| 31  | Ventilating fan control     | 0000: Unavailable 0001: Available                                                                    | 0000: Unavailable     |
| 32  | TA sensor selection         | 0000: Body TA sensor 0001: Remote controller sensor                                                  | 0000: Body TA sensor  |

| DN  | Item                                                                        | Desc                                                                    | At shipment                                                                  |                                                       |
|-----|-----------------------------------------------------------------------------|-------------------------------------------------------------------------|------------------------------------------------------------------------------|-------------------------------------------------------|
| 33  | Temperature unit select                                                     | 0000: °C                                                                | 0001: °F                                                                     | 0001: °F                                              |
| 5d  | External static pressure<br>High-ceiling adjustment<br>(Air flow selection) | Refer to next page.                                                     |                                                                              | Depending on model<br>type                            |
| 60  | Timer setting<br>(wired remote controller)                                  | 0000: Available<br>(can be performed)                                   | 0001: Unavailable<br>(cannot be performed)                                   | 0000: Available                                       |
| 77  | Dual set point                                                              | 0000: Unavailable                                                       | 0002: Available                                                              | 0000: Unavailable                                     |
| 79  | Alarm output setup of the header unit                                       | 0000: Not including the state<br>of following unit                      | 0001: Including the state of following unit                                  | 0000: Not including the<br>state of following<br>unit |
| 7A  | Change unit +0.9°F(0.5°C)<br>or +1.8°F(1.0°C) on remote                     | 0000 : +0.9°F(0.5°C)                                                    | 0001 : 1.8°F(1.0°C)                                                          | 0000 : +0.9°F(0.5°C)                                  |
| b3  | Soft cooling                                                                | 0000: Unavailable                                                       | 0001: Available                                                              | 0001: Available                                       |
| b5  | Occupancy sensor/<br>Wireless Remote controller<br>Provided / None          | 0000: None<br>0002: Wireless remote control                             | 0001: Occupancy sensor<br>provided<br>ler provided                           | 0000: None                                            |
| b6  | Occupancy sensor<br>Enable / Invalid<br>(Absence time judgment<br>time)     | 0000: Invalid<br>0002: 60min.<br>0005: 150min.                          | 0001: 30min.<br>0004: 120min.                                                | 0002: Enable<br>(60 min.)                             |
| b7  | Occupancy sensor<br>operation at absent time                                | 0000: Stand by                                                          | 0001: operation stop                                                         | 0000: Stand by                                        |
| CF  | 4-way cassette type model name                                              | 0000: Standard Model                                                    | 0001: larger case model                                                      | Depending on model type                               |
| d0  | Whether the power<br>saving mode can be set<br>by the remote controller     | 0000: Invalid                                                           | 0001: Valid                                                                  | 0001: Valid                                           |
| E0  | Destination                                                                 | 0000: Japan<br>0003: China                                              | 0001: North American<br>0004: Global                                         | 0001: North American                                  |
| E6  | Wireless remote<br>controller A-B selection                                 | 0000: A                                                                 | 0001: B                                                                      | 0000: A                                               |
| F0  | Swing mode                                                                  | 0000 : Out of sync swing<br>0002 : Dual swing                           | 0001 : Standard<br>0003 : Cycle swing                                        | 0001 : Standard                                       |
| F6  | Presence of Application control kit                                         | 0000: None                                                              | 0001: Exist                                                                  | 0000: None                                            |
| 103 | Remote controller                                                           | 0000: Use<br>Indoor unit production after<br>DN setting. The serial num | 0001: Do not use<br>Jun-2021 does not need this<br>ber is 12600001 or upper. | 0000: Use                                             |

### [5d] External static pressure & High-ceiling adjustment

#### Type DN code "10"

| Value | Туре           | Model           |
|-------|----------------|-----------------|
| 0003  | 1-way cassette | MMU-AP****YHPUL |

## Indoor Unit Capacity DN code "11"

#### ■ 1-way cassette type

| Value | Capacity  |
|-------|-----------|
| 0000* | Invalid   |
| 0001  | 0071 type |
| 0003  | 0091 type |
| 0005  | 0121 type |

\* "0000" is default value stored in EEPROM mounted on service P.C. board

### Manual address setting using the remote controller

Procedure when setting indoor units' addresses first under the condition that indoor wiring has been completed and outdoor wiring has not been started (manual setting using the remote controller)

#### ▼ Wiring example of 2 refrigerant lines

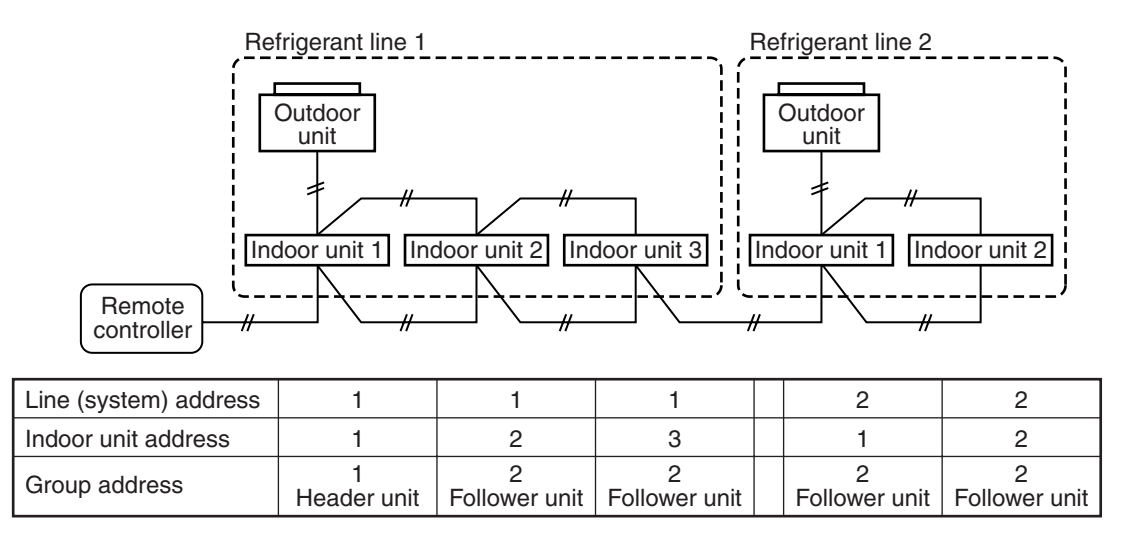

In the example above, disconnect the remote controller connections between the indoor units and connect a wired remote controller to the target unit directly before address setting.

<RBC-AMT\*\*\*>

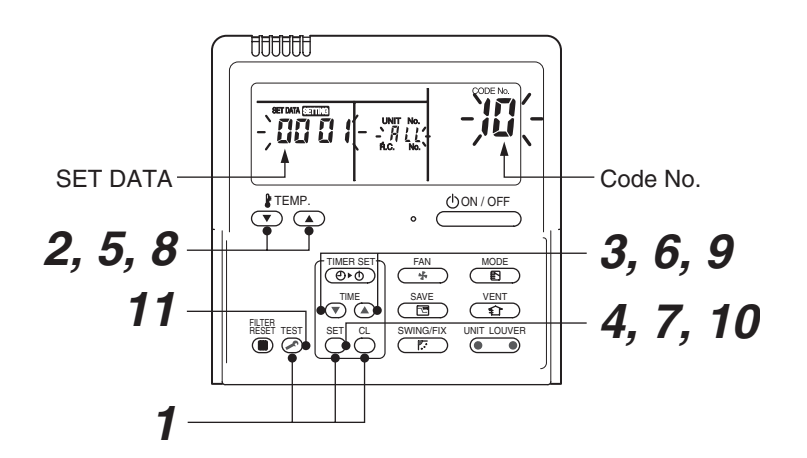

Pair the indoor unit to set and the remote controller one-to-one.

#### Turn on the power.

**1** Push and hold the  $\stackrel{\text{SET}}{\bigcirc}$ ,  $\stackrel{\text{CL}}{\bigcirc}$  and  $\stackrel{\text{TEST}}{\textcircled{O}}$  buttons at the same time for more than 4 seconds. LCD starts flashing.

#### <Line (system) address>

- **2** Push the TEMP.  $\bigcirc$  /  $\bigcirc$  buttons repeatedly to set the CODE No. to  $\emph{l}$  .
- **3** Push the TIME I / buttons repeatedly to set a system address. (Match the address with the address on the interface P.C. board of the header outdoor unit in the same refrigerant line.)
- **4** Push  $\bigcirc$  button.

(It is OK if the display turns on.)

<Indoor unit address>

- **5** Push the TEMP.  $\bigcirc$  /  $\bigcirc$  buttons repeatedly to set the CODE No. to  $\square$  .
- **6** Push the TIME ( ) / ( ) buttons repeatedly to set an indoor unit address.
- 7 Push the <sup>SET</sup> button. (It is OK if the display turns on.)

#### <Group address>

- 9 Push the TIME () / (a) buttons repeatedly to set a group address. If the indoor unit is individual, set the address to □□□□ ; header unit, □□□ I; follower unit, □□□2.
   Individual : 0000
   Header unit : 0001
   Follower unit : 0002
   In case of group control
   10 Push the <sup>SET</sup> button.

(It is OK if the display turns on.)

#### 11 Push the 🖾 button.

- The address setting is complete.
- (SETTING flashes. You can control the unit after SETTING has disappeared.)

#### <RBC-AMS5\*E-UL>

- **1** Push the [ MENU] button to display the menu screen.
- 2 Push and hold the [ MENU] button and the [ ∨ ∨ ] button at the same time to display the "Field setting menu".
  - → Push and hold the buttons for more than 4 seconds.
- **3** Push the [ ▲ ∧ ] / [ ▼ ∨ ] button to select "7. DN setting" on the "Field setting menu" screen, then push the " Set Set" [ F2 F2] button.
  - → The fan and louver of the indoor unit operate. When the group control is used, the fan and louver of the selected indoor unit operate.

#### (Line address)

- → Move the cursor to select "Code(DN)" with the " < " [F1 F1] button, then set "0012" with the [  $\land$  ] / [  $\lor$   $\lor$  ] button.
- → Move the cursor to select "Data" with the "  $\rightarrow$  " [E F2] button, then set Line address "Data" with the [  $\land$  ] / [  $\lor$   $\lor$  ] button.

# **4** Push the [ I MENU] button to set the other Code(DN) and Data. After "Continue?" is displayed on the screen, push the " Yes Yes Yes" [ F1] button.

#### (Indoor address)

- → Move the cursor to select "Code(DN)" with the " < " [F1 F1] button, then set "0013" with the [  $\land$  ] / [  $\lor$   $\lor$  ] button.
- → Move the cursor to select "Data" with the " → >" [ 🖻 F2] button, then set Indoor address "Data" with the [ ∧ / ] / [ ∨ / ] button.
- **5** Push the [ I MENU] button to set the other Code(DN) and Data. After "Continue?" is displayed on the screen, push the " Yes Yes Yes" [ F] F1] button.

#### (Group address)

- → Move the cursor to select "Code(DN)" with the " < " [F1 F1] button, then set "**0014**" with the [  $\land$  ] / [  $\lor$   $\lor$  ] button.
- → Move the cursor to select "Data" with the " >" [ 2 F2] button, then set "0001" to Header unit, and "0002" to Follower unit with the [ ∧ ∧ ] / [ ∨ ∨ ] button.
- **6** Push the [ IIII MENU] button to set the other Code(DN) and Data. After "Continue?" is displayed on the screen, push the " IIIII NOTE No" [ III F2] button to finish the setting operation.

## " $\overleftarrow{X}$ Setting" appears on the screen for a while, then the screen returns to the "Field setting menu" screen.

#### NOTE

#### <In the case of combining with outdoor units of Super Modular Multi System u series (SMMS-u)>

- Turn ON DIP switch 1 of SW100 on the header outdoor unit interface P.C. board the lowest system address number.
- After finishing all the settings above, set the address of the central control devices. (For the setting of the central control address, refer to the installation manual of the central control devices.)

#### <In the case of combining with outdoor units other than Super Modular Multi System u series (SMMS-u)>

- Set a system address for the header outdoor unit of each line with SW13 and 14 of their interface P.C. boards.
- Turn off dip switch 2 of SW30 on the interface P.C. boards of all the header outdoor units connected to the same central control, except the unit that has the lowest address. (For unifying the termination of the wiring for the central control of indoor and outdoor units)
- Connect the relay connectors between the [U1, U2] and [U3, U4] terminals on the header outdoor unit of each refrigerate line.
- After finishing all the settings above, set the address of the central control devices. (For the setting of the central control address, refer to the installation manuals of the central control devices.)

### Confirming the indoor unit addresses and the position of an indoor unit using the remote controller

• Confirming the numbers and positions of indoor units

To know the indoor unit addresses though position of the indoor unit is recognized

▼ When the unit is individual (the indoor unit is paired with a wired remote controller one-to-one), or it is a group-controlled one.

#### <RBC-AMT\*\*\*>

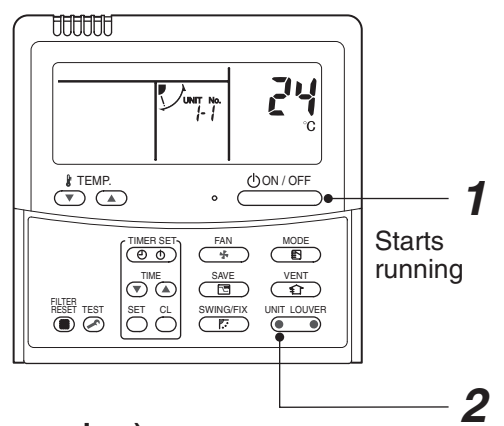

(Execute it while the units are running.)

**1** Push the  $\stackrel{\text{(LON/OFF)}}{\longrightarrow}$  button if the units stop.

**2** Push the  $\underbrace{}^{\text{UNIT LOUVER}}_{\bullet}$  button (left side of the button).

A unit numbers **I** is indicated on the LCD (it will disappear after a few seconds). The indicated number shows the system address and indoor unit address of the unit.

When 2 or more indoor units are connected to the remote controller (group-controlled units), a number of other connected units appears each time you push the UNIT LOUVER button (left side of the button).

### ◆ To find an indoor unit's position from its address

▼ When checking unit numbers controlled as a group

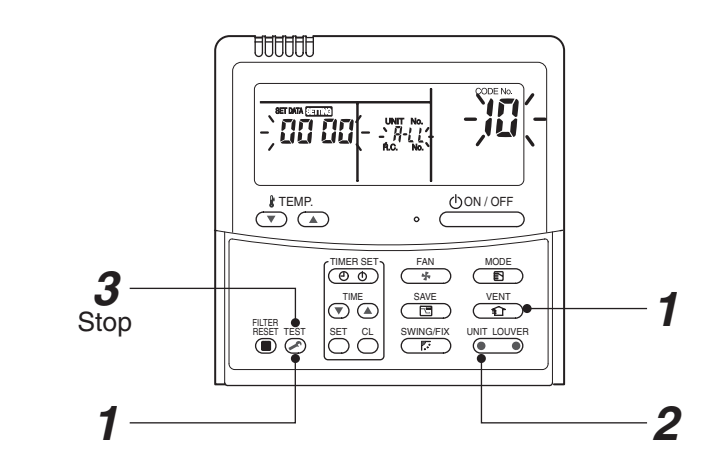

#### (Execute it while the units are stopped.)

<RBC-AMT\*\*\*>

The indoor unit numbers in a group are indicated one after another. The fan and louvers of the indicated units are activated.

- **1** Push and hold the  $\stackrel{\text{VENT}}{\textcircled{2}}$  and  $\stackrel{\text{TEST}}{\textcircled{2}}$  buttons at the same time for more than 4 seconds.
  - RLL appears on UNIT No. on the LCD display.
  - The fans and louvers of all the indoor units in the group are activated.
- Push the UNIT LOUVER button (left side of the button). Each time you push the button, the indoor unit numbers are indicated one after another.
  - The first-indicated unit number is the address of the header unit.
  - Only the fan and louvers of the indicated indoor unit are activated.
- **3** Push the  $\stackrel{\text{TEST}}{\textcircled{O}}$  button to finish the procedure. All the indoor units in the group stop.

#### <RBC-AMS5\*E-UL>

The position of indoor unit body by address

- **1** Push the [ **I** MENU] button to display the menu screen.
- 2 Push and hold the [ MENU] button and the [ V ] button at the same time to display the "Field setting menu".
  - → Push and hold the buttons for more than 4 seconds.
- 3 Push the [ ^ ^ ] / [ ∨ ∨ ] button to select "7. DN setting" on the "Field setting menu" screen, then push the " Set Set" [ <sup>1</sup>2 F2] button.
- 4 Push the " unit" [ 🖻 F1] button to confirm the address of indoor unit.
  - → The selected unit changes as follows each time the button is pushed:

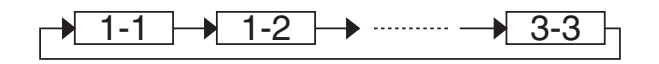

- **5** Push the " Set Set" [ 🖻 F2] button.
  - → The setting display for the selected unit appears.
  - → When the group control is used, the fan and louver of the selected indoor unit operate.
- 6 Push the [ MENU] button to set the other Code(DN) and Data. After "Continue?" is displayed on the screen, push the " No No" [ P2 F2] button to finish the setting operation. " ∑ Setting" appears on the screen for a while, then the screen returns to the "Field setting menu" screen.

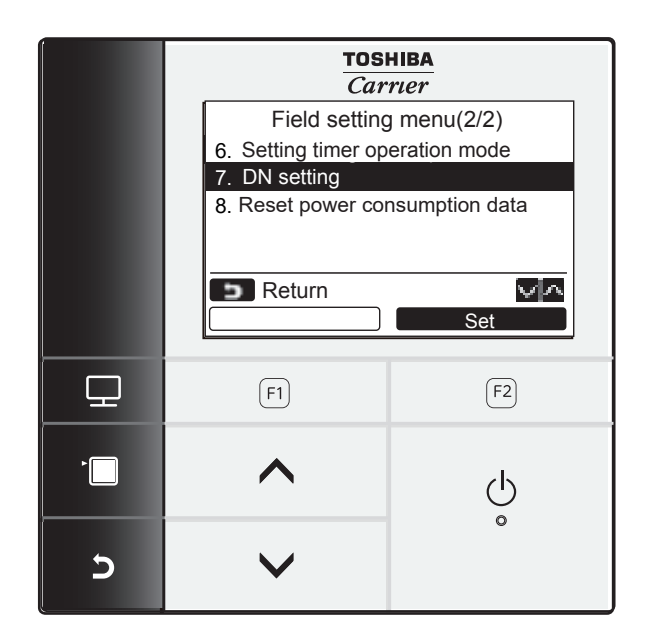

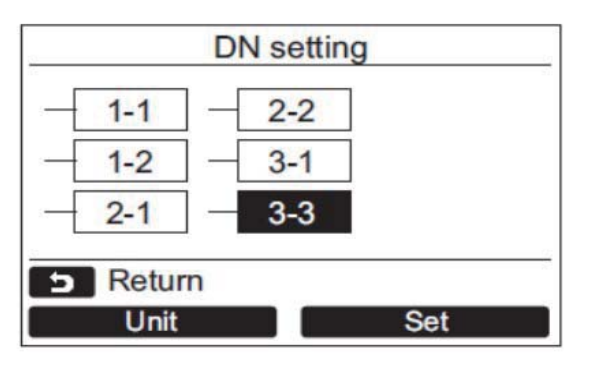

#### Address is displayed here.

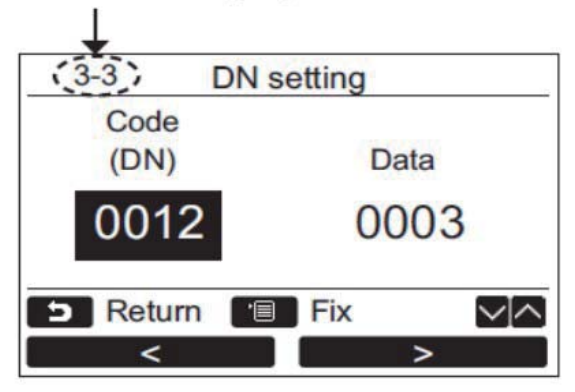

- ▼ To check all the indoor unit addresses using an arbitrary wired remote controller. (When communication wirings of 2 or more refrigerant lines are interconnected for central control)
- <RBC-AMT\*\*\*>

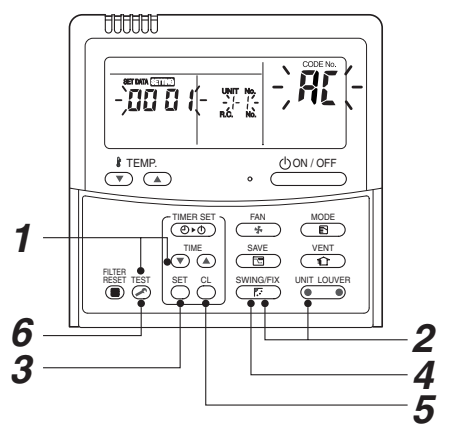

#### (Execute it while the units are stopped.)

You can check indoor unit addresses and positions of the indoor units in a single refrigerant line. When an outdoor unit is selected, the indoor unit numbers of the refrigerant line of the selected unit are indicated one after another and the fan and louvers of the indicated indoor units are activated.

- **1** Push and hold the TIME **●** and **●** buttons at the same time for more than 4 seconds. At first, the line 1 and CODE No. RL (Address Change) are indicated on the LCD display. (Select an outdoor unit.)
- **2** Push the button (left side of the button) and buttons repeatedly to select a system address.
- **3** Push the  $\stackrel{\text{\tiny SEI}}{\bigcirc}$  button to confirm the system address selection.

• The address of an indoor unit connected to the selected refrigerant line is indicated on the LCD display and its fan and louvers are activated.

- Push the button (left side of the button). Each time you push the button, the indoor unit numbers of the selected refrigerant line are indicated one after another.
   Only the fan and louvers of the indicated indoor unit are activated.
  - Only the fan and louvers of the indicated indoor unit are activated indoor unit are activated.
- To select another system address
- **5** Push the  $\bigcirc$  button to return to step 2.
  - After returning to step 2, select another system address and check the indoor unit addresses of the line.
- **6** Push the  $\stackrel{\text{TEST}}{\textcircled{O}}$  button to finish the procedure.

• Changing the indoor unit address using a remote controller

To change an indoor unit address using a wired remote controller.

- The method to change the address of an individual indoor unit (the indoor unit is paired with a wired remote controller one-to-one), or an indoor unit in a group. (The method is available when the addresses have already been set automatically.)
- <RBC-AMT\*\*\*>

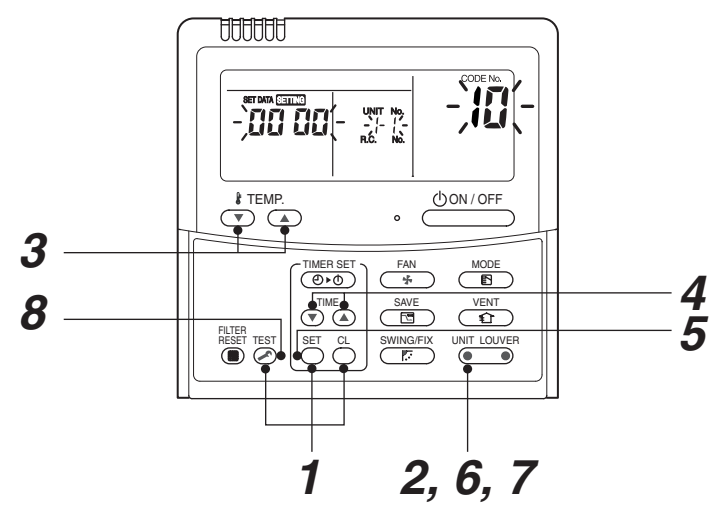

#### (Execute it while the units are stopped.)

- **1** Push and hold the  $\overset{\text{set}}{\bigcirc}$ ,  $\overset{\text{c}}{\bigcirc}$ , and  $\overset{\text{rest}}{\textcircled{ or more indoor units are controlled in a group, the first indicated UNIT No. is that of the head unit.)$
- 2 Push the button (left side of the button) repeatedly to select an indoor unit number to change if 2 or more units are controlled in a group. (The fan and louvers of the selected indoor unit are activated.)

(The fan of the selected indoor unit is turned on.)

- **3** Push the TEMP.  $\bigcirc$  /  $\bigcirc$  buttons repeatedly to select (3 for CODE No.
- **4** Push the TIME I / buttons repeatedly to change the value indicated in the SET DATA section to that you want.
- **5** Push the  $\bigcirc^{\text{SET}}$  button.
- **6** Push the button (left side of the button) repeatedly to select another indoor UNIT No. to change.

Repeat steps **4** to **6** to change the indoor unit addresses so as to make each of them unique.

- 7 Push the button (left side of the button) to check the changed addresses.
- $\boldsymbol{8}$  If the addresses have been changed correctly, push the  $\overset{\text{rest}}{>}$  button to finish the procedure.

#### <RBC-AMS5\*E-UL>

- **1** Push the [ **I** MENU] button to display the menu screen.

 $\rightarrow$  Push and hold the buttons for more than 4 seconds.

- **3** Push the [ ∧ ] / [ ∨ ∨ ] button to select "7. DN setting" on the "Field setting menu" screen, then push the " Set Set Set" [ F2] F2] button.
  - → The fan and louver of the indoor unit operate. When the group control is used, the fan and louver of the selected indoor unit operate.
  - → Move the cursor to select "Code(DN)" with the " < " [F1 F1] button, then set "0003" with the [  $\land$  ] / [  $\lor$   $\lor$  ] button.
  - → Move the cursor to select "Data" with the "  $\blacksquare$  >" [  $\blacksquare$  F2] button, then set "Data" with the [  $\land$   $\land$ ] / [  $\lor$   $\lor$ ] button. The setup data is shown in the table below (Table 1).
- **4** Push the [ MENU] button to set the other Code(DN) and Data. After "Continue?" is displayed on the screen, push the " No" [ 2 F2] button to finish the setting operation.

"  $\overline{X}$  Setting" appears on the screen for a while, then the screen returns to the "Field setting menu" screen.

#### ▼ To change all the indoor unit addresses using an arbitrary wired remote controller. (The method is available when the addresses have already been set automatically.)

(When communication wirings of 2 or more refrigerant lines are interconnected for central control)

#### NOTE

You can change the addresses of indoor units in each refrigerant line using an arbitrary wired remote controller.

\* Enter the address check / change mode and change the addresses.

#### <RBC-AMT\*\*\*>

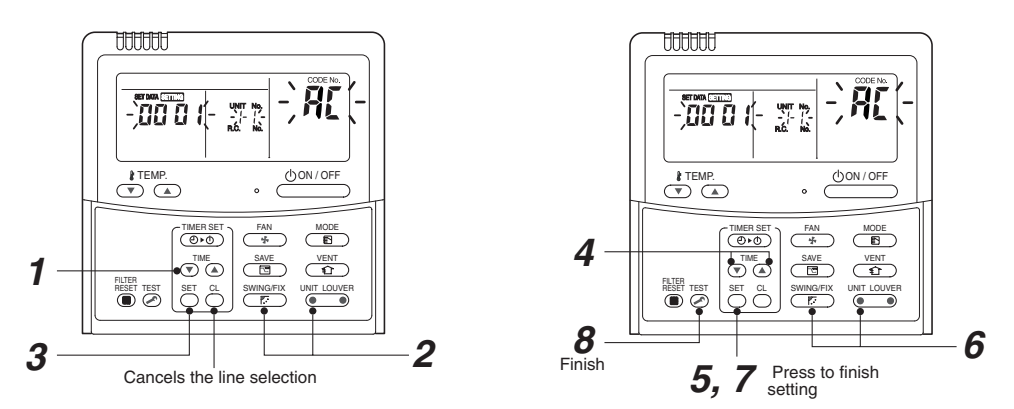

If no number appears on UNIT No., no outdoor unit exists on the line. Push button and select another line following step **2**.

#### (Execute it while the units are stopped.)

- **1** Push and hold the TIME () / (a) buttons at the same time for more than 4 seconds. At first, the line 1 and CODE No. **A** (Address Change) are indicated on the LCD display.
- 2 Push button (left side of the button) and buttons repeatedly to select a system address.
- **3** Push the  $\bigcirc$  button.

 The address of one of the indoor units connected to the selected refrigerant line is indicated on the LCD display and the fan and louvers of the unit are activated. At first, the current indoor unit address is displayed in SET DATA.

(No system address is indicated.)

**4** Push the TIME **●** / **●** buttons repeatedly to change the value of the indoor unit address in SET DATA.

Change the value in SET DATA to that of a new address.

- **5** Push the  $\stackrel{\text{\tiny SET}}{\bigcirc}$  button to confirm the new address on SET DATA.
- **6** Push the button (left side of the button) repeatedly to select another address to change.

Each time you push the button, the indoor unit numbers in a refrigerant line are indicated one after another. Only the fan and louvers of the selected indoor unit are activated. Repeat steps **4** to **6** to change the indoor unit addresses so as to make each of them unique.

- 7 Push the <sup>SET</sup> button. (All the segments on the LCD display light up.)
- $\boldsymbol{8}$  Push the  $\boldsymbol{\overline{\oslash}}$  button to finish the procedure.

Check code clearing function

How to clear the check code using the wired remote controller

#### <RBC-AMT\*\*\*>

- Clearing a check code of the outdoor unit Clear the currently detected outdoor unit for each refrigerant line to which the indoor unit controlled by the remote controller is connected. (The indoor unit check code is not cleared.) Use the service monitoring function of the remote controller.
- **1** Push and hold the  $\stackrel{c}{\bigcirc}$ , and  $\stackrel{c}{\textcircled{>}}$  for 4 seconds or longer to enter the service monitoring mode.
- **2** Push the  $\bigcirc$  **button to set CODE No. to "FF"**.
- **3** The display in A of the following figure counts down as follows at 5-second intervals: "0005" → "0004" → "0003" → "0002" → "000 (" → "0000". The check code is cleared when " However, the display counts down from "

4 Push the  $\stackrel{\text{\tiny LST}}{\frown}$  to return the display to normal.

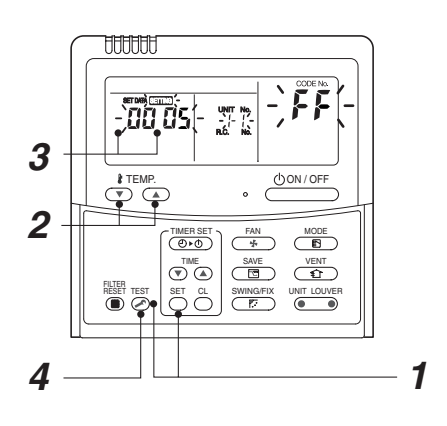

Clearing a check code of the indoor unit Push the button on the remote controller. (Only the check code of the indoor unit controlled by the remote controller will be cleared.)

#### ▼ Monitoring function of wired remote controller

#### <RBC-AMT\*\*\*>

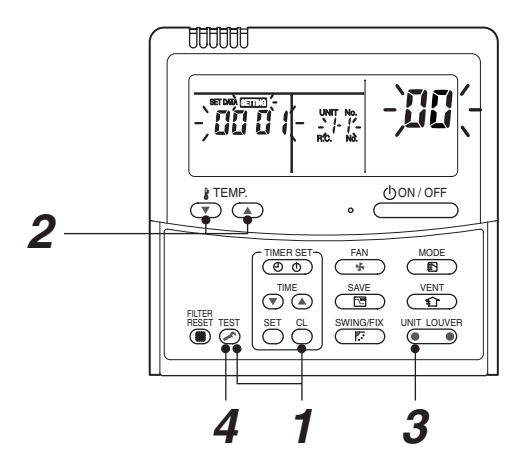

#### Content

Enter the service monitoring mode using the remote controller to check the sensor temperature or operation status of the remote controller, indoor unit, and outdoor unit.

1 Push and hold the <sup>™</sup> , and <sup>C</sup> for 4 seconds or longer to enter the service monitoring mode.

The service monitor lights up. The CODE No. 🕮 appears at first.

- 2 Push the <sup>↑</sup>⊂ button to change to CODE No. of the item to monitor. Refer to the next page for CODE No.
- Push the left part of the item to
   monitor. Monitor the sensor temperature or operation status of the indoor unit and outdoor unit in the refrigerant line.
- **4** Push the  $\stackrel{\text{\tiny TEST}}{\frown}$  button to return the display to normal.

#### <RBC-AMS5\*E-UL>

The sensor temperature or operational status of indoor unit, outdoor unit, or remote controller can be monitored.

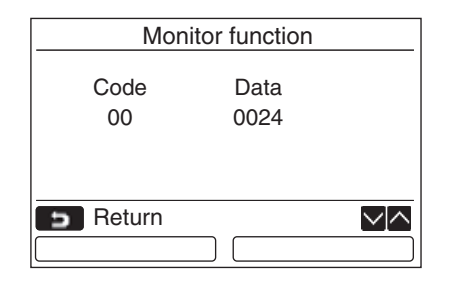

#### Procedure

- **1** Push the [ **I** MENU] button to display the menu screen.
- 2 Push and hold the [ MENU] button and the [ ∨ ∨ ] button at the same time to display the "Field setting menu".
  - → Push and hold the buttons for more than 4 seconds.
- 3 Push the [ ∧ ∧ ] / [ ∨ ∨ ] button to select "4. Monitor function" on the "Field setting menu" screen, then push the " Set Set" [ P F2] button.
  - → Push the [ ∧ ] / [ ∨ ∨ ] button to select the code to check data.
- **4** Push the [ **D** CANCEL] button to return to the "Field setting menu" screen.

| Indoor unit data |                                                          |  |  |  |  |  |  |
|------------------|----------------------------------------------------------|--|--|--|--|--|--|
| Code             | Data name                                                |  |  |  |  |  |  |
| 01               | Room temperature (remote controller)                     |  |  |  |  |  |  |
| 02               | Indoor unit intake air temperature (TA)                  |  |  |  |  |  |  |
| 03               | Indoor unit heat exchanger (coil)<br>temperature (TCJ)   |  |  |  |  |  |  |
| 04               | Indoor unit heat exchanger (coil)<br>temperature (TC)    |  |  |  |  |  |  |
| F3               | Indoor unit fan cumulative operating hours<br>(x1 h)     |  |  |  |  |  |  |
| E2               | Indoor unit refrigerant leak detection sensor<br>output* |  |  |  |  |  |  |

\* Display and the contents

- ----: Sensor function is not available.
- 0000 : Normal
- 0001 : Sensor has been used for 5 years.
- 0002 : Sensor trouble or exceeding the life of the product for sensor
- 0003 : Sensor is detecting refrigerant leak

| Outdoor unit data |                                                        |  |  |  |  |  |  |  |
|-------------------|--------------------------------------------------------|--|--|--|--|--|--|--|
| Code              | Data name                                              |  |  |  |  |  |  |  |
| 60                | Outdoor unit heat exchanger (coil)<br>temperature (TE) |  |  |  |  |  |  |  |
| 61                | 61 Outside air temperature (TO)                        |  |  |  |  |  |  |  |
| 62                | Compressor discharge temperature (TD)                  |  |  |  |  |  |  |  |
| 63                | Compressor suction temperature (TS)                    |  |  |  |  |  |  |  |
| 65                | Heatsink temperature (THS)                             |  |  |  |  |  |  |  |
| 6A                | Operating current (x1/10)                              |  |  |  |  |  |  |  |
| 6D                | Outdoor heat exchange (coil)<br>temperature (TL)       |  |  |  |  |  |  |  |
| F1                | Compressor cumulative operating hours (x100 h)         |  |  |  |  |  |  |  |

#### Indoor service monitor list

| Г    | CODE No. | Data name                                                 | Display format | Unit          | Remote control display example |
|------|----------|-----------------------------------------------------------|----------------|---------------|--------------------------------|
|      | 00       | Room temperature (Use to control)                         | ×1             | °C            | [0027] - 27 °C                 |
|      | 01       | Room temperature (Remote control)                         | °C             | [0027] = 27 C |                                |
| \$2  | 02       | Indoor suction air temperature (TA)                       | ×1             | °F            |                                |
| ata  | 03       | Indoor coil temperature (TCJ)                             | ×1             | °F            |                                |
| ğ    | 04       | Indoor coil temperature (TC2)                             | ×1             | °F            | [0075]= 75 °F                  |
| I I  | 05       | Indoor coil temperature (TC1)                             | ×1             | °F            |                                |
| b    | 06       | Indoor discharge air temperature (TF) *1                  | ×1             | °F            |                                |
| Гğ   | 08       | Indoor PMV opening                                        | ×1/10          | pls           | [0150]= 1500 pls               |
| -    | F3       | Filter sign time                                          | ×1             | h             | [2500] = 2500h                 |
|      | F9       | Suction temperature of air to air heat exchanger (TSA) *1 | ×1             | °F            | [0080]= 80 °F                  |
| ŋ    | FA       | Outside air temperature (TOA)*1                           | ×1             | °F            |                                |
| dat  | 0A       | No. of connected indoor units                             | ×1             | unit          | [0048]= 48 units               |
| Įξ   | 0B       | Total horsepower of connected indoor units                | ×10            | ton           | [0215]= 21.5 ton               |
| /ste | 0C       | No. of connected outdoor units                            | ×1             | unit          | [0003]= 3 units                |
| Ń    | 0D       | Total horsepower of outdoor units                         | ×10            | ton           | [0160]= 16 ton                 |

\* When the units are connected to a group, data of the header indoor unit only can be displayed. \*\* There is also a model which cannot be displayed.

• Refer to the service manual of an outdoor unit for "outdoor service monitor list".

### 8. TROUBLESHOOTING

#### 8-1. Overview

- (1) Before engaging in troubleshooting
  - (a) Applicable models

All Super Modular Multi System (SMMS-\*) models.

(Indoor units: MM\*-UP\*\*\*, Outdoor units: MMY-M\*P\*\*\*)

- (b) Tools and measuring devices required
  - Screwdrivers (Philips, flat head), spanners, long-nose pliers, nipper, pin to push reset switch, etc.
  - Multimeter, thermometer, pressure gauge, etc.
- (c) Things to check prior to troubleshooting (behaviors listed below are normal)

| NO. | Behavior                                                                               | Possible cause                                                                                                    |
|-----|----------------------------------------------------------------------------------------|----------------------------------------------------------------------------------------------------|
| 1   | A compressor would not start                                                           | <ul> <li>The air conditioner is being controlled by the 3-minute protective function.</li> <li>It is in standby status though the room temperature has reached the setup temperature.</li> <li>It is being operated in timer mode or fan mode.</li> <li>It is being in initial communication.</li> </ul> |
| 2   | An indoor fan would not start                                                          | • The air conditioner is being controlled by the cool air discharge preventive function in "heating"?                                                                                                    |
| 3   | An outdoor fan would not start or would<br>change speed for no reason                  | <ul> <li>The air conditioner is being operated in "cooling" under the low outside air temperature.</li> <li>It is being operated in defrost operation.</li> </ul>                                                                                                    |
| 4   | An indoor fan would not stop                                                           | • The air conditioner is being controlled by function of residual heat<br>elimination being performed as part of the air conditioner shutdown<br>process after heating operation.                                                                                                    |
| 5   | The air conditioner would not respond to a start/stop command from a remote controller | • The air conditioner is being operated under external or remote controller.                                                                                                    |

## 

The cooling performance may be declining considerably when total operating capacity of cooling indoor units is less than 4 HP while ambient temperature is below.

#### (2) Troubleshooting procedure

When a problem occurs, proceed with troubleshooting in accordance with the procedure shown below.

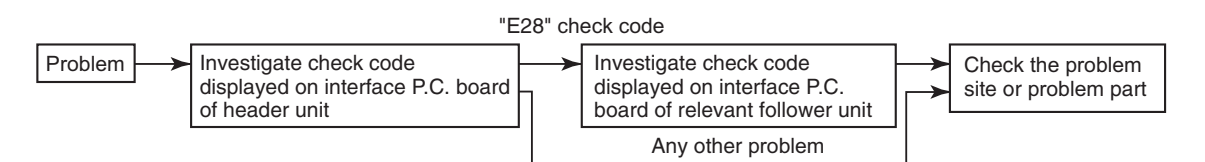

#### NOTE

Rather than a product trouble (see the List of Check Codes below), the problem could have been caused by a microprocessor malfunction attributable to a poor quality of the power source or an external noise. Check for possible noise sources, and shield the remote controller wiring and signal wires as necessary.

#### 8-2. Troubleshooting method

The remote controllers (main remote controller and central control device) and the interface P.C. board of an outdoor unit are provided with an a 7-segment display (outdoor interface P.C. board) to display operational status. Using this self-diagnosis feature, the trouble site / trouble part may be identified in the event of a trouble by following the method described below.

The list below summarizes check codes detected by various devices. Analyze the check code according to where it is displayed and work out the nature of the trouble in consultation with the list.

- When investigating a trouble on the basis of a display provided on the indoor remote controller or central control device See the "central control device or main remote controller display" section of the list.
- When investigating a trouble on the basis of a display provided on an outdoor unit See the "Outdoor 7segment display" section of the list.
- When investigating a trouble on the basis of a wireless remote controller-controlled indoor unit See the "Indicator light block" section of the list.

#### List of check codes (indoor unit)

(Check code detected by indoor unit)

IPDU: Compressor / Fan inverter P.C. board O: Lighting,⊚: Flashing,●: Goes off ALT.: Flashing is alternately when there are two flashing LED SIM: Simultaneous flashing when there are two flashing LED

| Check code            |      |                           | Display of receiving unit |            |        |       |                                                                                   |                                                                                                    |  |
|-----------------------|------|---------------------------|---------------------------|------------|--------|-------|-----------------------------------------------------------------------------------|----------------------------------------------------------------------------------------------------|--|
| Bemote                | Outo | loor 7-segment display    | Indic                     | ator li    | ght bl | ock   | Touris al Annual I. annual An                                                     | Description of shared and                                                                                     |  |
| controller<br>display |      | Sub-code                  | Operatio                  | n Timer    | Ready  | Flash | Typical trouble on site                                                           | Description of check code                                                                                     |  |
| E03                   | -    | _                         | 0                         |            |        |       | Indoor-remote controller periodic communication check code                        | Communication from remote controller or network adaptor has been lost (so has central control communication). |  |
| E04                   | -    | _                         |                           |            | Ô      |       | Indoor-outdoor periodic<br>communication check code                               | Signals are not being received from outdoor unit.                                                             |  |
| E08                   | E08  | Duplicated indoor address | 0                         |            |        |       | Duplicated indoor address                                                         | Indoor unit detects address identical to its own.                                                             |  |
| E10                   | -    | _                         | 0                         |            |        |       | Communication trouble between indoor unit MCU                                     | Communication trouble between main MCU and the motor microcomputer MCU                                        |  |
| E11                   | -    | _                         | Ø                         |            |        |       | Communication check code<br>between Application control kit<br>and indoor unit    | Communication check code between Application control kit and indoor unit P.C. board                           |  |
| E18                   | -    | _                         | Ø                         |            |        |       | Check cod in periodic<br>communication between indoor<br>header and follower unit | Periodic communication between indoor header and follower units cannot be maintained.                         |  |
| F01                   | _    | _                         | Ø                         | O          |        | ALT   | Indoor heat exchanger<br>temperature sensor (TCJ) check<br>code                   | Heat exchanger temperature sensor (TCJ) has been open / short-circuit.                                        |  |
| F02                   | _    | _                         | O                         | 0          |        | ALT   | Indoor heat exchanger<br>temperature sensor (TC2)<br>check code                   | Heat exchanger temperature sensor (TC2) has been open / short-circuit.                                        |  |
| F03                   | _    | _                         | O                         | 0          |        | ALT   | Indoor heat exchanger<br>temperature sensor (TC1)<br>check code                   | Heat exchanger temperature sensor (TC1) has been open / short-circuit.                                        |  |
| F10                   | -    | _                         | Ø                         | $\bigcirc$ |        | ALT   | Ambient temperature sensor (TA) check code                                        | Ambient temperature sensor (TA) has been open / short-circuit.                                                |  |
| F11                   | -    | —                         | 0                         | Ô          |        | ALT   | Discharge temperature sensor<br>(TF) check code                                   | Discharge temperature sensor (TF) has been open / short-circuit.                                              |  |
| F29                   | -    | —                         | Ø                         | $\bigcirc$ |        | SIM   | P.C. board or other indoor check code                                             | Indoor EEPROM is abnormal (some other trouble may be detected).                                               |  |
| F30                   | -    | —                         | 0                         | $\bigcirc$ | 0      | ALT   | Occupancy sensor trouble                                                          | Occupancy sensor trouble has been detected.                                                                   |  |
| L03                   | -    | _                         | 0                         |            | Ø      | SIM   | Duplicated indoor group header unit                                               | There is more than one header unit in group.                                                                  |  |
| L07                   | -    | -                         | 0                         |            | O      | SIM   | Connection of group control cable to a single indoor unit                         | There is at least one a single indoor unit to which group control cable is connected.                         |  |
| L08                   | L08  | -                         | 0                         |            | O      | SIM   | Indoor group address not set                                                      | Address setting has not been performed for one or more indoor units (also detected at outdoor unit end).      |  |
| L09                   | -    | _                         | 0                         |            | 0      | SIM   | Indoor capacity not set                                                           | Capacity setting has not been performed for indoor unit.                                                      |  |
| L20                   | -    | _                         | 0                         | 0          | 0      | SIM   | Duplicated central control address                                                | There is duplication in central control address setting.                                                      |  |
| L30                   | L30  | Detected indoor unit No.  | 0                         | 0          | Ø      | SIM   | Indoor external check code input (interlock)                                      | Unit shutdown has been caused by external check code input (CN80).                                            |  |
| P01                   | -    | _                         |                           | 0          | 0      | ALT   | Indoor AC fan check code                                                          | Indoor AC fan check code is detected (activation of fan motor thermal relay).                                 |  |
| P10                   | P10  | Detected indoor unit No.  |                           | 0          | 0      | ALT   | Indoor overflow check code                                                        | Float switch has been activated.                                                                              |  |
| P12                   | _    | _                         |                           | 0          | 0      | ALT   | Indoor DC fan check code                                                          | <ul> <li>Indoor DC fan check code (e.g. overcurrent or lock-up)<br/>is detected.</li> </ul>                   |  |
| P31                   | _    | _                         | 0                         |            | 0      | ALT   | Other indoor unit check code                                                      | Follower unit cannot be operated due to header unit alarm (E03 /L03 / L07 / L08).                             |  |

#### (Check code detected by remote controller)

| Che            | Display | / of re                | ceiving               | g unit |       |       |                                                                                  |                                                                                                    |  |
|----------------|---------|------------------------|-----------------------|--------|-------|-------|----------------------------------------------------------------------------------|----------------------------------------------------------------------------------------------------|--|
|                | Outo    | loor 7-segment display | Indicator light block |        |       | ock   | Turnical trauble site                                                            | Description of trouble                                                                                                    |  |
| Remote control |         | Sub-code               | Operation             | Timer  | Ready | Flash | Typical nousle site                                                              | Description of trouble                                                                                                    |  |
| E01            | -       | _                      | 0                     | •      | •     |       | No master remote control,<br>failure remote control<br>communication (reception) | Signals cannot be received from indoor unit;<br>master remote control has not been set<br>(including two remote control).                                                 |  |
| E02            | -       | -                      | 0                     | •      | ٠     |       | Failure remote control communication (transmission)                              | Signals cannot be transmitted to indoor unit.                                                                                                    |  |
| E09            | -       | _                      | 0                     | •      | •     |       | Duplicated master remote<br>control                                              | Both remote controls have been set as<br>master remote control in two remote control<br>(alarm and shutdown for header unit and<br>continued operation for follower unit) |  |

#### (Check code detected by central control device)

| Che             | ck co | ode                    | Display of receiving                   | g unit |                                                                   |                                                                                                    |  |
|-----------------|-------|------------------------|----------------------------------------|--------|-------------------------------------------------------------------|----------------------------------------------------------------------------------------------------|--|
|                 | Outo  | loor 7-segment display | Indicator light blo                    | ock    | Turnia al Arauchta aita                                           | Departmention of trouble                                                                                                    |  |
| Central control |       | Sub-code               | Operation Timer Ready                  | Flash  | i ypical trouble site                                             |                                                                                                    |  |
| C05             | _     | _                      | No indication (when main remote contro |        | Failure central control communication (transmission)              | Central control device is unable to transmit<br>signal due to duplication of central control<br>device                                                                                                    |  |
| C06             | -     | -                      | also in use)                           |        | Failure central control communication (reception)                 | Central control device is unable to receive signal.                                                                                                    |  |
| C12             | _     | -                      | _                                      |        | Bracket alarm for general-<br>purpose device control<br>interface | Device connected to general-purpose device<br>control interface is trouble.                                                                                                    |  |
| P30<br>(L20)    | _     | -                      | (L20 is displayed.)                    |        | Communication Link                                                | <ul> <li>Duplication addresses of indoor units in<br/>central control device</li> <li>With the combination of air conditioning<br/>system, the indoor unit may detect the<br/>check code of L20</li> </ul> |  |

**Note:** The same trouble, e.g. a communication trouble, may result in the display of different check codes depending on the device that detects it. Moreover, check codes detected by the main remote controller / central control device do not necessarily have a direct impact on air conditioner operation.

#### Flow selector unit (FS unit) Relation

(Check code detected by indoor unit)

| Che                 | ode  | Display                | of re                 | ceiving | g unit |       |                                                               |                                                                                |  |
|---------------------|------|------------------------|-----------------------|---------|--------|-------|---------------------------------------------------------------|--------------------------------------------------------------------------------|--|
|                     | Outo | loor 7-segment display | Indicator light block |         |        |       | Typical trouble aite                                          | Description of trouble                                                         |  |
| Main remote control |      | Sub-code               | Operation             | Timer   | Ready  | Flash | rypical trouble site                                          |                                                                                |  |
| E17                 | -    | -                      | 0                     | •       | •      |       | Communication trouble between indoor unit (s) and FS unit (s) | There is no communication from FS unit(s)                                      |  |
| J03                 | -    | _                      | •                     | O       | Ø      |       | Duplicated FS units                                           | More than one FS units have been set up in<br>one refrigerant line.            |  |
| J10                 | -    | _                      | •                     | O       | Ø      |       | FS unit overflow trouble                                      | FS unit has been shutdown in one refrigerant line due to detection of overflow |  |
| J11                 | -    | _                      | •                     | O       | Ø      |       | FS unit temperature sensor<br>(TCS) trouble                   | FS unit temperature sensor (TCS) has been open/short-circuited.                |  |
| L12                 | L12  | _                      | 0                     | 0       | Ø      |       | FS unit(s) system trouble                                     | FS unit(s) outside the application setting                                     |  |

#### List of Check Codes (Outdoor Unit)

(Check code detected by outdoor interface - typical examples)

If "HELLO" is displayed on the oudoor 7-segment for 1 minute or more, turn off the power supply once and then turn on the power supply again after passage of 30 seconds or more. When the same symptom appears, it is considered there is a possibility of I/F board trouble.

○ : Lighting, ◎ : Flashing, ● : Goes off ALT.: Flashing is alternately when there are two flashing LED SIM: Simultaneous flashing when there are two flashing LED

|     | Check code                                                                                                    |                                                    | Displa   | y of re  | ceiving  | g unit |                                                                                        |                                                                                                    |
|-----|----------------------------------------------------------------------------------------------------|----------------------------------------------------|----------|----------|----------|--------|----------------------------------------------------------------------------------------|----------------------------------------------------------------------------------------------------|
|     | Outdoor 7-segment display                                                                                                    | Central                                            | Indic    | cator li | ight blo | ock    | Turniagel problem gite                                                                 | Description of problem                                                                                                    |
|     | Sub-code                                                                                                    | control or<br>main remote<br>controller<br>display | Operatio | on Timer | Ready    | Flash  | Typical problem site                                                                   | Description of problem                                                                                                    |
| E06 | Number of indoor units from which<br>signal is received normally                                                                                                    | E06                                                | •        | •        | Ø        |        | Signal lack of indoor unit                                                             | Indoor unit initially communicating normally fails to<br>return signal (reduction in number of indoor units<br>connected).                                                                                                    |
| E07 | _                                                                                                    | (E04)                                              | •        | •        | Ø        |        | Indoor-outdoor<br>communication circuit<br>trouble                                     | Signal cannot be transmitted to indoor units<br>(→ indoor units left without communication from<br>outdoor unit).                                                                                                    |
| E08 | Duplicated indoor address                                                                                                    | (E08)                                              | O        | ٠        | •        |        | Duplicated indoor address                                                              | More than one indoor unit are assigned same address (also detected at indoor unit end).                                                                                                    |
| E12 | 01: Indoor-outdoor communication<br>02: Outdoor-outdoor<br>communication                                                                                                    | E12                                                | Ø        | •        | ٠        |        | Automatic address starting trouble                                                     | <ul> <li>Indoor automatic address setting is started while<br/>automatic address setting for equipment in other<br/>refrigerant line is in progress.</li> <li>Outdoor automatic address setting is started<br/>while automatic address setting for indoor units<br/>is in progress.</li> </ul> |
| E15 | -                                                                                                    | E15                                                | •        | •        | Ø        |        | Indoor unit not found<br>during automatic address<br>setting                           | Indoor unit fails to communicate while automatic address setting for indoor units is in progress.                                                                                                    |
| E16 | 00: Capacity over<br>01: Number of units connected                                                                                                    | E16                                                | •        | •        | Ø        |        | Too many indoor units<br>connected/capacity over                                       | Combined capacity of indoor units is too large.<br>The maximum combined of indoor units shown in<br>the specification table.                                                                                                    |
| E19 | 00: No header unit<br>02: Two or more header units                                                                                                    | E19                                                | •        | ٠        | Ø        |        | Trouble in number of outdoor header units                                              | There is no or more than one outdoor header unit in one refrigerant line.                                                                                                    |
| E20 | 01: Connection of outdoor unit from<br>other refrigerant line<br>02: Connection of indoor unit from<br>other refrigerant line                                                                                                    | E20                                                | •        | •        | 0        |        | Connection to other<br>refrigerant line found<br>during automatic address<br>setting   | Indoor unit from other refrigerant line is detected while indoor automatic address setting is in progress.                                                                                                    |
| E23 | -                                                                                                    | E23                                                | •        | •        | Ø        |        | Outdoor-outdoor<br>communication<br>transmission trouble                               | Signal cannot be transmitted to other outdoor units.                                                                                                    |
| E25 | -                                                                                                    | E25                                                | •        | •        | Ø        |        | Duplicated follower<br>outdoor address                                                 | There is duplication in outdoor addresses set manually.                                                                                                    |
| E26 | Address of outdoor unit from which<br>signal is not received normally                                                                                                    | E26                                                | •        | •        | 0        |        | Signal lack of outdoor unit                                                            | Follower outdoor unit initially communicating<br>normally fails to do so (reduction in number of<br>follower outdoor units connected).                                                                                                    |
| E28 | Detected outdoor unit No.                                                                                                    | E28                                                | •        | •        | Ø        |        | Outdoor follower unit trouble                                                          | Outdoor header unit detects trouble relating to<br>follower outdoor unit (detail displayed on follower<br>outdoor unit).                                                                                                    |
| E31 | P.C.board         P.C.board           Compressor         Fan Motor         1         2         1         2         1         2         1         2         1         2         1         2         1         2         1         2         1         2         1         2         1         2         1         2         1         2         1         2         1         1         1         2         1         1         1         1         1         1         1         1         1         1         1         1         1         1         1         1         1         1         1         1         1         1         1         1         1         1         1         1         1         1         1         1         1         1         1         1         1         1         1         1         1         1         1         1         1         1         1         1         1         1         1         1         1         1         1         1         1         1         1         1         1         1         1         1         1         1         1         1 | E31                                                | •        | •        | Ø        |        | P.C. board communication<br>trouble<br>Sub MCU<br>communication trouble                | There is no communication between P.C. boards in inverter box.                                                                                                    |
| F04 | -                                                                                                    | F04                                                | Ø        | Ø        | 0        | ALT    | Outdoor discharge<br>temperature sensor (TD1)<br>trouble                               | Outdoor discharge temperature sensor (TD1) has<br>been open/short-circuited.                                                                                                    |
| F05 | _                                                                                                    | F05                                                | ø        | Ø        | 0        | ALT    | Outdoor discharge<br>temperature sensor (TD2)<br>trouble                               | Outdoor discharge temperature sensor (TD2) has<br>been open/short-circuited.                                                                                                    |
| F06 | 01: TE1 sensor<br>02: TE2 sensor<br>03: TE3 sensor                                                                                                    | F06                                                | 0        | 0        | 0        | ALT    | Outdoor heat exchanger<br>liquid side temperature<br>sensor (TE1, TE2, TE3)<br>trouble | Outdoor heat exchanger liquid side temperature sensors (TE1, TE2, TE3) have been open/ short-circuited.                                                                                                    |
| F07 | 01: TL1 sensor<br>02: TL2 sensor<br>03: TL3 sensor                                                                                                    | F07                                                | 0        | Ø        | 0        | ALT    | Outdoor liquid temperature<br>sensor (TL1,TL2,TL3)<br>trouble                          | Outdoor liquid temperature sensor (TL1,TL2,TL3) has been open/short-circuited.                                                                                                    |
| F08 | -                                                                                                    | F08                                                | o        | Ø        | 0        | ALT    | Outdoor outside air<br>temperature sensor (TO)<br>trouble                              | Outdoor air temperature sensor (TO) has been<br>open/short-circuited.                                                                                                    |
| F09 | 01: TG1 sensor<br>02: TG2 sensor<br>03: TG3 sensor                                                                                                    | F09                                                | Ø        | Ø        | 0        | ALT    | Outdoor heat exchanger<br>gas side temperature<br>sensor (TG1, TG2, TG3)<br>trouble    | Outdoor heat exchanger gas side temperature<br>sensors (TG1, TG2, TG3) have been open/<br>short-circuited.                                                                                                    |

|     | Check code                                                 |                                                    | Display   | of ree  | ceiving | g unit |                                                                                                    |                                                                                                    |
|-----|------------------------------------------------------------|----------------------------------------------------|-----------|---------|---------|--------|----------------------------------------------------------------------------------------------------|----------------------------------------------------------------------------------------------------|
|     | Outdoor 7-segment display                                  | Central                                            | Indica    | ator li | ght blo | ock    | Tunical problem site                                                                                   | Description of problem                                                                                                    |
|     | Sub-code                                                   | control of main<br>remote<br>controller<br>display | Operation | Timer   | Ready   | Flash  |                                                                                                    | Description of problem                                                                                                    |
| F12 | 01: TS1 sensor<br>03: TS3 sensor                           | F12                                                | Ø         | Ø       | 0       | ALT    | Outdoor suction<br>temperature sensor<br>(TS1,TS3) trouble                                             | Outdoor suction temperature sensor<br>(TS1,TS3) has been open/short-circuited.                                                    |
| F15 | _                                                          | F15                                                | Ø         | 0       | 0       | ALT    | Outdoor temperature<br>sensor (TE1,TL1)<br>wiring trouble                                              | Wiring trouble in outdoor temperature sensors<br>(TE1,TL1) has been detected.                                                     |
| F16 | _                                                          | F16                                                | Ø         | 0       | 0       | ALT    | Outdoor pressure sensor<br>(Pd, Ps) wiring trouble                                                     | Wiring trouble in outdoor pressure sensors (Pd, Ps) has been detected.                                                            |
| F23 | _                                                          | F23                                                | Ø         | Ø       | 0       | ALT    | Low pressure sensor (Ps) trouble                                                                       | Output voltage of low pressure sensor (Ps) is zero.                                                                               |
| F24 | _                                                          | F24                                                | Ø         | 0       | 0       | ALT    | High pressure sensor (Pd) trouble                                                                      | Output voltage of high pressure sensor (Pd) is zero<br>or provides abnormal readings when compressors<br>have been turned off.    |
| F31 | -                                                          | F31                                                | Ø         | 0       | 0       | SIM    | Outdoor EEPROM trouble                                                                                 | Outdoor EEPROM is failure (alarm and shutdown for header unit and continued operation for follower unit)                          |
| H05 | _                                                          | H05                                                | •         | 0       | •       |        | Outdoor discharge<br>temperature sensor (TD1)<br>wiring trouble                                        | Wiring/installation trouble or detachment of<br>outdoor discharge temperature sensor (TD1)<br>has been detected.                  |
| H06 | _                                                          | H06                                                | •         | Ø       | ٠       |        | Activation of low-pressure protection                                                                  | Low pressure (Ps) sensor detects abnormally low operating pressure.                                                               |
| H07 | _                                                          | H07                                                | •         | 0       | •       |        | Low oil level protection                                                                               | Temperature sensor for oil level detection<br>(TK1,TK2) detects abnormally low oil level.                                         |
| H08 | 01: TK1 sensor trouble<br>02: TK2 sensor trouble           | H08                                                | •         | 0       | •       |        | Trouble in temperature<br>sensor for oil level<br>detection<br>(TK1,TK2)                               | Temperature sensor for oil level detection<br>(TK1,TK2) has been open/short-circuited.                                            |
| H15 | _                                                          | H15                                                | •         | Ø       | •       |        | Outdoor discharge<br>temperature sensor (TD2)<br>wiring trouble                                        | Wiring/installation trouble or detachment of<br>outdoor discharge temperature sensor (TD2) has<br>been detected.                  |
| H16 | 01: TK1 oil circuit trouble<br>02: TK2 oil circuit trouble | H16                                                | •         | 0       | •       |        | Oil level detection circuit trouble                                                                    | No temperature change is detected by temperature sensor for oil level detection (TK1,TK2) despite compressor having been started. |
| L04 | _                                                          | L04                                                | Ø         | 0       | Ø       | SIM    | Duplicated outdoor<br>refrigerant line address                                                         | Identical refrigerant line address has been<br>assigned to outdoor units belonging to different<br>refrigerant piping systems.    |
|     | Number of priority indoor units                            | L05                                                | Ø         | •       | Ø       | SIM    | Duplicated priority indoor<br>unit (as displayed on<br>priority indoor unit)                           | More than one indoor unit have been set up as priority indoor unit.                                                               |
| L06 | (check code L05 or L06 depending<br>on individual unit)    | L06                                                | Ø         | •       | 0       | SIM    | Duplicated priority indoor<br>unit (as displayed on<br>indoor unit other than<br>priority indoor unit) | More than one indoor unit have been set up as priority indoor unit.                                                               |
| L08 | -                                                          | (L08)                                              | O         | •       | Ø       | SIM    | Indoor group address not set                                                                           | Address setting have not been performed for one or more indoor units (also detected at indoor end).                               |
| L10 | -                                                          | L10                                                | 0         | 0       | 0       | SIM    | Outdoor capacity not set                                                                               | Outdoor unit capacity has not been set (after P.C. board replacement).                                                            |
| L17 | -                                                          | L17                                                | 0         | 0       | 0       | SIM    | Outdoor model<br>incompatibility trouble                                                               | Old model outdoor unit has been connected.                                                                                        |
| L23 | _                                                          | L23                                                | Ø         | 0       | Ø       | SIM    | SW setting mistake                                                                                     |                                                                                                    |
| L28 | _                                                          | L28                                                | 0         | 0       | Ø       | SIM    | Too many outdoor units<br>connected                                                                    | More than five outdoor units have been connected.                                                                                 |

|     | Check code                                                                                                    |                                      | Displa    | y of re | eceiving | g unit |                                                                                          |                                                                                                    |  |
|-----|----------------------------------------------------------------------------------------------------|--------------------------------------|-----------|---------|----------|--------|------------------------------------------------------------------------------------------|----------------------------------------------------------------------------------------------------|--|
|     | Outdoor 7-segment display                                                                                                    | Central                              | Indic     | ator li | ight bl  | ock    | Typical problem site                                                                     | Description of problem                                                                                                    |  |
|     | Sub-code                                                                                                    | main remote<br>controller<br>display | Operation | n Timer | Ready    | Flash  | Typical problem site                                                                     | Description of problem                                                                                                    |  |
| L29 | P.C.board         P.C.board           Compressor Fan Motor         1         2         1         2           01         0         1         2         1         2           01         0         1         2         1         2           03         0         1         12         0         0           03         0         13         0         0         0           09         0         19         0         0         0           08         0         0         18         0         0           08         0         0         18         0         0           09         0         0         18         0         0           010         0         0         0         0         0 | L29                                  | Ø         | 0       | Ø        | SIM    | Trouble in number of<br>P.C. boards                                                      | There are insufficient number of P.C. board in inverter box.                                                                   |  |
| L30 | Detected indoor unit No.                                                                                                    | (L30)                                | 0         | 0       | Ø        | SIM    | Indoor external trouble input (interlock)                                                | Indoor unit has been shut down for external<br>trouble input in one refrigerant line (detected by<br>indoor unit).             |  |
| P03 | _                                                                                                    | P03                                  | Ø         | •       | Ø        | ALT    | Outdoor discharge (TD1)<br>temperature trouble                                           | Outdoor discharge temperature sensor (TD1) has detected abnormally high temperature.                                           |  |
| P05 | 00: Power detection trouble<br>01: Open phase<br>02: Power supply miswiring                                                                                                    | P05                                  | 0         | •       | 0        | ALT    | Power detection trouble<br>/Open phase detection<br>/Power supply miswiring<br>detection | Open phase is detected when power is turned on.<br>Inverter DC voltage is too high (overvoltage) or too<br>Iow (undervoltage). |  |
| DOZ | 1 : Compressor 1 heat sink trouble<br>2 : Compressor 2 heat sink trouble                                                                                                    | D07                                  |           |         |          |        | Heat sink overheating trouble                                                            | Temperature sensor built into IPM (TH) detects overheating.                                                                    |  |
| P07 | 04: Heat sink dew condensation                                                                                                    | P07                                  | O         | •       | O        | ALI    | Heat sink dew<br>condensation trouble                                                    | Outdoor liquid temperature sensor (TL2) has detected abnormally low temperature.                                               |  |
| P10 | Indoor unit No. detected                                                                                                    | (P10)                                | •         | Ø       | O        | ALT    | Indoor unit overflow                                                                     | Indoor unit has been shutdown in one refrigerant<br>line due to detection of overflow (detected by<br>indoor unit).            |  |
| P11 | _                                                                                                    | P11                                  | •         | Ø       | Ø        | ALT    | Outdoor heat exchanger<br>freeze trouble                                                 | Remaining frost on outdoor heat exchanger has been detected repeatedly.                                                        |  |
| P13 | -                                                                                                    | P13                                  | •         | Ø       | Ø        | ALT    | Outdoor liquid backflow detection trouble                                                | State of refrigerant cycle circuit indicates liquid backflow operation.                                                        |  |
| P15 | 15 01: TS condition<br>02: TD condition                                                                                                    |                                      | 0         | •       | Ø        | ALT    | Gas leak detection                                                                       | Outdoor suction temperature sensor (TS1) detects<br>sustained and repeated high temperatures that<br>exceed standard value.    |  |
| P17 | _                                                                                                    | P17                                  | O         | •       | O        | ALT    | Outdoor discharge (TD2) temperature trouble                                              | Outdoor discharge temperature sensor (TD2) detects abnormally high temperature.                                                |  |
| P19 | Outdoor unit No. detected                                                                                                    | P19                                  | Ø         | •       | O        | ALT    | 4-way valve reversing trouble                                                            | Abnormality in refrigerating cycle is detected during heating operation.                                                       |  |
| P20 | _                                                                                                    | P20                                  | Ø         | •       | Ø        | ALT    | Activation of high-pressure protection                                                   | High pressure (Pd) sensor detects high pressure that exceeds standard value.                                                   |  |

MG-CTT: Magnet contactor

(Check code detected by Inverter of Compressor featuring in outdoor unit - typical examples)

| Check code |                                                |                                      | Display of receiving unit |         |         | g unit |                                                                |                                                                                                    |  |
|------------|------------------------------------------------|--------------------------------------|---------------------------|---------|---------|--------|----------------------------------------------------------------|----------------------------------------------------------------------------------------------------|--|
|            | Outdoor 7-segment display                      | Central                              | Indic                     | ator li | ight bl | ock    | Typical problem site                                           | Description of proplem                                                                                              |  |
|            | Sub-code                                       | main remote<br>controller<br>display | Operation                 | Timer   | Ready   | Flash  | Typical problem site                                           | Description of propient                                                                                             |  |
| F13        | 1*: Compressor 1<br>2*: Compressor 2           | F13                                  | 0                         | O       | 0       | ALT    | Trouble in temperature<br>sensor built into<br>indoor IPM (TH) | Temperature sensor built into indoor IPM (TH) has been open/short-circuited.                                        |  |
| H01        | 1*: Compressor 1<br>2*: Compressor 2           | H01                                  | •                         | Ø       | •       |        | Compressor breakdown                                           | Inverter current (Idc) detection circuit detects overcurrent.                                                       |  |
| H02        | 1*: Compressor 1<br>2*: Compressor 2           | H02                                  | •                         | 0       | •       |        | Compressor trouble<br>(lockup)                                 | Compressor lockup is detected                                                                                       |  |
| H03        | 1*: Compressor 1<br>2*: Compressor 2           | H03                                  | •                         | 0       | •       |        | Current detection circuit trouble                              | Abnormal current is detected while inverter<br>compressor is turned off.                                            |  |
| P04        | 01: Compressor 1<br>02: Compressor 2           | P04                                  | 0                         | •       | Ø       | ALT    | Activation of high-pressure<br>SW                              | High-pressure SW is activated.                                                                                      |  |
| P05        | 01: Compressor 1 side<br>02: Compressor 2 side | P05                                  | 0                         | •       | Ø       | ALT    | Compressor Vdc trouble                                         | Inverter DC voltage is too high (overvoltage) or too low (undervoltage).                                            |  |
| P07        | 01: Compressor 1 side<br>02: Compressor 2 side | P07                                  | 0                         | •       | Ø       | ALT    | Heat sink overheat trouble                                     | Temperature sensor built into IPM (TH) detects overheating.                                                         |  |
| P11        | _                                              | P11                                  | •                         | O       | Ø       | ALT    | Outdoor heat exchanger<br>freeze trouble                       | Remaining frost on outdoor heat exchanger has been detected repeatedly.                                             |  |
| P22        | 1*: Fan P.C. board 1<br>2*: Fan P.C. board 2   | P22                                  | 0                         | •       | Ø       | ALT    | Outdoor fan P.C. board trouble                                 | Outdoor fan P.C. board detects trouble.                                                                             |  |
| P26        | 1*: Compressor 1<br>2*: Compressor 2           | P26                                  | 0                         | •       | Ø       | ALT    | Activation of IPM,<br>compressor short-circuit<br>protection   | Short-circuit protection for compressor motor<br>driver circuit components is activated (momentary<br>overcurrent). |  |
| P29        | 1*: Compressor 1<br>2*: Compressor 2           | P29                                  | 0                         | •       | 0       | ALT    | Compressor position detection circuit trouble                  | Compressor motor position detection trouble is detected.                                                            |  |

Note: The above check codes are examples only, and different check codes may be displayed depending on the outdoor unit configuration

# 8-3. Troubleshooting based on information displayed on remote controller

#### <RBC-AMT\*\*\*>

(1) Checking and testing

When a trouble occurs to an air conditioner, a check code and indoor unit No. are displayed on the display window of the remote controller. Check codes are only displayed while the air conditioner is in operation.

If the display has already disappeared, access check code history by following the procedure described below.

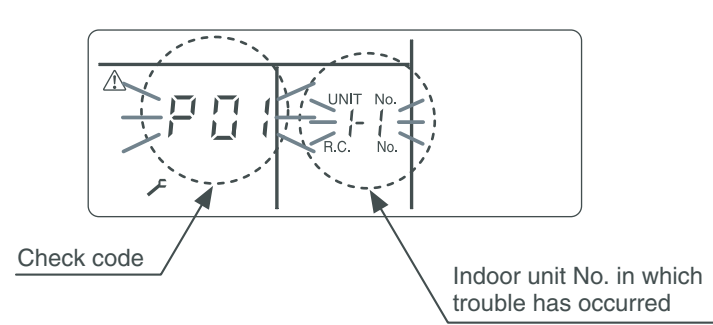

(2) Trouble history

The trouble history access procedure is described below (up to four check codes stored in memory). Check code history can be accessed regardless of whether the air conditioner is in operation or shut down.

<Procedure> To be performed when system at rest

Invoke the SERVICE CHECK mode by pressing the <sup>™</sup>/<sub>☉</sub> + <sup>™</sup>/<sub>☉</sub> buttons simultaneously and holding for at least 4 seconds.

The letters " SERVICE CHECK" light up, and the check code "01" is displayed, indicating the trouble history. This is accompanied by the indoor unit No. to which the trouble history is related and a check code.

- 2 To check other trouble history items, press the button to select another check code. Check code "01" (latest) → Check code "04" (oldest) Note: Trouble history contains four items.
- **3** When the <sup>™</sup> button is pushed, normal display is restored.

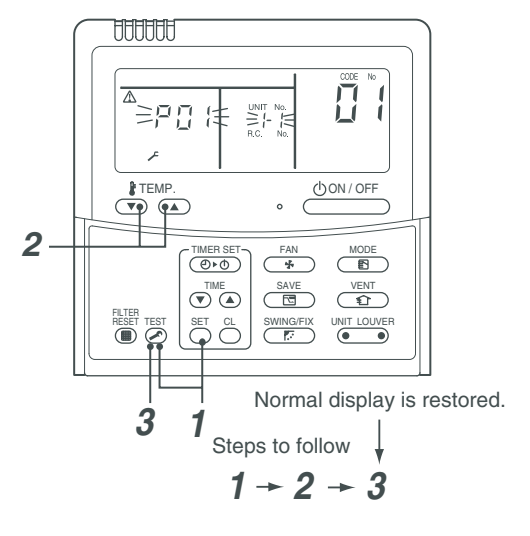

## 

Do not push the 🖱 button as it would erase the whole trouble history of the indoor unit.

#### <RBC-AMS5\*E-UL>

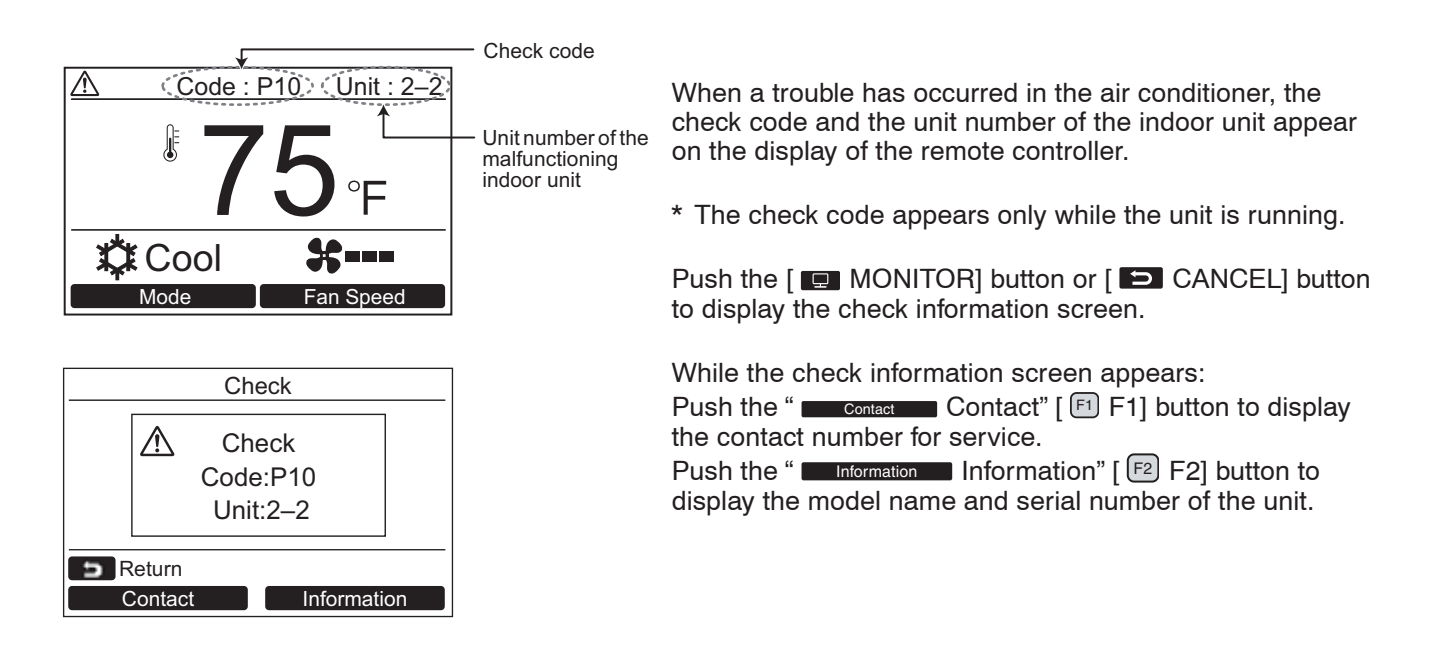

#### Confirming an alarm history

Ten check codes in the past, troubled unit, and date when trouble occurred are displayed on "Alarm history" screen.

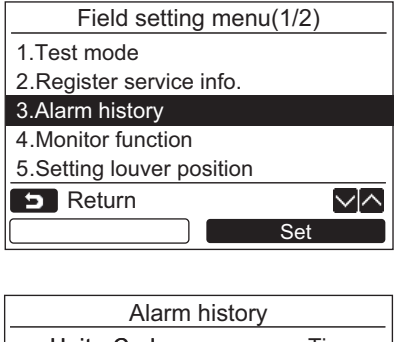

|    |      | 7    |            |                |
|----|------|------|------------|----------------|
|    | Unit | Code |            | Time           |
| 1. | 1–2  | E04  | 01/07/2019 | 12:            |
| 2. | _    | -    | -          |                |
| 3. | _    | -    | -          |                |
| 4. | -    | -    | -          |                |
| 5  | Ret  | urn  |            | $\sim   \land$ |
|    |      |      | Res        | et             |

#### **Deleting the alarm history**

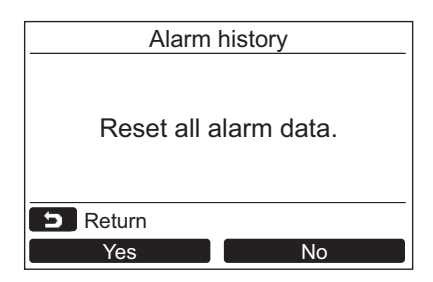

1 Push the [ ∧ ] / [ ∨ ∨ ] button to select "3. Alarm history" on the "Field setting menu" screen, then push the " Set Set" [ <sup>1</sup>2 F2] button.

#### List of latest 10 alarm data is displayed.

- \* The oldest data are deleted in order to record the new ones.
- → The date and time when the check code occurred for the first time is displayed for the repeated alarm.

- **1** Push the " Reset Reset" [ 2 F2] button while the list of Alarm history is displayed.
- 2 Push the " Yes Yes" [ <sup>[1]</sup> F1] button after the confirmation screen is displayed.
  - → Delete the Alarm history in each remote controller when the dual remote controller system is used.

**Using indoor unit indicators (receiving unit light block) (wireless type)** To identify the check code, check the 7-segment display on the header unit. To check for check codes not displayed on the 7-segment display, consult the "List of Check Codes (Indoor Unit)" in "8-2. Troubleshooting method".

|                                         |            | ●: Goes off ○: Lighting -                                                                              | )- : Blinking (0.5 seconds    |  |  |  |  |  |  |
|-----------------------------------------|------------|----------------------------------------------------------------------------------------------------|-------------------------------|--|--|--|--|--|--|
| Light block                             | Check code | Cause of trouble                                                                                       |                               |  |  |  |  |  |  |
| Operation Timer Ready<br>All lights out | _          | Power turned off or trouble in wiring between receiving and indoor units                               |                               |  |  |  |  |  |  |
| Operation Timor Beady                   | E01        | Trouble reception Receiving unit Trouble or poor cont                                                  |                               |  |  |  |  |  |  |
|                                         | E02        | Trouble transmission Receiving unit                                                                    | wiring between receiving unit |  |  |  |  |  |  |
|                                         | E03        | Loss of communication                                                                                  | and indoor units              |  |  |  |  |  |  |
| Blinking                                | E08        | Duplicated indoor unit No. (address)                                                                   | Catting trauble               |  |  |  |  |  |  |
|                                         | E09        | Duplicated master remote controller                                                                    | Setting trouble               |  |  |  |  |  |  |
|                                         | E10        | Communication trouble between indoor unit MCU                                                          |                               |  |  |  |  |  |  |
|                                         | E11        | Communication trouble between Application control kit and indo                                         | or unit P.C. board            |  |  |  |  |  |  |
|                                         | E12        | Automatic address starting trouble                                                                     |                               |  |  |  |  |  |  |
|                                         | E18        | Trouble or poor contact in wiring between indoor units, indoor po                                      | ower turned off               |  |  |  |  |  |  |
| Operation Timer Ready                   | E04        | Trouble or poor contact in wiring between indoor and outdoor un (loss of indoor-outdoor communication) | its                           |  |  |  |  |  |  |
| - <u>Q</u> -                            | E06        | Trouble reception in indoor-outdoor communication (dropping out of indoor unit)                        |                               |  |  |  |  |  |  |
| Blinking                                | E07        | Trouble transmission in indoor-outdoor communication                                                   |                               |  |  |  |  |  |  |
| , i i i i i i i i i i i i i i i i i i i | E15        | Indoor unit not found during automatic address setting                                                 |                               |  |  |  |  |  |  |
|                                         | E16        | Too many indoor units connected / overloading                                                          |                               |  |  |  |  |  |  |
|                                         | E19        | Trouble in number of outdoor header units                                                              |                               |  |  |  |  |  |  |
|                                         | E20        | Detection of refrigerant piping communication trouble during auto                                      | omatic address setting        |  |  |  |  |  |  |
|                                         | E23        | Trouble transmission in outdoor-outdoor communication                                                  |                               |  |  |  |  |  |  |
|                                         | E25        | Duplicated follower outdoor address                                                                    |                               |  |  |  |  |  |  |
|                                         | E26        | Trouble reception in outdoor-outdoor communication, dropping out of outdoor unit                       |                               |  |  |  |  |  |  |
|                                         | E28        | Outdoor follower unit trouble                                                                          |                               |  |  |  |  |  |  |
|                                         | E31        | P.C. board communication trouble                                                                       |                               |  |  |  |  |  |  |
| Operation Timer Ready                   | P01        | Indoor AC fan trouble                                                                                  |                               |  |  |  |  |  |  |
|                                         | P10        | Indoor overflow trouble                                                                                |                               |  |  |  |  |  |  |
|                                         | P11        | Outdoor heat exchanger freezing trouble                                                                |                               |  |  |  |  |  |  |
| Alternate blinking                      | P12        | Indoor DC fan trouble                                                                                  |                               |  |  |  |  |  |  |
|                                         | P13        | Outdoor liquid backflow detection trouble                                                              |                               |  |  |  |  |  |  |
| Operation Timer Ready                   | P03        | Outdoor discharge (TD1) temperature trouble                                                            |                               |  |  |  |  |  |  |
|                                         | P04        | Activation of outdoor high-pressure SW                                                                 |                               |  |  |  |  |  |  |
| Alternate blinking                      | P05        | Open phase / power failure<br>Inverter DC voltage (Vdc) trouble<br>MG-CTT trouble                      |                               |  |  |  |  |  |  |
| 0                                       | P07        | Outdoor heat sink overheating trouble - Poor cooling of electrical outdoor unit                        | component (IGBT) of           |  |  |  |  |  |  |
|                                         | P15        | Gas leak detection - insufficient refrigerant charging                                                 |                               |  |  |  |  |  |  |
|                                         | P17        | Outdoor discharge (TD2) temperature trouble                                                            |                               |  |  |  |  |  |  |
|                                         | P18        | Outdoor discharge (TD3) temperature trouble                                                            |                               |  |  |  |  |  |  |
|                                         | P19        | Outdoor 4-way valve reversing trouble                                                                  |                               |  |  |  |  |  |  |
|                                         | P20        | Activation of high-pressure protection                                                                 |                               |  |  |  |  |  |  |
|                                         | P22        | Outdoor fan P.C. board trouble                                                                         |                               |  |  |  |  |  |  |
|                                         | P26        | Outdoor IPM, Compressor short-circuit trouble                                                          |                               |  |  |  |  |  |  |
|                                         | P29        | Compressor position detection circuit trouble                                                          |                               |  |  |  |  |  |  |
|                                         | P31        | Shutdown of other indoor unit in group due to trouble (group follo                                     | ower unit trouble)            |  |  |  |  |  |  |

MG-CTT: Magnet contactor

| Light block           | Check code | Cause of trouble                                                                                                    |                                        |  |  |  |  |
|-----------------------|------------|----------------------------------------------------------------------------------------------------|----------------------------------------|--|--|--|--|
| Operation Timer Ready | F01        | Heat exchanger temperature sensor (TCJ) trouble                                                                                  |                                        |  |  |  |  |
|                       | F02        | Heat exchanger temperature sensor (TC2) trouble                                                                                  |                                        |  |  |  |  |
| -穴穴- ■                | F03        | Heat exchanger temperature sensor (TC1) trouble                                                                                  | Indoor unit temperature sensor trouble |  |  |  |  |
| Alternate blinking    | F10        | Ambient temperature sensor (TA) trouble                                                                                          |                                        |  |  |  |  |
| Automato binnang      | F11        | Discharge temperature sensor (TF) trouble                                                                                        |                                        |  |  |  |  |
| Operation Timer Ready | F04        | Discharge temperature sensor (TD1) trouble Discharge                                                                             |                                        |  |  |  |  |
|                       | F05        | temperature sensor (TD2) trouble                                                                                                 |                                        |  |  |  |  |
| - <u>Ω</u> <u>Ω</u> Ο | F06        | Heat exchanger temperature sensor (TE1, TE2) trouble                                                                             |                                        |  |  |  |  |
| Alternate blinking    | F07        | Liquid temperature sensor (TL) trouble                                                                                           | Outdoor unit temperature               |  |  |  |  |
| Alternate billiting   | F08        | Outside air temperature sensor (TO) trouble                                                                                      | sensor trouble                         |  |  |  |  |
|                       | F09        | TG1,TG2 or TG3 sensor trouble                                                                                                    |                                        |  |  |  |  |
|                       | F12        | Suction temperature sensor (TS1) trouble                                                                                         |                                        |  |  |  |  |
|                       | F13        | Heat sink sensor (TH) trouble                                                                                                    |                                        |  |  |  |  |
|                       | F15        | Wiring trouble in heat exchanger sensor (TE1) and liquid temper<br>Outdoor unit temperature sensor wiring / installation trouble | I<br>ature sensor (TL)                 |  |  |  |  |
|                       | F16        | Wiring trouble in outdoor high pressure sensor (Pd) and low pres<br>Outdoor pressure sensor wiring trouble                       | ssure sensor (Ps)                      |  |  |  |  |
|                       | F22        | Outdoor discharge temperature sensor (TD3) trouble                                                                               |                                        |  |  |  |  |
|                       | F23        | Low pressure sensor (Ps) trouble                                                                                                 | ]                                      |  |  |  |  |
|                       | F24        | High pressure sensor (Pd) trouble                                                                                                | Outdoor unit pressure sensor           |  |  |  |  |
|                       | F30        | Occupancy sensor trouble                                                                                                    | trouble                                |  |  |  |  |
|                       | F31        | Indoor unit EEPROM trouble                                                                                                    |                                        |  |  |  |  |
| Operation Timer Ready | F29        | Failure in indoor EEPROM                                                                                                    |                                        |  |  |  |  |
| Operation Timer Ready | H01        | Compressor breakdown                                                                                                    |                                        |  |  |  |  |
|                       | H02        | Compressor lockup                                                                                                    | related trouble                        |  |  |  |  |
|                       | H03        | Current detection circuit trouble                                                                                                |                                        |  |  |  |  |
| Blinking              | H04        | Comp. 1 case thermostat operation                                                                                                |                                        |  |  |  |  |
|                       | H05        | Wiring / installation trouble or detachment of outdoor discharge to                                                              | emperature sensor (TD1)                |  |  |  |  |
|                       | H06        | Abnormal drop in low-pressure sensor (Ps) reading                                                                                | Protective shutdown of outdoor         |  |  |  |  |
|                       | H07        | Abnormal drop in oil level                                                                                                    |                                        |  |  |  |  |
|                       | H08        | Trouble in temperature sensor for oil level detection circuit (TK1,                                                              | TK2, TK3, TK4 or TK5)                  |  |  |  |  |
|                       | F14        | Comp. 2 case thermostat operation                                                                                                |                                        |  |  |  |  |
|                       | H15        | Wiring / installation trouble or detachment of outdoor discharge to                                                              | emperature sensor (TD2)                |  |  |  |  |
|                       | H16        | Oil level detection circuit trouble - Trouble in outdoor unit TK1, TI                                                            | K2, TK3, TK4 or TK5 circuit            |  |  |  |  |
|                       | H25        | Wiring / installation trouble or detachment of outdoor discharge to                                                              | emperature sensor (TD3)                |  |  |  |  |
| Operation Timer Ready | L02        | Model mismatched of indoor and outdoor unit                                                                                      |                                        |  |  |  |  |
| -\                    | L03        | Duplicated indoor group header unit                                                                                              |                                        |  |  |  |  |
|                       | L05        | Duplicated priority indoor unit (as displayed on priority indoor uni                                                             | it)                                    |  |  |  |  |
| Synchronized blinking | L06        | Duplicated priority indoor unit (as displayed on indoor unit other i                                                             | than priority indoor unit)             |  |  |  |  |
|                       | L07        | Connection of group control cable to a single indoor unit                                                                        |                                        |  |  |  |  |
|                       | L08        | Indoor group address not set                                                                                                    |                                        |  |  |  |  |
|                       | L09        | Indoor capacity not set                                                                                                    |                                        |  |  |  |  |
| Operation Timer Ready | L04        | Duplicated outdoor refrigerant line address                                                                                      |                                        |  |  |  |  |
| -\\'- 0 -\\'-         | L10        | Outdoor capacity not set                                                                                                    |                                        |  |  |  |  |
|                       | L17        | Outdoor model incompatibility trouble                                                                                            |                                        |  |  |  |  |
| Synchronized blinking | L18        |                                                                                                    |                                        |  |  |  |  |
|                       | L20        | Duplicated central control address                                                                                               |                                        |  |  |  |  |
|                       | L28        |                                                                                                    |                                        |  |  |  |  |
|                       | L29        | I rouble in number of P.U. boards                                                                                                |                                        |  |  |  |  |
|                       | L30        | Indoor external interlock trouble (External abnormal input)                                                                      |                                        |  |  |  |  |

| Light block                                                           | Check code | Cause of trouble         |
|-----------------------------------------------------------------------|------------|--------------------------|
| Operation Timer Ready<br>$-\bigcirc  -\bigcirc  \bigcirc$ $ \bigcirc$ | F30        | Occupancy sensor trouble |
| Synchronized blinking                                                 | F31        | Outdoor EEPROM trouble   |

### Other (indications not involving check code)

| Light block                                                                                                    | Check code | Cause of trouble                                                                                                    |
|----------------------------------------------------------------------------------------------------|------------|----------------------------------------------------------------------------------------------------|
| Operation Timer Ready<br>$- \begin{array}{c} - \\ - \\ - \end{array} \begin{array}{c} - \\ - \end{array} \begin{array}{c} - \\ - \\ - \end{array} \begin{array}{c} - \\ - \end{array} \begin{array}{c} - \\ - \\ - \end{array} \begin{array}{c} - \\ - \end{array} \begin{array}{c} - \\ - \end{array} \end{array}$ | _          | Test run in progress                                                                                                    |
| Operation Timer Ready<br>O                                                                                                    | _          | Setting incompatibility<br>(automatic cooling / heating setting for model incapable of it and heating setting for cooling-only<br>model) |

### Flow selector unit (FS unit) Relation

| Light block               | Check code | Cause of trouble                                            |  |  |  |  |  |
|---------------------------|------------|-------------------------------------------------------------|--|--|--|--|--|
| Operation Timer Ready<br> | E17        | Communication trouble between indoor unit(s) and FS unit(s) |  |  |  |  |  |
|                           | L12        | FS unit(s) system trouble                                   |  |  |  |  |  |
| Synchronized blinking     | L24        | FS unit(s) setting trouble                                  |  |  |  |  |  |
| Operation Timer Ready     | J03        | Duplicated FS units                                         |  |  |  |  |  |
| ● -¤¤-                    | J10        | FS unit overflow trouble                                    |  |  |  |  |  |
| Blinking Blinking         | J11        | FS unit temperature sensor(TCS) trouble                     |  |  |  |  |  |

### 8-4. Check Codes Displayed on Remote Controller and SMMS series Outdoor Unit (7-Segment Display on I/F Board) and Locations to Be Checked

|                      | Check code    |                                                                        | Location             |                                                                                                    |                                     |                                                                                                    |                                                                                                    |
|----------------------|---------------|------------------------------------------------------------------------|----------------------|----------------------------------------------------------------------------------------------------|-------------------------------------|----------------------------------------------------------------------------------------------------|----------------------------------------------------------------------------------------------------|
| Main                 | Outdoor       | 7-segment display                                                      | Location             | Description                                                                                          | System status                       | Check code detection                                                                                                    | Check items (locations)                                                                                                    |
| remote<br>controller | Check<br>code | Sub-code                                                               | detection            | ••••                                                                                                 | ,                                   | condition(s)                                                                                                    | ,                                                                                                    |
| E01                  |               | _                                                                      | Remote<br>controller | Indoor-remote<br>controller<br>communication<br>trouble<br>(detected at<br>remote<br>controller end) | Stop of<br>corresponding<br>unit    | Communication between<br>indoor P.C. board and<br>remote controller is<br>disrupted.                                                                                                    | <ul> <li>Check remote controller<br/>inter-unit tie cable (A/B).</li> <li>Check for broken wire or<br/>connector bad contact.</li> <li>Check indoor power<br/>supply.</li> <li>Check for failure in indoor<br/>P.C. board.</li> <li>Check remote controller<br/>address settings<br/>(when two remote<br/>controllers are in use).</li> <li>Check remote controller<br/>P.C. board.</li> </ul>                                                          |
| E02                  | _             | _                                                                      | Remote<br>controller | Remote<br>controller<br>transmission<br>trouble                                                      | Stop of<br>corresponding<br>unit    | Signal cannot be transmitted<br>from remote controller to<br>indoor unit.                                                                                                    | Check internal<br>transmission circuit of<br>remote controller.<br>Replace remote<br>controller as necessary.                                                                                                    |
| E03                  | _             | _                                                                      | Indoor unit          | Indoor-remote<br>controller<br>communication<br>trouble<br>(detected at<br>indoor end)               | Stop of<br>corresponding<br>unit    | There is no communication<br>from remote controller<br>(including wireless) or<br>network adaptor.                                                                                                    | Check remote controller<br>and network adaptor<br>wiring.                                                                                                    |
| E04                  | _             | _                                                                      | Indoor unit          | Indoor-outdoor<br>communication<br>circuit trouble<br>(detected at<br>indoor end)                    | Stop of<br>corresponding<br>unit    | Indoor unit is not receiving signal from outdoor unit.                                                                                                    | <ul> <li>Check order in which<br/>power was turned on for<br/>indoor and outdoor units.</li> <li>Check indoor address<br/>setting.</li> <li>Check indoor-outdoor tie<br/>cable.</li> <li>Check outdoor terminator<br/>resistor setting (SW100,<br/>Bit 2).</li> </ul>                                                                                                    |
| E04                  | E06           | No. of indoor<br>units from<br>which signal is<br>received<br>normally | I/F                  | Dropping out of<br>indoor unit                                                                       | All stop                            | Condition 1<br>All indoor unit initially<br>communicating normally<br>fails to return signal for<br>specified length of time.<br>Condition 2<br>Outdoor I / F board<br>SW103, Bit4 : OFF<br>(Factory default) | <ul> <li>Check power supply to<br/>indoor unit.<br/>(Is power turned on?)</li> <li>Check connection of<br/>indoor-outdoor<br/>communication cable.</li> <li>Check connection of<br/>communication connectors<br/>on indoor P.C. board.</li> <li>Check connection of<br/>communication connectors<br/>on outdoor P.C. board.</li> <li>Check for failure in indoor<br/>P.C. board.</li> <li>Check for failure in outdoor<br/>P.C. board (I/F).</li> </ul> |
|                      |               | _                                                                      | Indoor unit          | Indoor-outdoor<br>communication<br>circuit trouble                                                   | Only specified<br>indoor units stop | Condition 1<br>Indoor unit initially<br>communicating<br>normally fails to return<br>signal for specified<br>length of time.                                                                                  | <ul> <li>Check power supply to<br/>indoor unit.<br/>(Is power turned on?)</li> <li>Check indoor-outdoor<br/>power-on sequence.</li> <li>Check indoor address<br/>setting</li> <li>Check wiring of Indoor-<br/>outdoor communication<br/>wires</li> <li>Check outdoor terminator<br/>resistor setting (SW100,<br/>Bit 2).</li> </ul>                                                                                                    |

For other types of outdoor units, refer to their own service manuals.

|                      | Check code    |                                                                                   |                      |                                                                                    |                                  |                                                                                                    |                                                                                                    |
|----------------------|---------------|-----------------------------------------------------------------------------------|----------------------|------------------------------------------------------------------------------------|----------------------------------|----------------------------------------------------------------------------------------------------|----------------------------------------------------------------------------------------------------|
| Main                 | Outdoor       | 7-segment display                                                                 | Location             | Description                                                                        | System status                    | Check code detection                                                                                                    | Check items (locations)                                                                                                    |
| remote<br>controller | Check<br>code | Sub-code                                                                          | detection            | Decemption                                                                         | eyetein etatue                   | condition(s)                                                                                                    |                                                                                                    |
|                      |               | No. of indoor<br>units from<br>which signal is<br>received<br>normally            | Indoor unit          | Indoor-outdoor<br>communication<br>circuit trouble<br>(E04)<br>Dropping out of     | All stop                         | Condition 1<br>One indoor unit or more<br>initially communicating<br>normally fails to return signal<br>for specified length of time.<br>Condition 2<br>Outdoor I / F board<br>SW103, Bit4 : ON<br>(To switch the check code<br>detection condition.)<br>SW103                                                     | <ul> <li>Check power supply to<br/>indoor unit.</li> <li>(Is power turned on?)</li> <li>Check indoor-outdoor<br/>power-on sequence.</li> <li>Check indoor address<br/>setting</li> <li>Check wiring of Indoor-<br/>outdoor communication<br/>wires</li> <li>Check outdoor terminator<br/>resistor setting (SW100,<br/>Bit 2).</li> <li>Check power supply to</li> </ul>                                                            |
| E04/E06              | E06           |                                                                                   |                      | indoor unit<br>(E06)                                                               |                                  | Display on main remote<br>controller.<br>Indoor units unavailable for<br>indoor / outdoor<br>communication. :E04<br>Indoor units available for<br>indoor / outdoor<br>communication. : E06                                                                                                    | <ul> <li>indoor unit.</li> <li>(Is power turned on?)</li> <li>Check connection of<br/>indoor-outdoor<br/>communication cable.</li> <li>Check connection of<br/>communication connectors<br/>on indoor P.C. board.</li> <li>Check connection of<br/>communication connectors<br/>on outdoor P.C. board.</li> <li>Check for failure in indoor<br/>P.C. board.</li> <li>Check for failure in outdoor<br/>P.C. board (I/F).</li> </ul> |
| _                    | E07           | _                                                                                 | I/F                  | Indoor-outdoor<br>communication<br>circuit trouble<br>(detected at<br>outdoor end) | All stop                         | Signal cannot be transmitted<br>from outdoor to indoor units<br>for 30 seconds continuously.                                                                                                    | Check outdoor terminator<br>resistor setting (SW100,<br>Bit 2).     Check connection of<br>indoor-outdoor<br>communication circuit.                                                                                                    |
| E08                  | E08           | Duplicated<br>indoor address                                                      | Indoor unit<br>I/F   | Duplicated<br>indoor address                                                       | All stop                         | More than one indoor unit<br>are assigned same address.                                                                                                    | <ul> <li>Check indoor addresses.</li> <li>Check for any change<br/>made to remote controller<br/>connection (group/<br/>individual) since indoor<br/>address setting.</li> </ul>                                                                                                    |
| E09                  | _             | _                                                                                 | Remote<br>controller | Duplicated<br>master remote<br>controller                                          | Stop of<br>corresponding<br>unit | In two remote controller<br>configuration (including<br>wireless), both controllers<br>are set up as master.<br>(Header indoor unit is shut<br>down with alarm, while<br>follower indoor units<br>continue operating.)                                                                                             | <ul> <li>Check remote controller<br/>settings.</li> <li>Check remote controller<br/>P.C. boards.</li> </ul>                                                                                                    |
| E10                  | _             | _                                                                                 | Indoor unit          | Indoor inter-<br>MCU<br>communication<br>trouble                                   | Stop of<br>corresponding<br>unit | Communication cannot be<br>established/maintained upon<br>turning on of power or<br>during communication.                                                                                                    | Check for failure in<br>indoor P.C. board                                                                                                    |
| E12                  | E12           | 01:<br>Indoor-outdoor<br>communication<br>02:<br>Outdoor-outdoor<br>communication | I/F                  | Automatic<br>address starting<br>trouble                                           | All stop                         | <ul> <li>Indoor automatic address<br/>setting is started while<br/>automatic address setting<br/>for equipment in other<br/>refrigerant line is in<br/>progress.</li> <li>Outdoor automatic<br/>address setting is started<br/>while automatic address<br/>setting for indoor units is in<br/>progress.</li> </ul> | Perform automatic address<br>setting again after<br>disconnecting<br>communication cable to<br>that refrigerant line.                                                                                                    |
| E15                  | E15           | _                                                                                 | I/F                  | Indoor unit not<br>found during<br>automatic<br>address setting                    | All stop                         | Indoor unit cannot be<br>detected after indoor<br>automatic address setting is<br>started.                                                                                                    | <ul> <li>Check connection of<br/>indoor-outdoor<br/>communication line.</li> <li>Check for trouble in indoor<br/>power supply system.</li> <li>Check for noise from other<br/>devices.</li> <li>Check for power failure.</li> <li>Check for failure in indoor<br/>P.C. board.</li> </ul>                                                                                                    |

|            | Check code |                                                                                                    |             |                                                                               |                                  |                                                                                                    |                                                                                                    |
|------------|------------|----------------------------------------------------------------------------------------------------|-------------|-------------------------------------------------------------------------------|----------------------------------|----------------------------------------------------------------------------------------------------|----------------------------------------------------------------------------------------------------|
| Main       | Outdoor    | 7-segment display                                                                                                 | Location    | Description                                                                   | System status                    | Check code detection                                                                                                    | Check items (locations)                                                                                                    |
| controller | Check      | Sub-code                                                                                                    | detection   |                                                                               | -                                | condition(s)                                                                                                    |                                                                                                    |
| E16        | E16        | 00:<br>Capacity over<br>01-:<br>No. of units<br>connected                                                         | I/F         | Too many<br>indoor units<br>connected                                         | All stop                         | <ul> <li>Combined capacity of<br/>indoor units is too large.</li> <li>Note:<br/>If this code comes up<br/>after backup setting for<br/>outdoor unit failure is<br/>performed, perform "No<br/>capacity over detected"<br/>setting.</li> <li>&lt;"No capacity over detected"<br/>setting method&gt;</li> <li>Turn on SW103 / Bit 3 on I/F<br/>P.C. board of outdoor header<br/>unit.</li> <li>For Cooling Only model,<br/>this check code is not<br/>displayed even if it exceeds<br/>the combined capacity of<br/>indoor units.</li> <li>More than 128 indoor units<br/>are connected.</li> </ul> | <ul> <li>Check capacities of indoor<br/>units connected.</li> <li>Check combined HP<br/>capacities of indoor units.</li> <li>Check HP capacity<br/>settings of outdoor units.</li> <li>Check No. of indoor units<br/>connected.</li> <li>Check for failure in outdoor<br/>P.C. board (I/F).</li> </ul>                                                                                                    |
| E18        |            | _                                                                                                    | Indoor unit | Trouble in<br>communication<br>between indoor<br>header and<br>follower units | Stop of<br>corresponding<br>unit | Periodic communication<br>between indoor header and<br>follower units cannot be<br>maintained.                                                                                                    | <ul> <li>Check remote controller<br/>wiring.</li> <li>Check indoor power supply<br/>wiring.</li> <li>Check P.C. boards of<br/>indoor units.</li> </ul>                                                                                                    |
| E19        | E19        | 00:<br>No header unit<br>02:<br>Two or more<br>header units                                                       | I/F         | Trouble in<br>number of<br>outdoor header<br>units                            | All stop                         | <ul> <li>There are more than one outdoor header units in one line.</li> <li>There is no outdoor header unit in one line.</li> </ul>                                                                                                    | Outdoor header unit is<br>outdoor unit to which indoor-<br>outdoor tie cable (U1,U2) is<br>connected.<br>• Check connection of<br>indoor-outdoor<br>communication line.<br>• Check for failure in outdoor<br>P.C. board (I/F).                                                                                                    |
| E20        | E20        | 01:<br>Connection of<br>outdoor unit<br>from other line<br>02:<br>Connection of<br>indoor unit<br>from other line | I/F         | Connection to<br>other line found<br>during<br>automatic<br>address setting   | All stop                         | Equipment from other line is<br>found to have been<br>connected when indoor<br>automatic address setting is<br>in progress.                                                                                                    | Disconnect inter-line tie<br>cable in accordance with<br>automatic address setting<br>method explained in<br>"Address setting" section.                                                                                                    |
| E23        | E23        | _                                                                                                    | I/F         | Outdooroutdoor<br>communication<br>transmission<br>trouble                    | All stop                         | Signal cannot be transmitted<br>to other outdoor units for at<br>least 30 seconds<br>continuously.                                                                                                    | <ul> <li>Check power supply to<br/>outdoor units. (Is power<br/>turned on?)</li> <li>Check connection of tie<br/>cables between outdoor<br/>units for bad contact or<br/>broken wire.</li> <li>Check communication<br/>connectors on outdoor<br/>P.C. boards.</li> <li>Check for failure in outdoor<br/>P.C. boards.</li> <li>Check termination<br/>resistance setting for<br/>communication between<br/>outdoor units.</li> </ul> |
| E25        | E25        | _                                                                                                    | I/F         | Duplicated<br>follower outdoor<br>address                                     | All stop                         | There is duplication in outdoor addresses set manually.                                                                                                    | Note:<br>Do not set outdoor<br>addresses manually.                                                                                                    |
| E26        | E26        | Address of<br>outdoor unit<br>from which<br>signal is not<br>received<br>normally                                 | I/F         | Signal lack of<br>outdoor unit                                                | All stop                         | Outdoor unit initially<br>communicating normally<br>fails to return signal for<br>specified length of time.                                                                                                    | <ul> <li>Backup setting is being<br/>used for outdoor units.</li> <li>Check power supply to<br/>outdoor unit. (Is power<br/>turned on?)</li> <li>Check connection of tie<br/>cables between outdoor<br/>units for bad contact or<br/>broken wire.</li> <li>Check communication<br/>connectors on outdoor<br/>P.C. boards.</li> <li>Check for failure in outdoor<br/>P.C. board (I/F).</li> </ul>                                   |

|                      | Check code                     |                                                                                                    |             |                                                        |                                  |                                                                             |                                                                                                    |
|----------------------|--------------------------------|----------------------------------------------------------------------------------------------------|-------------|--------------------------------------------------------|----------------------------------|-----------------------------------------------------------------------------|----------------------------------------------------------------------------------------------------|
| Main                 | Main Outdoor 7-segment display |                                                                                                    | Location    | Description                                            | Svetom status                    | Check code detection                                                        | Check items (locations)                                                                                                    |
| remote<br>controller | Check<br>code                  | Sub-code                                                                                                    | detection   | Description                                            | System status                    | condition(s)                                                                | Check liens (locations)                                                                                                    |
| E28                  | E28                            | Detected<br>outdoor unit No.                                                                                                    | I/F         | Outdoor<br>follower unit<br>trouble                    | All stop                         | Outdoor header unit<br>receives trouble code from<br>outdoor follower unit. | <ul> <li>Check check code<br/>displayed on outdoor<br/>follower unit.</li> <li><convenient functions=""></convenient></li> <li>If SW04 is pressed and held<br/>for at least 1 second while<br/>[E28] is displayed on the 7-<br/>segment display of outdoor<br/>header unit, the fan of the<br/>outdoor unit that has been<br/>shut down due to an trouble<br/>comes on.</li> <li>If SW04 and SW05 are<br/>pressed simultaneously, the<br/>fans of normal outdoor units<br/>come on.</li> <li>To stop the fan or fans,<br/>press SW05 on its own.</li> </ul> |
| E31                  | E31                            | P.C.board           Compressor         Fan Motor           1         2         1           02         0         -           03         0         -           08         0         -           09         0         0           08         0         0           09         0         0           11         0         0           08         0         0           10         0         0           11         0         0           12         0         0           13         0         0           14         0         0           15         0         0           16         0         0           17         0         0           18         0         0           18         0         0           18         0         0           18         0         0           19         0         0           Circle (O):         Trouble           P.C. board         0 | I/F         | P.C. board<br>communication<br>trouble                 | All stop                         | Communication is disrupted<br>between P.C. board in<br>inverter box.        | <ul> <li>Check wiring and<br/>connectors involved in<br/>communication between<br/>P.C. board I/F P.C. board for<br/>bad contact or broken wire.</li> <li>Check for failure in outdoor<br/>P.C. board (I/F, comp. P.C.<br/>board or Fan P.C. board).</li> <li>Check for external noise.</li> </ul>                                                                                                    |
|                      |                                | 80                                                                                                    |             | Communication<br>trouble between<br>MCU and Sub<br>MCU | All stop                         | Communication between<br>MCU and Sub MCU<br>stopped.                        | <ul> <li>Operation of power supply<br/>reset (OFF for 60 seconds<br/>or more)</li> <li>Outdoor I/F PC board<br/>trouble check</li> </ul>                                                                                                    |
| F01                  |                                | _                                                                                                    | Indoor unit | Indoor TCJ<br>sensor trouble                           | Stop of<br>corresponding<br>unit | Sensor resistance is infinity<br>or zero (open/short circuit).              | <ul> <li>Check connection of TCJ sensor connector and wiring.</li> <li>Check resistance characteristics of TCJ sensor.</li> <li>Check for failure in indoor P.C. board.</li> </ul>                                                                                                    |
| F02                  | _                              | _                                                                                                    | Indoor unit | Indoor TC2<br>sensor trouble                           | Stop of<br>corresponding<br>unit | Sensor resistance is infinity<br>or zero (open/short circuit).              | <ul> <li>Check connection of TC2<br/>sensor connector and<br/>wiring.</li> <li>Check resistance<br/>characteristics of TC2<br/>sensor.</li> <li>Check for failure in indoor<br/>P.C. board.</li> </ul>                                                                                                    |
| F03                  |                                | _                                                                                                    | Indoor unit | Indoor TC1<br>sensor trouble                           | Stop of<br>corresponding<br>unit | Sensor resistance is infinity<br>or zero (open/short circuit).              | <ul> <li>Check connection of TC1<br/>sensor connector and<br/>wiring.</li> <li>Check resistance<br/>characteristics of TC1<br/>sensor.</li> <li>Check for failure in indoor<br/>P.C. board.</li> </ul>                                                                                                    |
| F04                  | F04                            | _                                                                                                    | I/F         | TD1 sensor<br>trouble                                  | All stop                         | Sensor resistance is infinity<br>or zero (open/short circuit).              | <ul> <li>Check connection of TD1<br/>sensor connector.</li> <li>Check resistance<br/>characteristics of TD1<br/>sensor.</li> <li>Check for failure in outdoor<br/>P.C. board (I/F).</li> </ul>                                                                                                    |

|                      | Check code                    |                                                                                     |                          |                                                                  |                                  |                                                                                                    |                                                                                                    |
|----------------------|-------------------------------|-------------------------------------------------------------------------------------|--------------------------|------------------------------------------------------------------|----------------------------------|----------------------------------------------------------------------------------------------------|----------------------------------------------------------------------------------------------------|
| Main                 | ain Outdoor 7-segment display |                                                                                     | Location<br>of Desc      | Description System                                               | System status                    | Check code detection                                                                                                    | Check items (locations)                                                                                                    |
| remote<br>controller | Check<br>code                 | Sub-code                                                                            | detection                | Decemption                                                       | oystem status                    | condition(s)                                                                                                    | check hems (locations)                                                                                                    |
| F05                  | F05                           | _                                                                                   | I/F                      | TD2 sensor<br>trouble                                            | All stop                         | Sensor resistance is infinity<br>or zero (open/short circuit).                                                                                                    | <ul> <li>Check connection of TD2<br/>sensor connector.</li> <li>Check resistance<br/>characteristics of TD2<br/>sensor.</li> <li>Check for failure in outdoor<br/>P.C. board (I/F).</li> </ul>                     |
| F06                  | F06                           | 01: TE1 sensor<br>trouble<br>02: TE2 sensor<br>trouble<br>03: TE3 sensor<br>trouble | I/F                      | TE1/TE2/TE3<br>sensor trouble                                    | All stop                         | Sensor resistance is infinity<br>or zero (open/short circuit).                                                                                                    | Check connection of TE1/<br>TE2/TE3 sensor<br>connectors.     Check resistance<br>characteristics of TE1/TE2/<br>TE3 sensors.     Check for failure in outdoor<br>P.C. board (I/F).                                |
| F07                  | F07                           | 01: TL1 sensor<br>trouble<br>02: TL2 sensor<br>trouble<br>03: TL3 sensor<br>trouble | I/F                      | TL1/TL2/TL3<br>sensor trouble                                    | All stop                         | Sensor resistance is infinity<br>or zero (open/short circuit).                                                                                                    | <ul> <li>Check connection of TL1/<br/>TL2/TL3 sensor connector.</li> <li>Check resistance<br/>characteristics of TL1/TL2/<br/>TL3 sensor.</li> <li>Check for failure in outdoor<br/>P.C. board (I/F).</li> </ul>   |
| F08                  | F08                           | _                                                                                   | I/F                      | TO sensor<br>trouble                                             | All stop                         | Sensor resistance is infinity<br>or zero (open/short circuit).                                                                                                    | <ul> <li>Check connection of TO<br/>sensor connector.</li> <li>Check resistance<br/>characteristics of TO<br/>sensor.</li> <li>Check for failure in outdoor<br/>P.C. board (I/F).</li> </ul>                       |
| F09                  | F09                           | 01: TG1 sensor<br>trouble<br>02: TG2 sensor<br>trouble<br>03: TG3 sensor<br>trouble | I/F                      | TG1/TG2/TG3<br>sensor trouble                                    | All stop                         | Sensor resistance is infinity<br>or zero (open/short circuit).                                                                                                    | <ul> <li>Check connection of TG1/<br/>TG2/TG3 sensor connectors.</li> <li>Check resistance<br/>characteristics of TG1/TG2<br/>/TG3 sensors.</li> <li>Check for failure in outdoor<br/>P.C. board (I/F).</li> </ul> |
| F10                  |                               | _                                                                                   | Indoor unit              | Indoor TA<br>sensor trouble                                      | Stop of<br>corresponding<br>unit | Sensor resistance is infinity<br>or zero (open/short circuit).                                                                                                    | <ul> <li>Check connection of TA sensor connector and wiring.</li> <li>Check resistance characteristics of TA sensor.</li> <li>Check for failure in indoor P.C. board.</li> </ul>                                   |
| F11                  |                               | _                                                                                   | Indoor unit              | Indoor TF<br>sensor trouble                                      | Stop of<br>corresponding<br>unit | Sensor resistance is infinity<br>or zero (open/short circuit).                                                                                                    | <ul> <li>Check connection of TF sensor connector and wiring.</li> <li>Check resistance characteristics of TF sensor.</li> <li>Check for failure in indoor P.C. board.</li> </ul>                                   |
| F12                  | F12                           | 01: TS1 sensor<br>trouble<br>03: TS3 sensor<br>trouble                              | I/F                      | TS1/TS3<br>sensor trouble                                        | All stop                         | Sensor resistance is infinity<br>or zero (open/short circuit).                                                                                                    | <ul> <li>Check connection of TS1/<br/>TS3 sensor connector</li> <li>Check resistance<br/>characteristics of TS1/TS3<br/>sensor.</li> <li>Check for failure in indoor<br/>P.C. board.</li> </ul>                    |
| F13                  | F13                           | 1*: Compressor<br>1 side<br>2*: Compressor<br>2 side                                | Compressor<br>P.C. board | TH sensor<br>trouble                                             | All stop                         | Sensor resistance is infinity<br>or zero (open/short circuit).                                                                                                    | <ul> <li>Failure in IPM built-in<br/>temperature sensor</li> <li>→ Replace Compressor</li> <li>P.C. board.</li> </ul>                                                                                              |
| F15                  | F15                           | _                                                                                   | I/F                      | Outdoor<br>temperature<br>sensor wiring<br>trouble (TE1,<br>TL1) | All stop                         | During compressor<br>operation in HEAT mode,<br>TL1 continuously provides<br>temperature reading higher<br>than indicated by TL1 by at<br>least specified margin for 3<br>minutes or more. | <ul> <li>Check installation of<br/>TE1 and TL1 sensors.</li> <li>Check resistance<br/>characteristics of TE1 and<br/>TL1 sensors.</li> <li>Check for outdoor P.C.<br/>board (I/F) trouble</li> </ul>               |

|                      | Check code    |                                                                        |                          |                                                          |                                  |                                                                                                    |                                                                                                    |
|----------------------|---------------|------------------------------------------------------------------------|--------------------------|----------------------------------------------------------|----------------------------------|----------------------------------------------------------------------------------------------------|----------------------------------------------------------------------------------------------------|
| Main                 | Outdoor       | 7-segment display                                                      | Location                 | Description                                              | System status                    | Check code detection                                                                                                    | Check items (locations)                                                                                                    |
| remote<br>controller | Check<br>code | Sub-code                                                               | detection                | Description                                              | Cystem status                    | condition(s)                                                                                                    |                                                                                                    |
| F16                  | F16           | _                                                                      | I/F                      | Outdoor<br>pressure<br>sensor wiring<br>trouble (Pd, Ps) | All stop                         | Readings of high-pressure<br>Pd sensor and low-pressure<br>Ps sensor are switched.<br>Output voltages of both<br>sensors are zero.   | <ul> <li>Check connection of high-<br/>pressure Pd sensor<br/>connector.</li> <li>Check connection of low-<br/>pressure Ps sensor<br/>connector.</li> <li>Check for failure in<br/>pressure sensors Pd and<br/>Ps.</li> <li>Check for trouble in<br/>outdoor P.C. board (I/F).</li> <li>Check for compressor<br/>poor compression.</li> </ul>                                                                                                    |
| F23                  | F23           | _                                                                      | I/F                      | Ps sensor<br>trouble                                     | All stop                         | Output voltage of Ps<br>sensor is zero.                                                                                              | <ul> <li>Check for connection<br/>trouble involving Ps sensor<br/>and Pd sensor connectors.</li> <li>Check connection of Ps<br/>sensor connector.</li> <li>Check for failure in Ps<br/>sensor.</li> <li>Check for compressor<br/>poor compression.</li> <li>Check for failure in 4-way<br/>valve.</li> <li>Check for failure in outdoor<br/>P.C. board (I/F).</li> <li>Check for failure in SV4<br/>circuit.</li> </ul>                                                                        |
| F24                  | F24           | _                                                                      | I/F                      | Pd sensor<br>trouble                                     | All stop                         | Output voltage of Pd sensor<br>is zero (sensor open-<br>circuited).<br>Pd > 4.15MPa despite<br>compressor having been<br>turned off. | Check connection of Pd<br>sensor connector.     Check for failure in Pd<br>sensor.     Check for failure in outdoor<br>P.C. board (I/F).                                                                                                    |
| F29                  | _             | _                                                                      | Indoor unit              | Other indoor<br>trouble                                  | Stop of<br>corresponding<br>unit | Indoor P.C. board does not operate normally.                                                                                         | <ul> <li>Check for failure in indoor<br/>P.C. board (failure<br/>EEPROM)</li> </ul>                                                                                                    |
| F31                  | F31           | _                                                                      | I/F                      | Outdoor<br>EEPROM<br>trouble                             | All stop *1                      | Outdoor P.C. board (I/F) does not operate normally.                                                                                  | <ul> <li>Check power supply<br/>voltage.</li> <li>Check power supply noise.</li> <li>Check for failure in outdoor<br/>P.C. board (I/F).</li> </ul>                                                                                                    |
| H01                  | H01           | 1*: Compressor<br>1 side<br>2*: Compressor<br>2 side                   | Compressor<br>P.C. board | Compressor<br>breakdown                                  | All stop                         | Inverter current detection<br>circuit detects overcurrent<br>and shuts system down.                                                  | <ul> <li>Check power supply<br/>voltage.<br/>(AC380V-415V ± 10%).</li> <li>Check for failure in<br/>compressor.</li> <li>Check for possible cause<br/>of abnormal overloading.</li> <li>Check for failure in outdoor<br/>P.C. board (Compressor).</li> </ul>                                                                                                    |
| H02                  | H02           | 1*: Compressor<br>1 side<br>2*: Compressor<br>2 side<br>1*: Compressor | Compressor<br>P.C. board | Compressor<br>trouble (lockup)<br>MG-CTT trouble         | All stop                         | Overcurrent is detected<br>several seconds after<br>startup of inverter<br>compressor.                                               | <ul> <li>Check for failure in compressor.</li> <li>Check power supply voltage. (AC380V-415V ± 10%).</li> <li>Check compressor system wiring, particularly for open phase.</li> <li>Check connection of connectors/terminals on compressor P.C. board.</li> <li>Check conductivity of case heater. (Check for refrigerant problem inside compressor.)</li> <li>Check for failure in outdoor P.C. board (Compressor).</li> <li>Check outdoor MG-CTT.</li> <li>Check current detection</li> </ul> |
| H03                  | H03           | 1 side<br>2*: Compressor<br>2 side                                     | P.C. board               | detection<br>circuit trouble                             |                                  | specified magnitude is<br>detected despite inverter<br>compressor having been<br>shut turned off.                                    | circuit wiring.<br>• Check failure in outdoor<br>P.C. board (Compressor).                                                                                                    |

\*1 Total shutdown in case of header unit Continued operation in case of follower unit
|                      | Check code    |                                                        |                  |                                                                |                      |                                                                                                    |                                                                                                    |
|----------------------|---------------|--------------------------------------------------------|------------------|----------------------------------------------------------------|----------------------|----------------------------------------------------------------------------------------------------|----------------------------------------------------------------------------------------------------|
| Main                 | Outdoor       | 7-segment display                                      | y of Description | System status                                                  | Check code detection | Check items (locations)                                                                                          |                                                                                                    |
| remote<br>controller | Check<br>code | Sub-code                                               | detection        | Description                                                    | Cystem status        | condition(s)                                                                                                    |                                                                                                    |
| H05                  | H05           | _                                                      | I/F              | TD1 sensor<br>miswiring<br>(incomplete<br>insertion)           | All stop             | Discharge temperature of<br>compressor 1 (TD1) does<br>not increase despite<br>compressor being in<br>operation. | <ul> <li>Check installation of TD1<br/>sensor.</li> <li>Check connection of TD1<br/>sensor connector and<br/>wiring.</li> <li>Check resistance<br/>characteristics of TD1<br/>sensor.</li> <li>Check for failure in outdoor<br/>P.C. board (I/F).</li> </ul>                                                                                                    |
| H06                  | H06           | _                                                      | I/F              | Activation of<br>low-pressure<br>protection                    | All stop             | Low-pressure Ps sensor<br>detects operating pressure<br>lower than 0.02MPa.                                      | <ul> <li>Check service valves to<br/>confirm full opening<br/>(both gas and liquid sides).</li> <li>Check outdoor PMVs for<br/>clogging (PMV1, 2, 3).</li> <li>Check for failure in SV4<br/>circuits.</li> <li>Check for failure in low-<br/>pressure Ps sensor.</li> <li>Check indoor filter for<br/>clogging.</li> <li>Check valve opening<br/>status of indoor PMV.</li> <li>Check refrigerant piping for<br/>clogging.</li> <li>Check operation of outdoor<br/>fan (during heating).</li> <li>Check for insufficiency in<br/>refrigerant quantity.</li> </ul> |
| H07                  | H07           |                                                        | I/F              | Low oil level<br>protection                                    | All stop             | Operating compressor<br>detects continuous state of<br>low oil level for about 2<br>hours.                       | <all in<br="" outdoor="" units="">corresponding line to be<br/>checked&gt; <ul> <li>Check connection and<br/>installation of TK1 and TK2<br/>sensors.</li> <li>Check resistance<br/>characteristics of TK1 and<br/>TK2 sensors.</li> <li>Check for gas or oil leak in<br/>same line.</li> <li>Check for refrigerant<br/>problem inside compressor<br/>casing.</li> <li>Check SV3D, SV3F valves<br/>for failure.</li> <li>Check oil return circuit of<br/>oil separator for clogging.</li> <li>Check oil equalizing circuit<br/>for clogging.</li> </ul></all>     |
| H08                  | HOS           | 01: TK1 sensor<br>trouble<br>02: TK2 sensor<br>trouble | I/F              | Trouble in<br>temperature<br>sensor for oil<br>level detection | All stop             | Sensor resistance is infinity<br>or zero (open/short circuit).                                                   | <ul> <li>Check connection of TK1<br/>sensor connector.</li> <li>Check resistance<br/>characteristics of TK1<br/>sensor.</li> <li>Check for failure in outdoor<br/>P.C. board (I/F).</li> </ul>                                                                                                    |
| Πυδ                  | 1100          |                                                        |                  |                                                                | All stop             | Sensor resistance is infinity<br>or zero (open/short circuit).                                                   | <ul> <li>Check connection of TK2<br/>sensor connector.</li> <li>Check resistance<br/>characteristics of TK2<br/>sensor.</li> <li>Check for failure in outdoor<br/>P.C. board (I/F).</li> </ul>                                                                                                    |
| H15                  | H15           | _                                                      | I/F              | TD2 sensor<br>miswiring<br>(incomplete<br>insertion)           | All stop             | Discharge temperature of<br>(TD2) does not increase<br>despite compressor 2 being<br>in operation.               | <ul> <li>Check installation of TD2 sensor.</li> <li>Check connection of TD2 sensor connector and wiring.</li> <li>Check resistance characteristics of TD2 sensor.</li> <li>Check for failure in outdoor P.C. board (I/F).</li> </ul>                                                                                                    |

| Check code |         | 1                                                                |                          |                                                                                                    |                                  |                                                                                                    |                                                                                                    |  |
|------------|---------|------------------------------------------------------------------|--------------------------|----------------------------------------------------------------------------------------------------|----------------------------------|----------------------------------------------------------------------------------------------------|----------------------------------------------------------------------------------------------------|--|
| Main       | Outdoor | 7-segment display                                                | Location                 | Description                                                                                                    | System status                    | Check code detection                                                                                                    | Check items (locations)                                                                                                    |  |
| controller | Check   | Sub-code                                                         | detection                |                                                                                                    | -                                | condition(s)                                                                                                    |                                                                                                    |  |
|            |         | 01: TK1 oil<br>circuit trouble<br>02: TK2 oil<br>circuit trouble | I/F                      | Oil level<br>detection<br>circuit trouble                                                                       | All stop                         | No temperature change is<br>detected by TK1 despite<br>compressor 1 having been<br>started.                                | <ul> <li>Check for disconnection of<br/>TK1 sensor.</li> <li>Check resistance<br/>characteristics of TK1<br/>sensor.</li> <li>Check for connection<br/>trouble involving TK1 and<br/>TK2 sensors</li> <li>Check for clogging in oil<br/>equalizing circuit capillary.</li> <li>Check for refrigerant<br/>entrapment inside<br/>compressor.</li> </ul>                                            |  |
|            |         |                                                                  |                          |                                                                                                    |                                  | No temperature change is<br>detected by TK2 despite<br>compressor 2 having been<br>started.                                | <ul> <li>Check for disconnection of<br/>TK2 sensor.</li> <li>Check resistance<br/>characteristics of TK2<br/>sensor.</li> <li>Check for connection<br/>trouble involving TK1 and<br/>TK2 sensors</li> <li>Check SV3F valve<br/>malfunction.</li> <li>Check for clogging in oil<br/>equalizing circuit capillary.</li> <li>Check for refrigerant<br/>entrapment inside<br/>compressor.</li> </ul> |  |
| H17        | H17     | 1*: Compressor<br>1 side<br>2*: Compressor<br>2 side             | Compressor<br>P.C. board | Compressor<br>trouble<br>(Step-out)                                                                             | All stop                         | Judged that the synchronization could not be taken.                                                                        | <ul> <li>Check power supply voltage.</li> <li>(AC380V-415V ± 10%).</li> <li>Check for failure in compressor.</li> <li>Check for possible cause of abnormal overloading.</li> <li>Check for failure in outdoor P.C. board (compressor).</li> </ul>                                                                                                    |  |
| L02        | L02     | _                                                                | Indoor unit              | Outdoor units<br>model<br>disagreement<br>trouble                                                               | Stop of<br>corresponding<br>unit | In case of different outdoor<br>unit (Not corresponded to<br>Air to Air Heat Exchanger<br>type)                            | Check outdoor unit model.<br>(Check whether the<br>outdoor unit corresponds<br>to Air to Air Heat<br>Exchanger type or not.)                                                                                                    |  |
| L03        | _       | _                                                                | Indoor unit              | Duplicated<br>indoor header<br>unit                                                                             | Stop of<br>corresponding<br>unit | There are more than one header units in group.                                                                             | <ul> <li>Check indoor addresses.</li> <li>Check for any change<br/>made to remote controller<br/>connection (group/<br/>individual) since indoor<br/>address setting.</li> </ul>                                                                                                    |  |
| L04        | L04     | _                                                                | I/F                      | Duplicated<br>outdoor line<br>address                                                                           | All stop                         | There is duplication in line<br>address setting for outdoor<br>units belonging to different<br>refrigerant piping systems. | Check line addresses.                                                                                                    |  |
| L05        |         | _                                                                | I/F                      | Duplicated<br>priority indoor<br>unit (as<br>displayed on<br>priority indoor<br>unit)                           | All stop                         | More than one indoor units<br>have been set up as priority<br>indoor unit.                                                 | <ul> <li>Check display on priority<br/>indoor unit.</li> </ul>                                                                                                    |  |
| L06        | L06     | No. of priority<br>indoor units                                  | I/F                      | Duplicated<br>priority indoor<br>unit (as<br>displayed on<br>indoor unit other<br>than priority<br>indoor unit) | All stop                         | More than one indoor units<br>have been set up as priority<br>indoor unit.                                                 | <ul> <li>Check displays on priority<br/>indoor unit and outdoor<br/>unit.</li> </ul>                                                                                                    |  |
| L07        | _       | _                                                                | Indoor unit              | Connection of<br>group control<br>cable to<br>standalone<br>indoor unit                                         | Stop of<br>corresponding<br>unit | There is at least one<br>standalone indoor unit to<br>which group control cable is<br>connected.                           | Check indoor addresses.                                                                                                    |  |
| L08        | L08     | _                                                                | Indoor unit              | Indoor group /<br>addresses not<br>set                                                                          | Stop of<br>corresponding<br>unit | Address setting has not<br>been performed for indoor<br>units.                                                             | • Check indoor addresses.<br>Note:<br>This code is displayed<br>when power is turned on<br>for the first time after<br>installation.                                                                                                    |  |
| L09        | _       | _                                                                | Indoor unit              | Indoor capacity not set                                                                                         | Stop of<br>corresponding<br>unit | Capacity setting has not<br>been performed for indoor<br>unit.                                                             | Set indoor capacity. (DN = 11)                                                                                                    |  |

|                | Check code                |                                                                                                    | Location                          |                                                              |                                  |                                                                               |                                                                                                    |
|----------------|---------------------------|----------------------------------------------------------------------------------------------------|-----------------------------------|--------------------------------------------------------------|----------------------------------|-------------------------------------------------------------------------------|----------------------------------------------------------------------------------------------------|
| Main<br>remote | Outdoor 7-segment display |                                                                                                    | of                                | Description                                                  | System status                    | Check code detection<br>condition(s)                                          | Check items (locations)                                                                                                    |
| controller     | code                      | Sub-code                                                                                                    | detection                         |                                                              |                                  |                                                                               |                                                                                                    |
| L10            | L10                       |                                                                                                    | I/F                               | Outdoor<br>capacity not set                                  | All stop                         | Initial setting of I/F P.C.<br>board has not been<br>implemented.             | Check model setting of<br>P.C. board for servicing<br>outdoor I/F P.C. board.                                                                                                    |
| L20            | _                         | _                                                                                                    | Network<br>adaptor<br>Indoor unit | Duplicated<br>central control<br>address                     | All stop                         | There is duplication in central control address setting.                      | Check central control addresses.                                                                                                    |
| L23            | _                         | _                                                                                                    | I/F                               | SW setting<br>mistake                                        | All stop                         | Outdoor P.C. board (I/F) does not operate normally.                           | Check switch setting of outdoor P.C. board (I/F).                                                                                                    |
| L28            | L28                       | _                                                                                                    | I/F                               | Too many<br>outdoor units<br>connected                       | All stop                         | There are more than 5 outdoor units.                                          | <ul> <li>Check No. of outdoor units connected (Only up to 5 units per system allowed).</li> <li>Check communication lines between outdoor units.</li> <li>Check for failure in outdoor P.C. board (I/F).</li> </ul>                                                                                                    |
| L29            | L29                       | P.C.board           Compressor         Fan Motor           1         2         1           01         0         -           02         0         -           03         0         0           09         0         -           08         0         0           08         0         0           10         0         0           11         0         0           12         0         0           18         0         0           19         0         0           18         0         0           18         0         0           18         0         0           19         0         0           18         0         0           18         0         0           19         0         0           Trouble         P.C. board | I/F                               | Trouble in No.<br>of P.C. board                              | All stop                         | Insufficient number of P.C.<br>board are detected when<br>power is turned on. | <ul> <li>Check model setting of<br/>P.C. board for servicing<br/>outdoor I/F P.C. board.</li> <li>Check connection of UART<br/>communication connector.</li> <li>Check compressor P.C.<br/>board, fan P.C. board, and<br/>I/F P.C. board for failure.</li> </ul>                                                                                                    |
| L30            | L30                       | Detected indoor<br>address                                                                                                    | Indoor unit                       | Indoor external<br>interlock<br>(External<br>abnormal input) | Stop of<br>corresponding<br>unit | Indoor unit has been shut<br>down due to external<br>abnormal input signal.   | <ul> <li>When external device is connected:</li> <li>1) Check for trouble in external device.</li> <li>2) Check for trouble in indoor P.C. board.</li> <li>When external device is not connected:</li> <li>1) Check for trouble in indoor P.C. board.</li> </ul>                                                                                                    |
| _              | L31                       | _                                                                                                    | I/F                               | Extended IC trouble                                          | Continued operation              | There is part failure in P.C.<br>board (I/F).                                 | Check outdoor P.C. board (I/F).                                                                                                    |
| P01            | _                         | —                                                                                                    | Indoor unit                       | Indoor fan<br>motor trouble                                  | Stop of<br>corresponding<br>unit |                                                                               | <ul> <li>Check the lock of fan<br/>motor (AC fan).</li> <li>Check wiring.</li> </ul>                                                                                                    |
| P03            | P03                       | _                                                                                                    | I/F                               | Discharge<br>temperature<br>TD1 trouble                      | All stop                         | Discharge temperature<br>(TD1) exceeds 115 °C.                                | <ul> <li>Check outdoor service<br/>valves (gas side, liquid<br/>side) to confirm full<br/>opening.</li> <li>Check outdoor PMVs<br/>(PMV1, 2, 3, 4) for<br/>clogging.</li> <li>Check resistance<br/>characteristics of TD1<br/>sensor.</li> <li>Check for insufficiency in<br/>refrigerant quantity.</li> <li>Check for failure in 4-way<br/>valve.</li> <li>Check for leakage of SV4<br/>circuit.</li> <li>Check SV4 circuit (wiring<br/>or installation trouble in<br/>SV41 or SV42).</li> </ul> |

|            | Check code    |                                                                                                    | Loootion                        |                                                                                                    |               |                                                                                                    |                                                                                                    |
|------------|---------------|----------------------------------------------------------------------------------------------------|---------------------------------|----------------------------------------------------------------------------------------------------|---------------|----------------------------------------------------------------------------------------------------|----------------------------------------------------------------------------------------------------|
| Main       | Outdoor       | 7-segment display                                                                                                    | Location                        | Description                                                                                                    | System status | Check code detection                                                                                                    | Check items (locations)                                                                                                    |
| controller | Check<br>code | Sub-code                                                                                                    | detection                       | •                                                                                                    |               | condition(s)                                                                                                    |                                                                                                    |
| P04        | P04           | 1*: Compressor<br>1 side<br>2*: Compressor<br>2 side                                                                                         | I/F                             | Activation of<br>high-pressure<br>SW                                                                             | All stop      | High-pressure SW is activated.                                                                                                    | <ul> <li>Check connection of high-<br/>pressure SW connector.</li> <li>Check for failure in Pd<br/>pressure sensor.</li> <li>Check outdoor service<br/>valves (gas side, liquid<br/>side) to confirm full<br/>opening.</li> <li>Check for failure in outdoor<br/>fan.</li> <li>Check for failure in outdoor<br/>fan motor.</li> <li>Check outdoor PMVs<br/>(PMV1, 2, 3) for clogging.</li> <li>Check outdoor PMVs<br/>(PMV1, 2, 3) for clogging.</li> <li>Check for short-circuiting of<br/>outdoor suction/discharge<br/>air flows.</li> <li>Check for failure in outdoor<br/>P.C. board (I/F).</li> <li>Check for trouble in indoor<br/>fan system (possible cause<br/>of air flow reduction).</li> <li>Check for failure operation<br/>of check valve in discharge<br/>pipe convergent section.</li> <li>Check for refrigerant<br/>overcharging.</li> </ul> |
| P05        | P05           | 00: Power<br>detection<br>trouble<br>01: Open phase<br>02: Power supply<br>miswiring<br>1*: Compressor<br>1 side<br>2*: Compressor<br>2 side | I/F<br>Compressor<br>P.C. board | Power detection<br>trouble / Open<br>phase detection<br>/ Power supply<br>miswiring<br>Compressor<br>Vdc trouble | All stop      | <ul> <li>Open phase is detected<br/>when power is turned on.</li> <li>Inverter DC voltage is too<br/>high (overvoltage) or too<br/>low (undervoltage).</li> </ul> | <ul> <li>Check for failure in outdoor<br/>P.C. board (I/F).</li> <li>Check wiring of outdoor<br/>power supply.</li> <li>Check power supply<br/>voltage.</li> </ul>                                                                                                    |
|            |               | 1*: Compressor<br>1 side<br>2*: Compressor<br>2 side                                                                                         | Compressor<br>P.C. board        | Heat sink<br>overheating<br>trouble                                                                              | All stop      | Temperature sensor built<br>into IPM (TH) is overheated.                                                                                                    | <ul> <li>Check outdoor fan system<br/>trouble.</li> <li>Check IPM and heat sink<br/>for thermal performance<br/>for failure installation.</li> <li>(e.g. mounting screws and<br/>thermal conductivity)</li> <li>Check for failure in<br/>Compressor P.C. board.</li> <li>(failure IPM built-in<br/>temperature sensor (TH))</li> </ul>                                                                                                    |
| P07        | P07           | 01: Compressor<br>1 heat sink<br>trouble<br>02: Compressor<br>2 heat sink<br>trouble<br>04: Heat sink<br>dew<br>condensation                 | I/F                             | Heat sink<br>overheating<br>trouble<br>Heat sink dew<br>condensation<br>trouble                                  | All stop      | Condensation detection on<br>heat sink has occurred four<br>times or more in operation.<br>Temperature sensor built<br>into IPM (TH) is overheated.               | <ul> <li>Check outdoor fan system<br/>trouble.</li> <li>Check IPM and heat sink<br/>for thermal performance for<br/>troubled installation.</li> <li>(e. g. mounting screws and<br/>thermal conductivity)</li> <li>Check for failure in<br/>compressor P.C. board.</li> <li>(failure IPM built-in<br/>temperature sensor (TH))</li> <li>Check shortage of refrigerant.</li> <li>Check soutdoor service<br/>valves.</li> <li>Check connection of TL2<br/>sensor.</li> <li>Check resistance<br/>characteristics of TL2 sensor.</li> <li>Check malfunctions of Pd<br/>and Ps sensors.</li> <li>Check outdoor I/F P.C.<br/>board malfunction.</li> <li>Check PMV2 and PMV3</li> </ul>                                                                                                    |

|            | Check code |                            |             |                                                    |                                  |                                                                                                    |                                                                                                    |
|------------|------------|----------------------------|-------------|----------------------------------------------------|----------------------------------|----------------------------------------------------------------------------------------------------|----------------------------------------------------------------------------------------------------|
| Main       | Outdoor    | 7-segment display          | Location    | Description                                        | System status                    | Check code detection                                                                                                    | Check items (locations)                                                                                                    |
| controller | Check      | Sub-code                   | detection   |                                                    |                                  | condition(s)                                                                                                    | , , , , , , , , , , , , , , , , , , ,                                                                                                    |
| P10        | P10        | Detected indoor<br>address | Indoor unit | Indoor overflow<br>trouble                         | All stop                         | <ul> <li>Float switch operates.</li> <li>Float switch circuit is<br/>open-circuited or<br/>disconnected at connector.</li> </ul>                                                                                                    | <ul> <li>Check float switch<br/>connector.</li> <li>Check operation of drain<br/>pump.</li> <li>Check drain pump circuit.</li> <li>Check drain pipe for<br/>clogging.</li> <li>Check for failure in indoor<br/>P.C. board.</li> </ul>                                                                                                    |
| P11        |            |                            | I/F         | Outdoor heat<br>exchanger<br>freeze trouble        | All stop                         | Outdoor heat exchanger<br>remaining frost detection<br>has occurred eight times<br>or more due to abnormal<br>frost formation in heating<br>operation.                                                                                                    | <ul> <li>Check shortage of refrigerant.</li> <li>Check connection of TE1, TE2 and TE3 sensors.</li> <li>Check resistance characteristics of TE1, TE2, and TE3 sensors.</li> <li>Check disconnection of TS1 sensor.</li> <li>Check resistance characteristics of TS1 sensor.</li> <li>Check outdoor I/F P.C. board malfunction.</li> <li>Check operation of 4 way valve.</li> <li>Check operation of outdoor PMV (1, 2, 3).</li> <li>Check short circuit from outlet air to inlet air.</li> </ul> |
| P12        | _          | _                          | Indoor unit | Indoor fan<br>motor trouble                        | Stop of<br>corresponding<br>unit | • Motor speed<br>measurements<br>continuously<br>deviate from target<br>value.<br>• Overcurrent<br>protection is<br>activated.                                                                                                    | <ul> <li>Check connection of fan<br/>connector and wiring.</li> <li>Check for failure in fan<br/>motor.</li> <li>Check for failure in indoor<br/>P.C. board.</li> <li>Check impact of outside air<br/>treatment (OA).</li> </ul>                                                                                                    |
| P13        | P13        | _                          | I/F         | Outdoor liquid<br>backflow<br>detection<br>trouble | All stop                         | <during cooling="" operation=""><br/>When system is in cooling<br/>operation, high pressure is<br/>detected in the unit that<br/>has been turned off.<br/><during heating="" operation=""><br/>When system is in heating<br/>operation, low pressure is<br/>detected to be high in unit<br/>that has been turned off.</during></during> | <ul> <li>Check full-close operation<br/>of outdoor PMV (1, 2, 3, 4).</li> <li>Check for failure in Pd or<br/>Ps sensor.</li> <li>Check failure in outdoor<br/>P.C. board (I/F).</li> <li>Check capillary of oil<br/>separator oil return circuit<br/>for clogging.</li> <li>Check for leakage of check<br/>valve in discharge pipe</li> </ul>                                                                                                    |
| P15        | P15        | 01: TS condition           | I/F         | Gas leak<br>detection<br>(TS1 condition)           | All stop                         | Protective shutdown due to<br>sustained suction<br>temperature at or above<br>judgment criterion<br>for at least 10 minutes is<br>repeated four times or more.<br><ts criterion="" judgment="" trouble=""><br/>In cooling operation: 60 °C<br/>In heating operation: 40 °C</ts>                                                         | <ul> <li>Check for insufficiency in refrigerant quantity.</li> <li>Check outdoor service valves (gas side, liquid side) to confirm full opening.</li> <li>Check PMVs (PMV1, 2, 3, 4) for clogging.</li> <li>Check resistance characteristics of TS1 sensor.</li> <li>Check for failure in 4-way valve.</li> <li>Check SV4 circuit for leakage</li> </ul>                                                                                                    |
|            |            | 02: TD condition           | I/F         | Gas leak<br>detection<br>(TD condition)            | All stop                         | Protective shutdown due to<br>sustained discharge<br>temperature (TD1 or TD2)<br>at or above 108 °C for at<br>least 10 minutes is repeated<br>four times or more.                                                                                                    | <ul> <li>Check for insufficiency in refrigerant quantity.</li> <li>Check PMVs (PMV 1, 2, 3, 4) for clogging.</li> <li>Check resistance characteristics of TD1 and TD2 sensors.</li> <li>Check indoor filter for clogging.</li> <li>Check piping for clogging.</li> <li>Check SV4 circuit (for leakage or coil installation trouble).</li> </ul>                                                                                                    |

|                      | Check code<br>Main Outdoor 7-segment display |                              |           |                                              |               |                                                                                                    | Check items (locations)                                                                                                    |
|----------------------|----------------------------------------------|------------------------------|-----------|----------------------------------------------|---------------|----------------------------------------------------------------------------------------------------|----------------------------------------------------------------------------------------------------|
| Main                 |                                              |                              | Location  | Description                                  | System status | Check code detection                                                                                                    |                                                                                                    |
| remote<br>controller | Check<br>code                                | Sub-code                     | detection |                                              |               | condition(s)                                                                                                    |                                                                                                    |
| P17                  | P17                                          |                              | I/F       | Discharge<br>temperature<br>TD2 trouble      | All stop      | Discharge temperature<br>(TD2) exceeds 115 °C.                                                                                                    | <ul> <li>Check outdoor service<br/>valves (gas side, liquid<br/>side) to confirm full<br/>opening.</li> <li>Check outdoor PMVs<br/>(PMV1, 2, 3, 4) for<br/>clogging.</li> <li>Check resistance<br/>characteristics of TD2<br/>sensor.</li> <li>Check for failure in 4-way<br/>valve.</li> <li>Check SV4 circuit for<br/>leakage.</li> <li>Check SV4 circuit (for<br/>wiring or installation trouble<br/>involving SV41 and SV42).</li> </ul>                                                                                                    |
| P19                  | P19                                          | Detected<br>outdoor unit No. | νF        | 4-way valve<br>reversing<br>trouble          | All stop      | Abnormal refrigerating cycle<br>data is collected during<br>heating operation.                                                                                                    | <ul> <li>Check for failure in main<br/>body of 4-way valve.</li> <li>Check for coil failure in 4-<br/>way valve and loose<br/>connection of its connector.</li> <li>Check resistance<br/>characteristics of TS1 and<br/>TE1,TE2 sensors.</li> <li>Check output voltage<br/>characteristics of Pd and<br/>Ps pressure sensors.</li> <li>Check for wiring trouble<br/>involving TE1 and TL1<br/>sensors.</li> </ul>                                                                                                    |
| P20                  | P20                                          |                              | VF        | Activation of<br>high-pressure<br>protection | All stop      | <during cooling="" operation=""><br/>Pd sensor detects pressure<br/>equal to or greater than<br/>3.85 MPa.<br/><during heating="" operation=""><br/>Pd sensor detects pressure<br/>equal to or greater than<br/>3.6 MPa.</during></during> | <ul> <li>Check for failure in Pd pressure sensor.</li> <li>Check service valves (gas side, liquid side) to confirm full opening.</li> <li>Check for failure in outdoor fan.</li> <li>Check for failure in outdoor fan motor.</li> <li>Check outdoor PMV (PMV1, 2, 3, 4) for clogging.</li> <li>Check indoor/outdoor heat exchangers for clogging.</li> <li>Check for short-circuiting of outdoor suction/ discharge air flows.</li> <li>Check for failure in indoor fan lique in indoor fan system (possible cause of air flow reduction).</li> <li>Check indoor-outdoor communication line for wiring trouble.</li> <li>Check for toble operation of check valve in discharge pipe convergent section.</li> <li>Check for failer for wiring trouble.</li> <li>Check for troble operation of check valve in discharge pipe convergent section.</li> <li>Check for refrigerant overcharging.</li> </ul> |

| Check code |                           |                                                      |                          |                                                             |                                  |                                                                                                    |                                                                                                    |
|------------|---------------------------|------------------------------------------------------|--------------------------|-------------------------------------------------------------|----------------------------------|----------------------------------------------------------------------------------------------------|----------------------------------------------------------------------------------------------------|
| Main       | Outdoor 7-segment display |                                                      | lisplay of Description S |                                                             | System status                    | Check code detection                                                                                | Check items (locations)                                                                                                    |
| controller | Check<br>code             | Sub-code                                             | detection                |                                                             |                                  | condition(s)                                                                                        |                                                                                                    |
| P22        | P22                       | 1*: Fan P.C.<br>board 1<br>2*: Fan P.C.<br>board 2   | Fan INV.<br>P.C. board   | Outdoor fan<br>P.C. board<br>trouble                        | All stop                         | Protected operation of Fan<br>inverter P.C. board                                                   | <ul> <li>Check fan motor.</li> <li>Check for failure in fan<br/>P.C. board.</li> <li>Check connection of fan<br/>motor connector.</li> <li>Check power voltage of<br/>the main power supply.</li> </ul>                               |
| P26        | P26                       | 1*: Compressor<br>1 side<br>2*: Compressor<br>2 side | Compressor<br>P.C. board | IPM,<br>Compressor<br>shortcircuit<br>protection<br>trouble | All stop                         | Overcurrent is momentarily detected during startup of compressor.                                   | <ul> <li>Check connector<br/>connection and wiring on<br/>compressor P.C. board.</li> <li>Check for failure in<br/>compressor (layer<br/>shortcircuit).</li> <li>Check for failure in outdoor<br/>P.C. board (Compressor).</li> </ul> |
| P29        | P29                       | 1*: Compressor<br>1 side<br>2*: Compressor<br>2 side | Compressor<br>P.C. board | Compressor<br>position<br>detection circuit<br>trouble      | All stop                         | Position detection is not going on normally.                                                        | Check wiring and<br>connector connection.     Check for compressor<br>layer short-circuit.     Check for failure in<br>compressor P.C. board.                                                                                         |
| P31        | _                         | _                                                    | Indoor unit              | Other indoor<br>trouble<br>(group follower<br>unit trouble) | Stop of<br>corresponding<br>unit | There is trouble in other<br>indoor unit in group,<br>resulting in detection of<br>E07/L07/L03/L08. | Check indoor P.C. board.                                                                                                    |

| Check code           |                                  |                                |                                      |                                                                       |                        |                                                                                                    |                                                                                                    |
|----------------------|----------------------------------|--------------------------------|--------------------------------------|-----------------------------------------------------------------------|------------------------|----------------------------------------------------------------------------------------------------|----------------------------------------------------------------------------------------------------|
| Main                 | Outdoor                          | 7-segment display              | Location                             | Description                                                           | System status          | Check code detection                                                                                                    | Check items (locations)                                                                                                    |
| remote<br>controller | Check<br>code                    | Sub-code                       | detection                            |                                                                       |                        | condition(s)                                                                                                    |                                                                                                    |
| C05                  | _                                |                                | Central<br>control<br>device         | Central control<br>device<br>transmission<br>trouble                  | Continued operation    | Central control device is<br>unable to transmit signal.                                                                  | <ul> <li>Check for failure in central control device.</li> <li>Check for failure in central control communication line.</li> <li>Check termination resistance setting.</li> </ul>                                                                                                    |
| C06                  |                                  |                                | Central<br>control<br>device         | Central control<br>device reception<br>trouble                        | Continued<br>operation | Central control device is<br>unable to receive signal.                                                                   | <ul> <li>Check for failure in central control device.</li> <li>Check for failure in central control communication line.</li> <li>Check terminator resistor setting.</li> <li>Check power supply for devices at other end of central control communication line.</li> <li>Check failure in P.C. boards of devices at other end of central control communication line.</li> </ul> |
| C12                  | _                                |                                | General-<br>purpose<br>device<br>I/F | Batch alarm<br>for general-<br>purpose<br>device<br>control interface | Continued operation    | Trouble signal is input to<br>control interface for general-<br>purpose devices.                                         | Check trouble input.                                                                                                    |
| P30                  | Differs a<br>nature o<br>trouble | ccording to<br>f alarm-causing | Central<br>control<br>device         | Group control<br>follower unit<br>trouble                             | Continued operation    | Trouble occurs in follower<br>unit under group control.<br>([P30] is displayed on central<br>control remote controller.) | Check check code of unit<br>that has generated alarm.                                                                                                    |
|                      | (L20 dis                         | played.)                       |                                      | Duplicated<br>central control<br>address                              | Continued operation    | There is duplication in central control addresses.                                                                       | Check address settings.                                                                                                    |

# Check codes Detected by Central Control Device

#### Points to Note When Servicing Compressor

(1) When checking the outputs of inverters, remove the wiring from all the compressors.

#### ▼ How to Check Inverter Output

- (1) Turn off the power supply.
- (2) Remove compressor leads from the compressor P.C. board.
- (The model with two compressor should remove the wiring for two sets (6 leads).
- (3) Turn on the power supply and start cooling or heating operation.
- (4) Check the output voltage across each pair of inverter-side. If the result is unsatisfactory according to the judgment criteria given in the table below, replace the compressor P.C. board.

| No. | Measured leads | Criterion |
|-----|----------------|-----------|
| 1   | CN201 - CN202  | 380~580V  |
| 2   | CN202 - CN203  | 380~580V  |
| 3   | CN203 - CN201  | 380~580V  |

#### How to Check Resistance of Compressor Winding

- (1) Turn off the power supply.
- (2) Remove compressor leads from the compressor P.C. board. (Be sure to remove all the leads.)
- (3) With each compressor, check the phase-to-phase winding resistances and winding-to-outdoor cabinet resistance using a multimeter.
  - Earth trouble?
    - $\rightarrow$  It is normal if the winding-to-outdoor cabinet resistance is 10M $\Omega$  or more.
  - Inter-winding short circuit?
  - $\rightarrow$  It is normal if the phase-to-phase resistances are in the 0.1-1.0 $\Omega$  range. (Use a digital multimeter.)

#### How to Check Outdoor Fan Motor

- (1) Turn off the power supply.
- (2) Remove fan motor leads from the fan P.C. board for the outdoor fan.
- (3) Rotate the fan by hand. If the fan does not turn, the fan motor is faulty (locked up). Replace the fan motor. If the fan turns, measure the phase-to-phase winding resistances using a multimeter. It is normal if the measurements are in the 8.1-9.9 range. (Use a digital multimeter.)

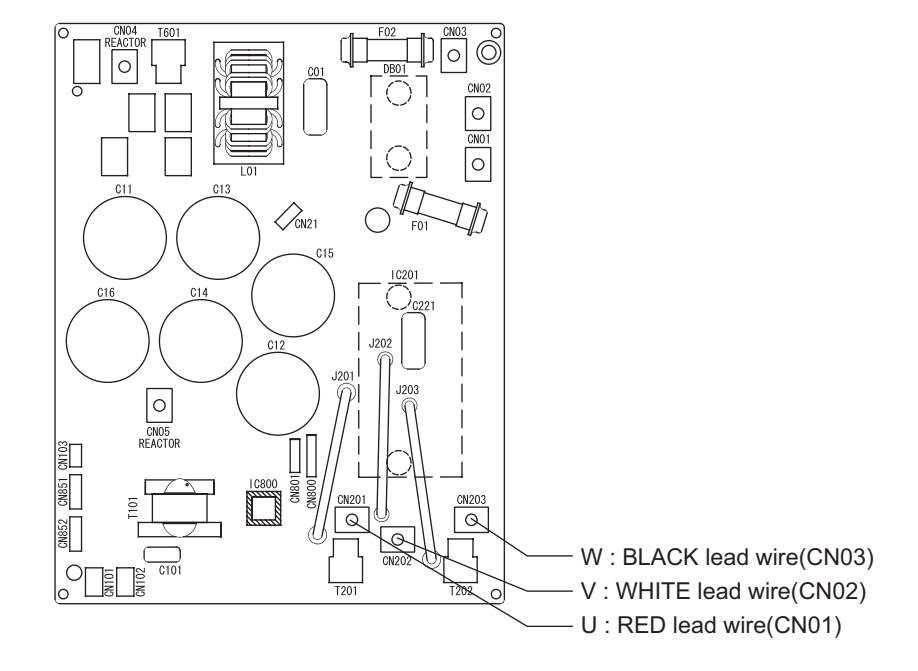

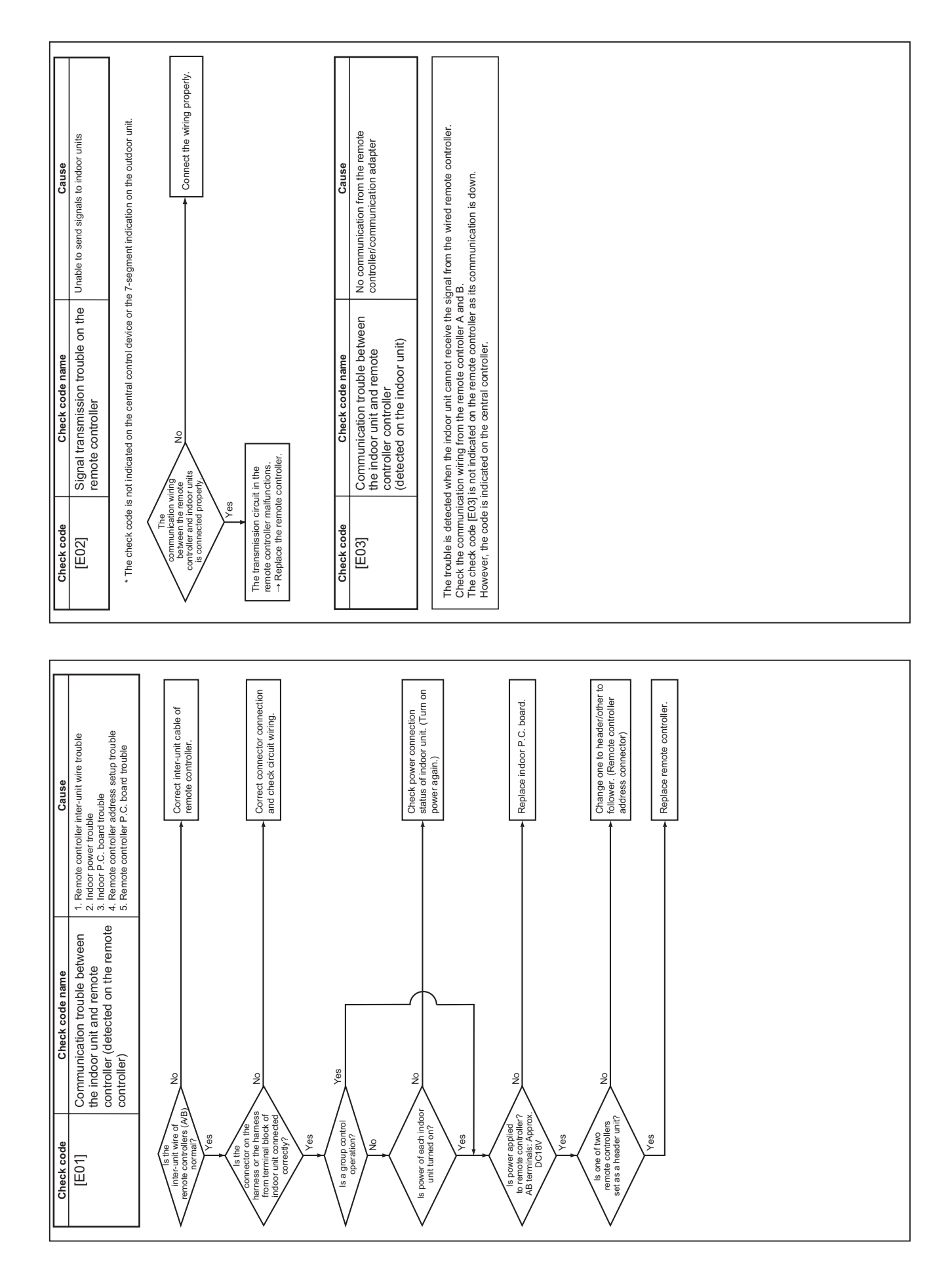

#### 8-5. Diagnostic Procedure for Each Check Code (Indoor Unit)

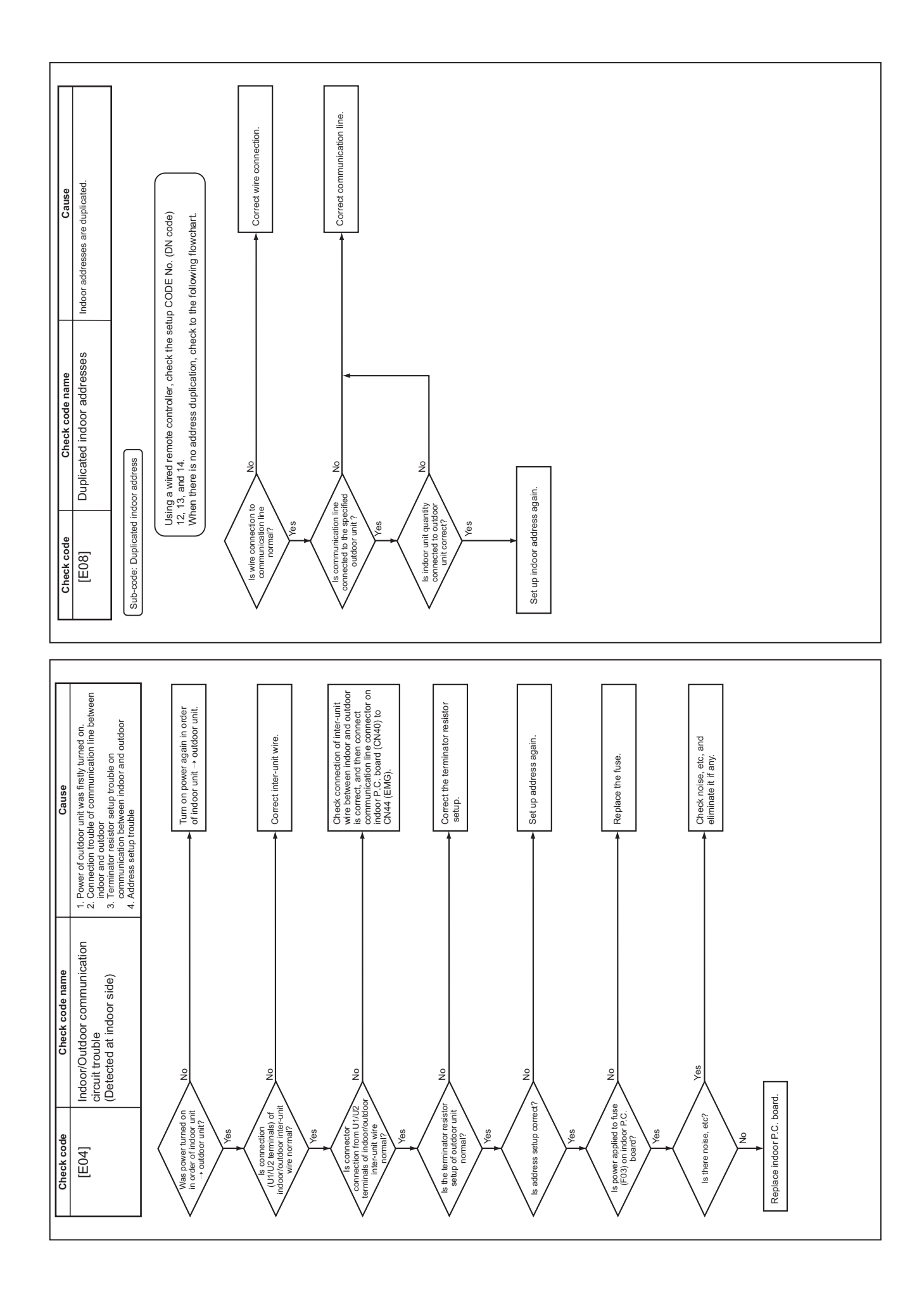

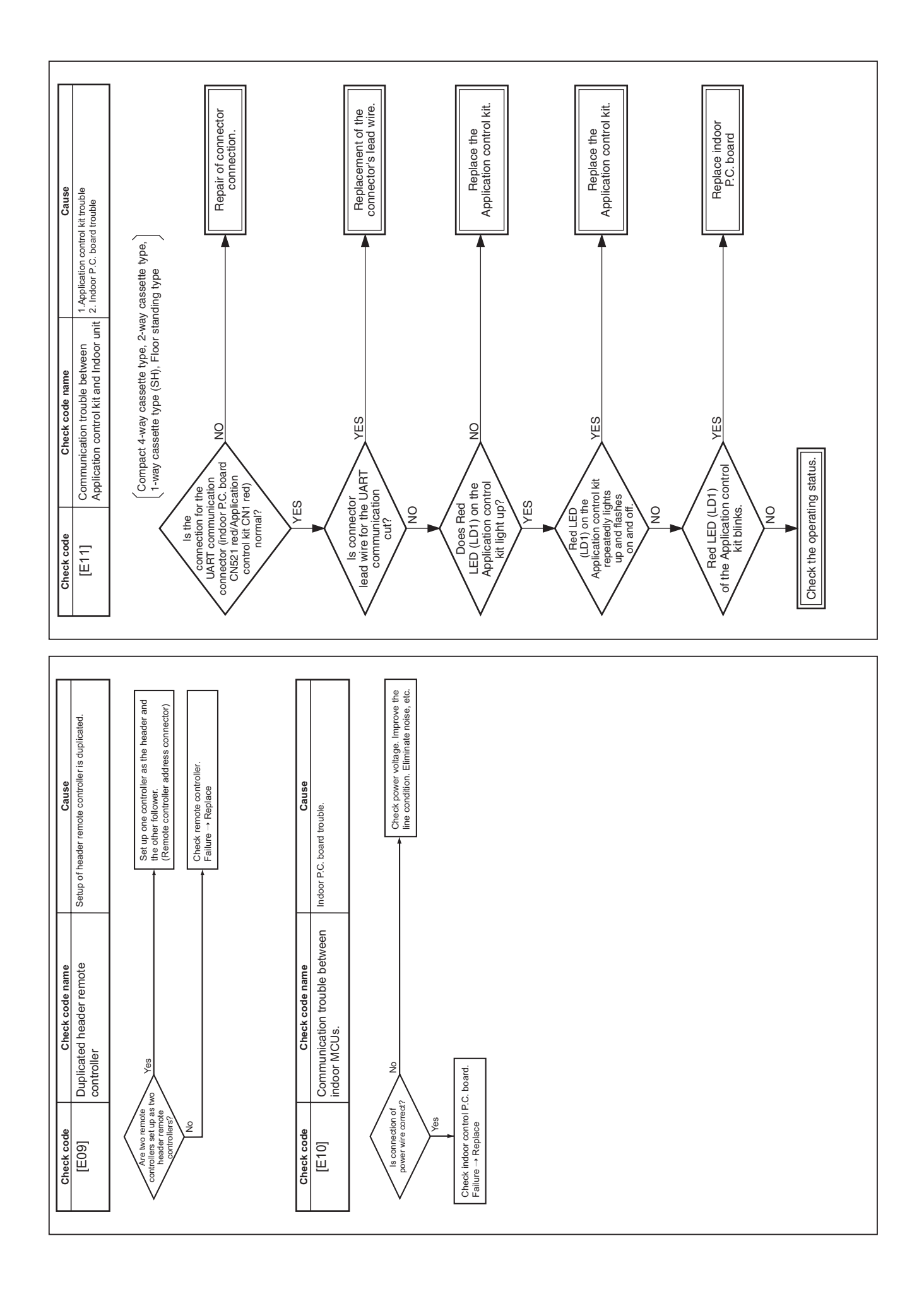

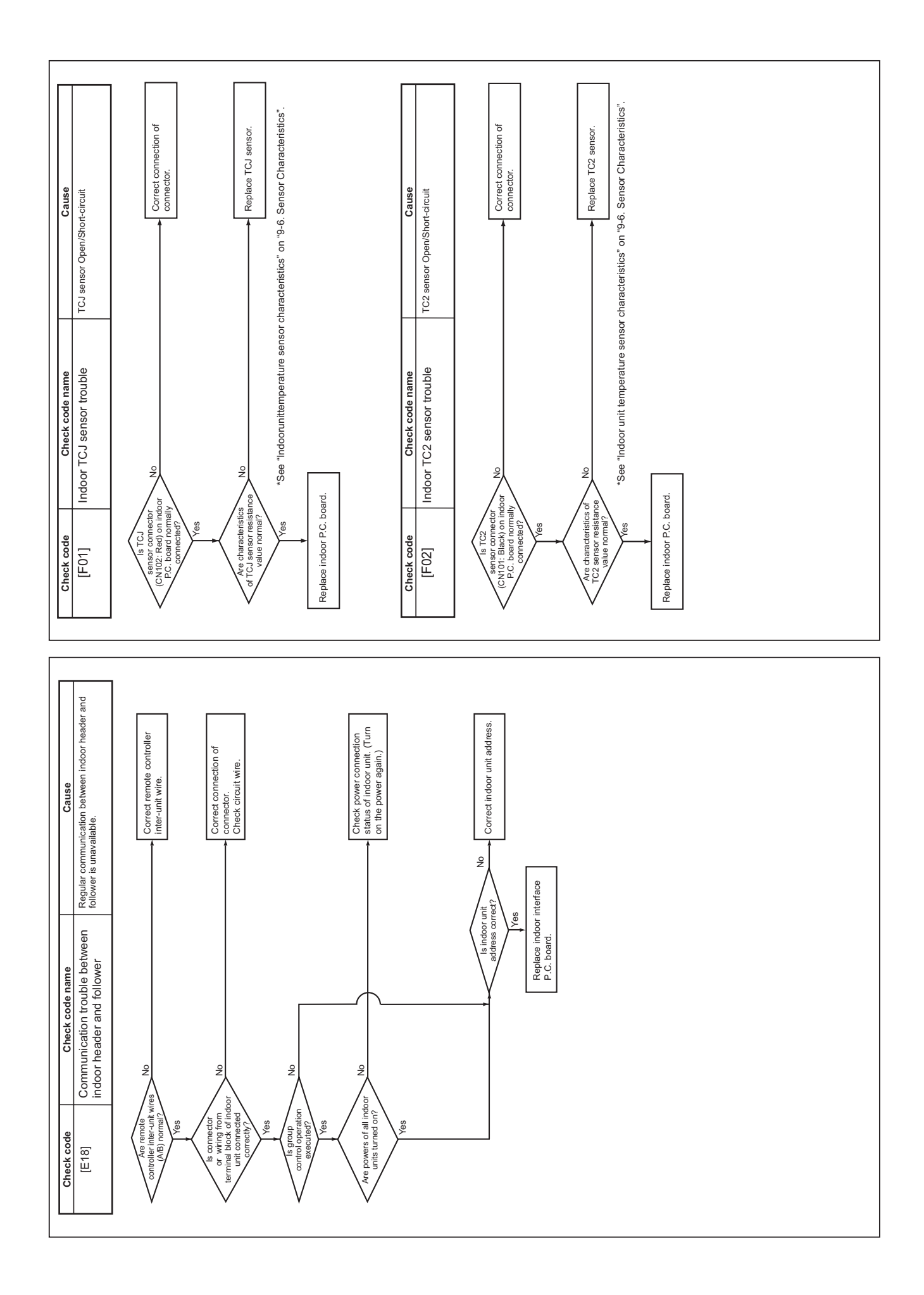

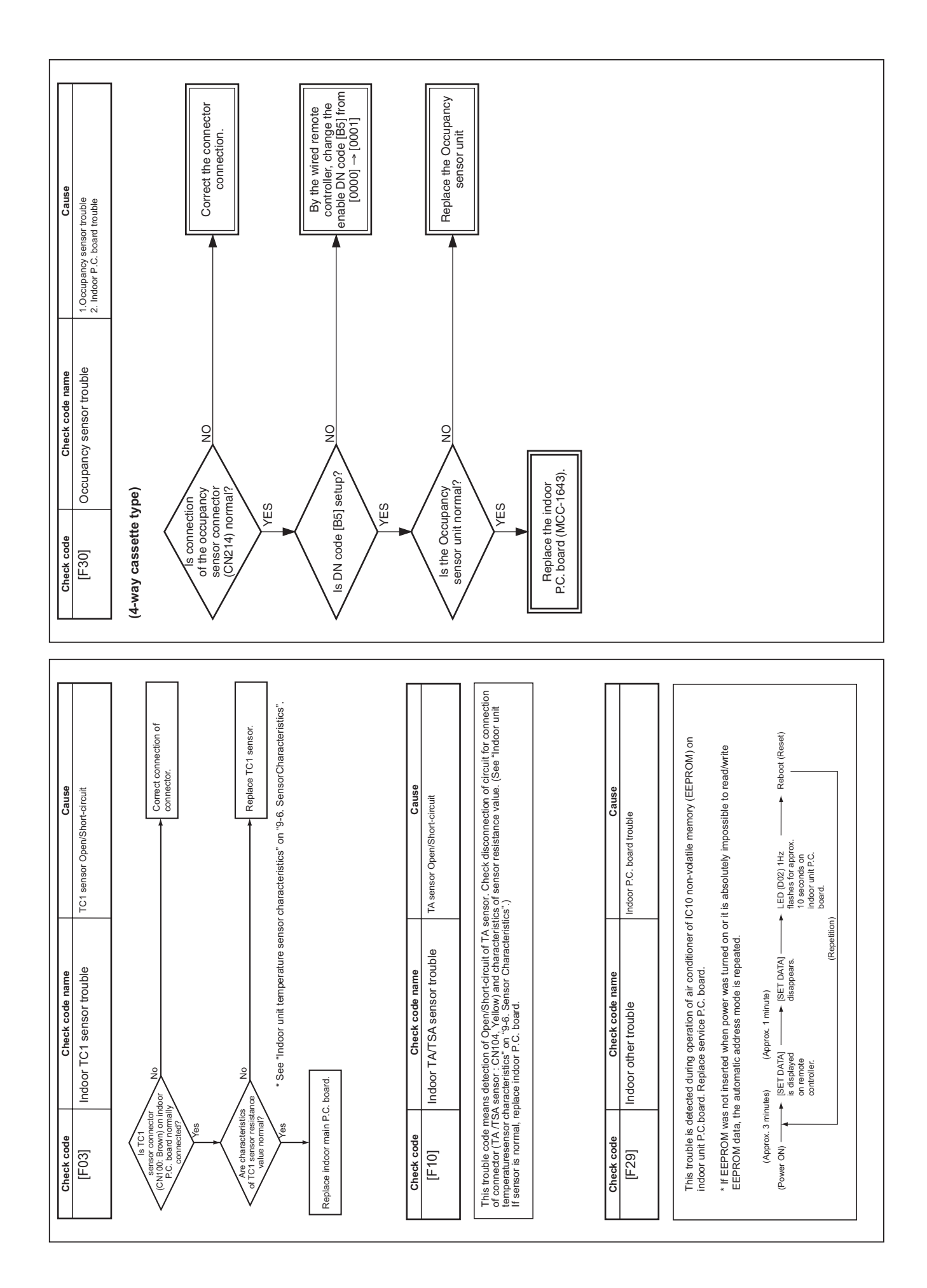

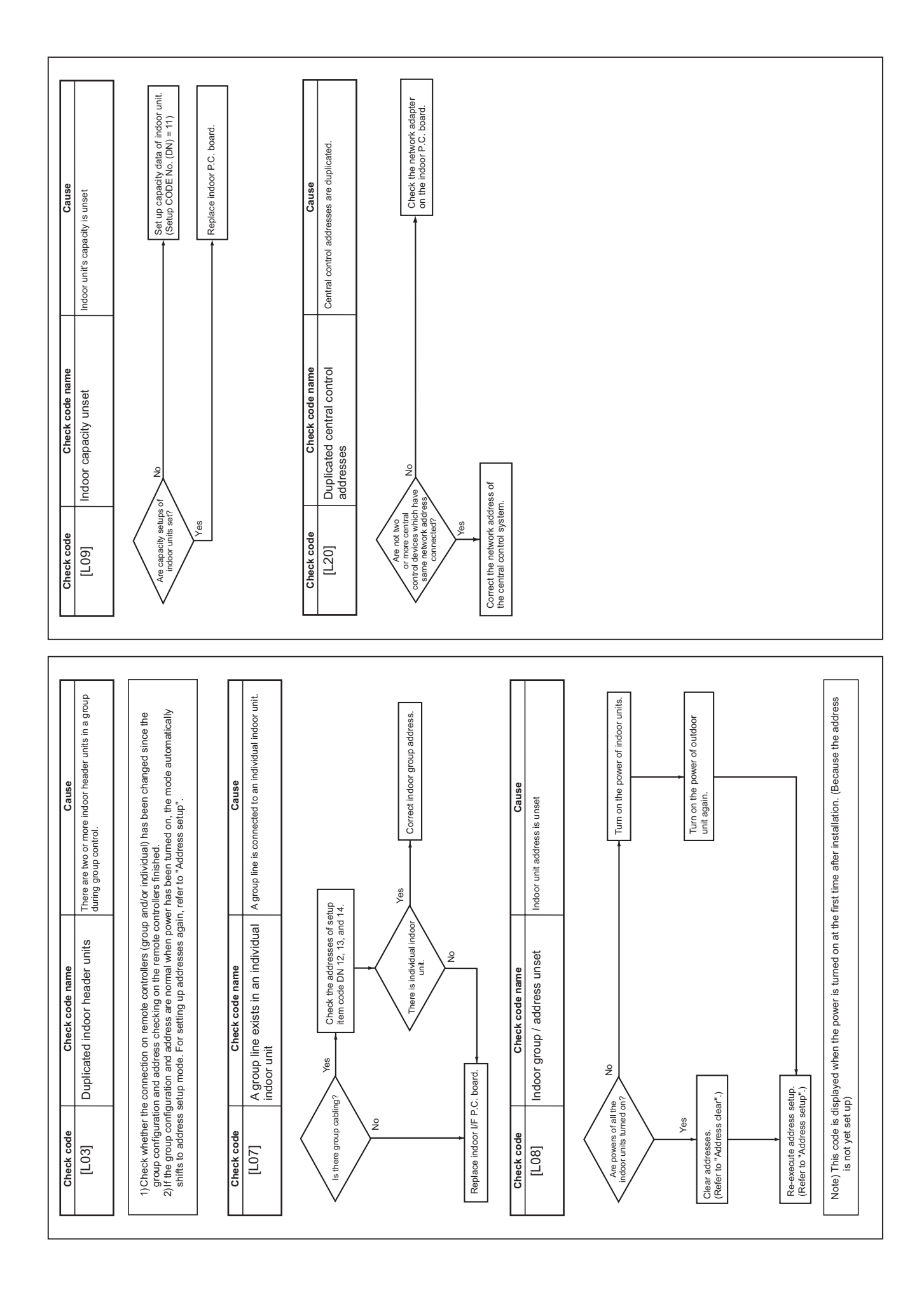

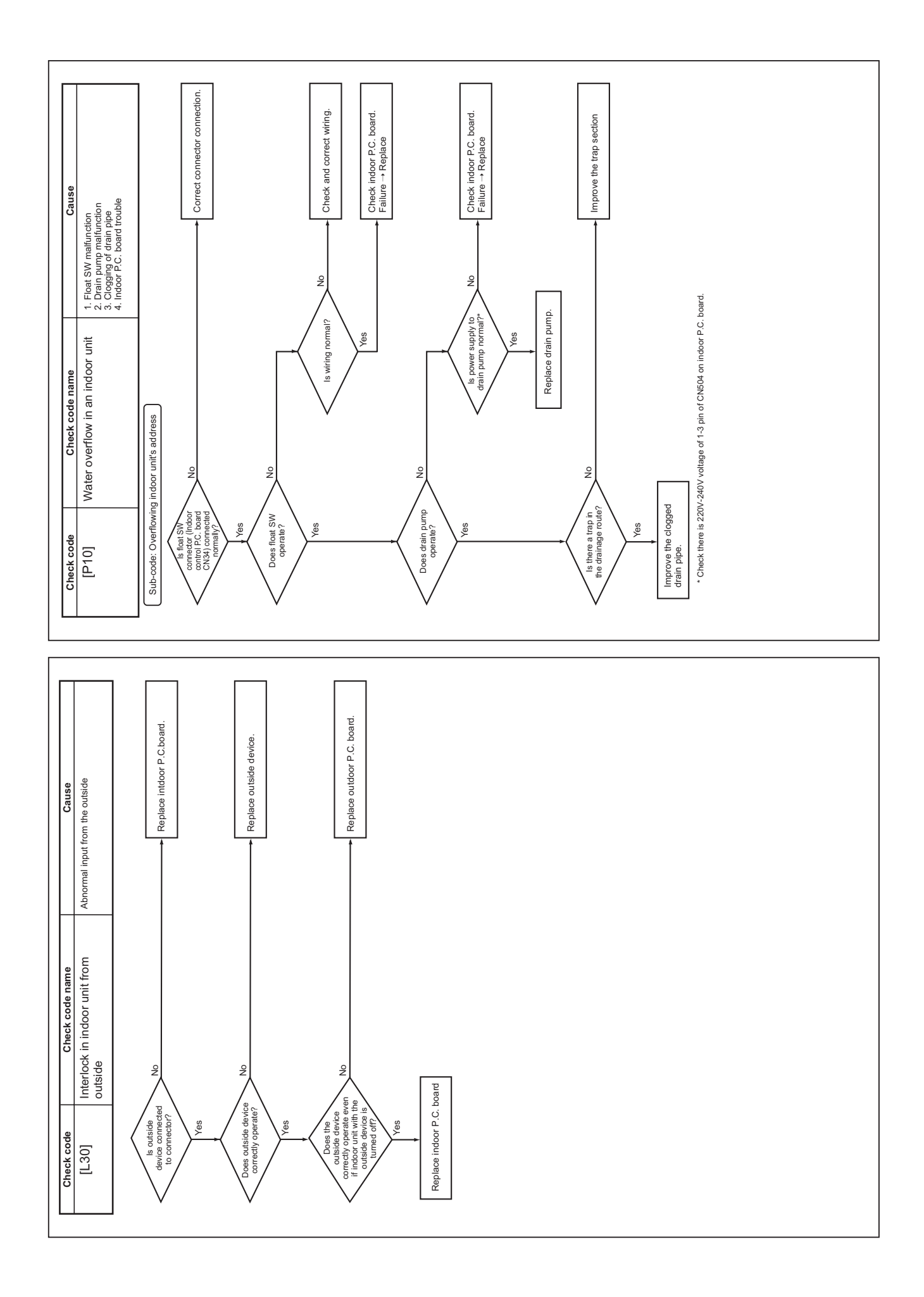

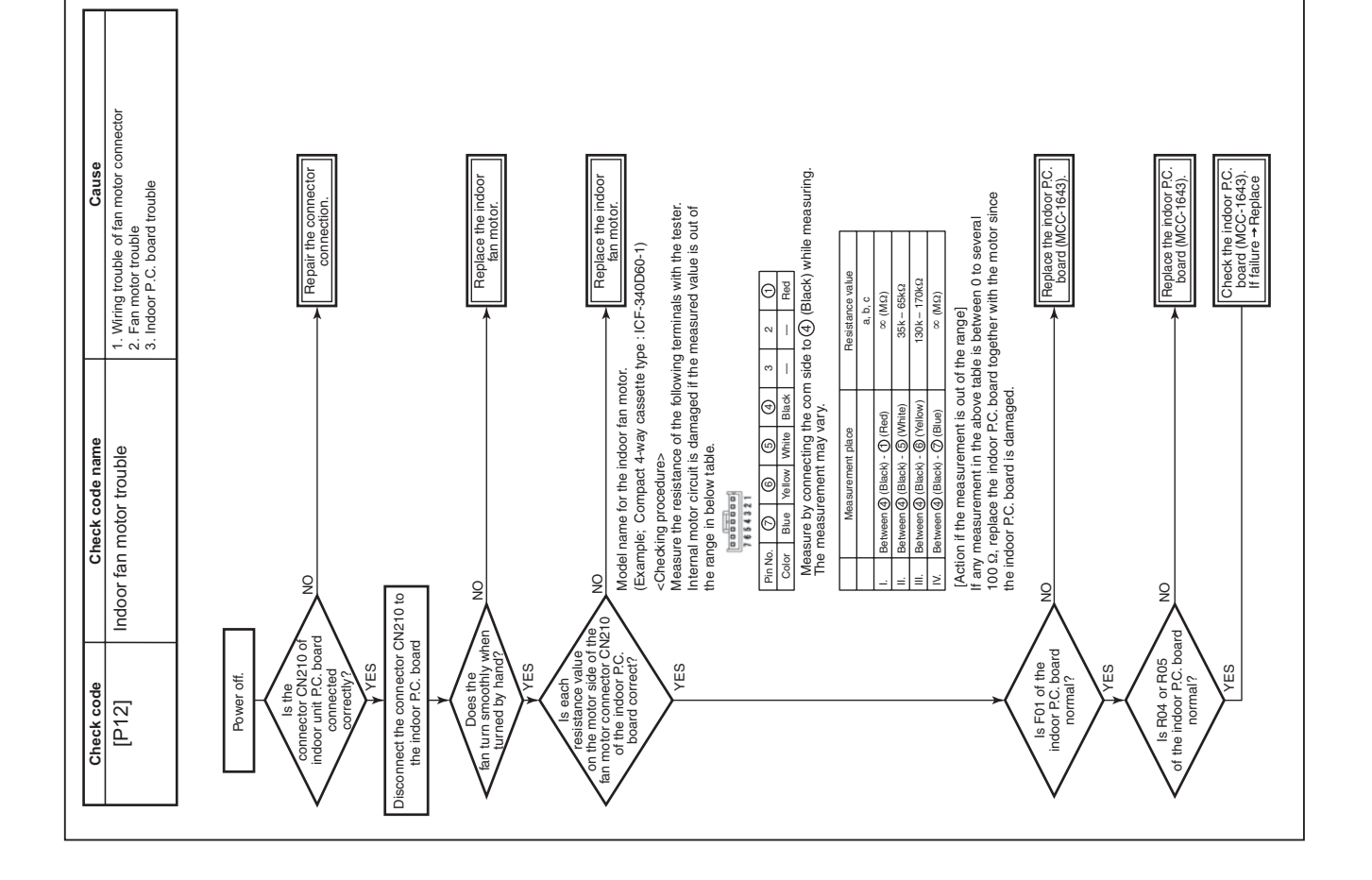

# 8-6. Sensor Characteristics

#### Indoor Unit

#### Temperature sensor characteristics

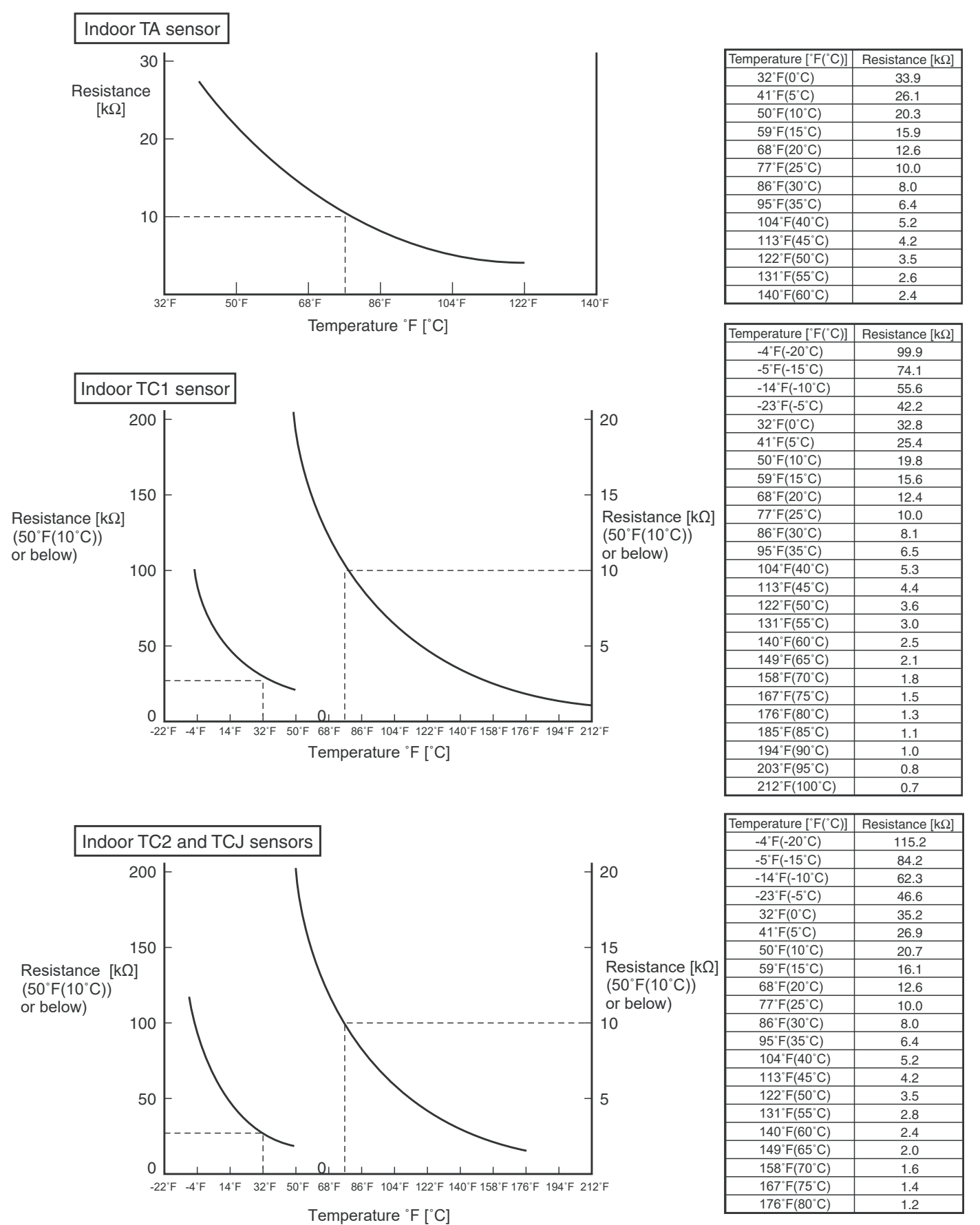

#### 8-7. Maintenance list

Aiming in environmental preservation, it is strictly recommended to clean and maintain the indoor/outdoor units of the operating air conditioning system regularly to secure effective operation of the air conditioner. It is also recommended to maintain the units once a year regularly when operating the air conditioner for a long time.

Check periodically signs of rust or scratches, etc. on coating of the outdoor units.

Repair the defective position or apply the rust resisting paint if necessary.

If an indoor unit operates for approx. 8 hours or more per day, usually it is necessary to clean the indoor/ outdoor units once three months at least.

These cleaning and maintenance should be carried out by a qualified dealer.

Although the customer has to pay the charge for the maintenance, the life of the unit can be prolonged. Failure to clean the indoor/outdoor units regularly will cause shortage of capacity, freezing, water leakage or trouble on the compressor.

#### <Check list>

| Dert nome                    | Object |         | Contents of sheek                                                                                               | Contonto of maintananao                                                                                                    |  |
|------------------------------|--------|---------|----------------------------------------------------------------------------------------------------|----------------------------------------------------------------------------------------------------|--|
| Part name                    | Indoor | Outdoor | Contents of check                                                                                               | Contents of maintenance                                                                                                    |  |
| Heat exchanger               | ~      | √       | Blocking with dust, damage check                                                                                | Clean it when blocking is found.                                                                                                    |  |
| Fan motor                    | ~      | √       | Audibility for sound                                                                                            | When abnormal sound is heard                                                                                                    |  |
| Filter                       | ~      | _       | Visual check for dirt and breakage                                                                              | <ul><li>Clean with water if dirty</li><li>Replace if any breakage</li></ul>                                                                          |  |
| Fan                          | ~      | ~       | <ul> <li>Visual check for swing and balance</li> <li>Check adhesion of dust and external appearance.</li> </ul> | <ul> <li>Replace fan when swinging or<br/>balance is remarkably poor.</li> <li>If a large dust adheres, clean it with<br/>brush or water.</li> </ul> |  |
| Suction/<br>Discharge grille | √      | -       | Visual check for dirt and scratch                                                                               | Repair or replace it if deformation or<br>damage is found.                                                                                           |  |
| Drain pan                    | ~      | -       | Check blocking by dust and dirt of drain water.                                                                 | Clean drain pan, Inclination check                                                                                                    |  |
| Front panel, Louver          | ~      | _       | Check dirt and scratch.                                                                                         | Cleaning/Coating with repair painting                                                                                                    |  |
| External appearance          |        | ~       | <ul> <li>Check rust and pealing of insulator</li> <li>Check pealing and floating of coating film</li> </ul>     | Coating with repair painting                                                                                                    |  |

# 9. P.C. BOARD EXCHANGE PROCEDURES

#### Indoor unit

#### **Replacement of indoor P.C. boards**

#### <Note: when replacing the P.C. board for indoor unit servicing>

The nonvolatile memory (hereafter called EEPROM, IC503) on the indoor unit P.C. board before replacement includes the model specific type information and capacity codes as the factory-set value and the important setting data which have been automatically or manually set when the indoor unit is installed, such as system/ indoor/group addresses, high ceiling select setting, etc.

When replacing the P.C. board for indoor unit servicing, follow the procedures below.

After replacement completes, confirm whether the settings are correct by checking the indoor unit No., Group header unit/follower unit settings and perform the cooling cycle confirmation through the trial operation.

#### <Replacement procedures>

## CASE 1

# Before replacement, the indoor unit can be turned on and the setting data can be read out by wired remote control operation.

EEPROM data read out [1]

#### Û

Replacement of P.C. board for Indoor unit servicing and power on [2]

#### Ŷ

Writing the read out EEPROM data [3]

#### Û

Power reset

(for all indoor units connected to the remote control when the group operation control is performed.)

# CASE 2

#### The EEPROM before replacement is incomplete and the setting data cannot be read out.

Replacement of P.C. board for Indoor unit servicing and power on [2]

#### Û

Writing the setting data to EEPROM, such as high ceiling installation setting and optional connection setting, etc., based on the customer information. [3]

#### Û

Power reset

(for all indoor units connected to the remote control hen the group operation control is performed.)

#### <RBC-AMT\*\*\*>

#### [1] Setting data read out from EEPROM

The setting data modified on the site, other than factory-set value, stored in the EEPROM shall be read out.

- **Step 1** Push <sup>™</sup> , <sup>®</sup> and <sup>™</sup> button on the remote controller simultaneously for more than 4 seconds.
  - \*When the group operation control is performed, the unit No. displayed for the first time is the header unit No.

At this time, the CODE No. (DN) shows "  $\square$  ". Also, the fan of the indoor unit selected starts its operation and the swing operation also starts if it has the louvers.

- Step 2 Every time when the (left side button) button is pushed, the indoor unit No. under the group control is displayed in order. Specify the indoor unit No. to be replaced.
  - Change e the CODE No. (DN) to □→□ by pushing 
     / ▲ buttons for the temperature setting. (this is the setting for the filter sign lighting time.) At this time, be sure to write down the setting data displayed.
  - 2. Change the CODE No. (DN) by pushing (I) buttons for the temperature setting. Similarly, be sure to write down the setting data displayed.
  - 3. Repeat the step 2-2 to set the other settings in the same way and write down the setting data as shown in the table 1 (example).
    - \* The CODE No. (DN) are ranged from " $\square$  (" to "FE". The CODE No. (DN) may skip.

CODE No. required at least

| DN | Contents             |
|----|----------------------|
| 10 | Туре                 |
| 11 | Indoor unit capacity |
| 12 | System address       |
| 13 | Indoor unit address  |
| 14 | Group address        |

- 1. The Code No. for the Indoor unit type and Indoor unit capacity are required to set the rotation number setting of the fan.
- If the system/indoor/group addresses are different from those before replacement, the auto-address setting mode starts and the manual resetting may be required again. (when the multiple units group operation including twin system.)
- **Step3** After writing down all setting data, push [ON/OFF] button to return to the normal stop status. (It takes approx. 1 min until the remote controller operation is available again.)

#### [2] P.C. Board for indoor unit servicing replacement procedures (e.g. MCC-1643)

Step1 Replace the P.C. board to the P.C. board for indoor unit servicing. At this time, perform the same setting of the jumper wire (J01, J08, J09) setting (cut), switch SW501, (short-circuit) connector CN34 as the setting of the P.C. board before replacement.

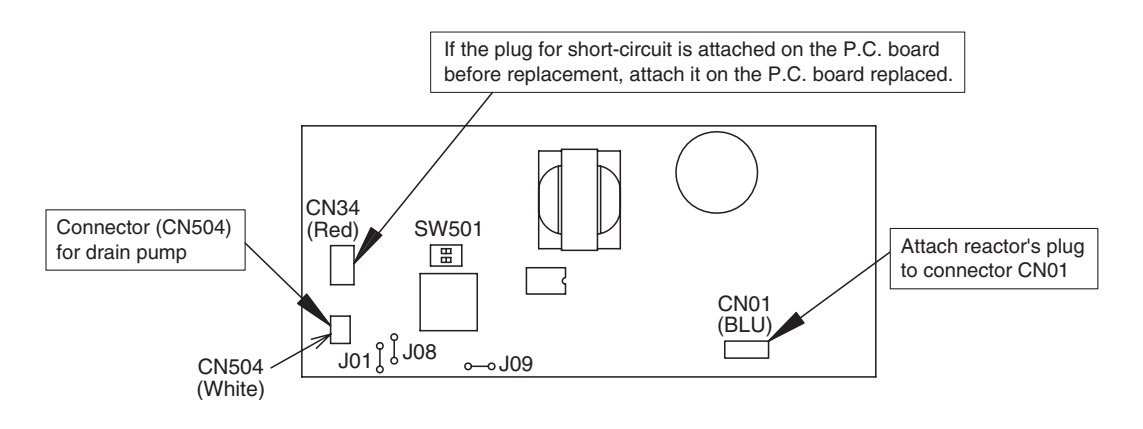

Step2 It is necessary to set indoor unit to be exchanged: Remote controller = 1 : 1 Based upon the system configuration, turn on power of the indoor unit with one of the following items.

- 1) Single (Individual) operation. Turn on power of the indoor units and proceed to [3].
- 2) Group operation
  - A) In case that power of the exchanged indoor unit only can be turned on Turn on power of the exchanger indoor unit only and proceed to [3].
  - B) In case that power of the indoor units cannot be turned on individually (Case 1)
    - a) Remove temporarily the group wire connected to the terminal blocks A and B of the indoor unit.
    - b) After connecting the remote controller wire only to the removed terminal block, turn on power of the indoor units and proceed to [3].
      - \* When the above methods cannot be used, follow to the two cases below.
  - C) In case that power of the indoor units cannot be turned in individually (Case 2)
    - a) Remove all CN41 connectors of the indoor units in the same group except those of the exchanged indoor unit.
    - b) Turn on power of the indoor units and proceed to [3].
      - \* After [3] operation has finished, be sure to return the temporarily removed group wire or CN41 connector to the original connection.

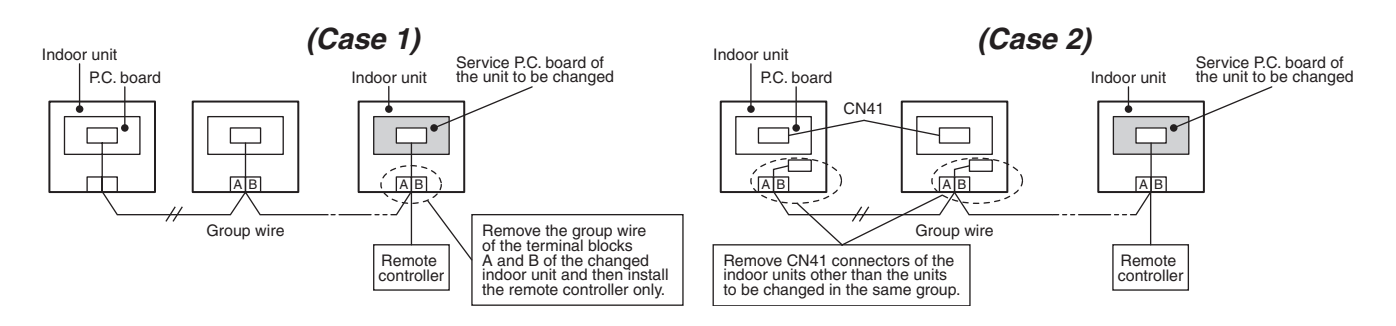

#### [3] Writing the setting data to EEPROM

The settings stored in the EEPROM of the P.C. board for indoor unit servicing are the factory-set values.

#### <RBC-AMT\*\*\*>

**Step 1** Push <sup>™</sup> , <sup>™</sup> and <sup>™</sup> buttons on the remote controller simultaneously for more than 4 seconds.

\* In the group control operation, the unit No. displayed for the first time is the header unit No.. At this time, the CODE No. (DN) shows " 🗍 ". Also, the fan of the indoor unit selected starts its operation and the swing operation starts if it has the louvers. (The unit No. " RLL" is displayed if the auto-address setting mode is interrupted in [2] step 2 a))

Step 2 Every time when (left side button) button is pushed, the indoor unit No. in the group control operation are displayed in order.

(The settings stored in the EEPROM of the P.C. board for indoor unit servicing are the factory-set values.)

Specify the indoor unit No. with its P.C. board replaced to the P.C. board for indoor unit servicing. (You cannot perform this operation if "RLL" is displayed.)

Step 3 Select the CODE No. (DN) can be selected by pushing the 💌 / 👁 button for the temperature setting.

• Set the indoor unit type and capacity. The factory-set values shall be written to the EEPROM by changing the type and capacity.

- 1. Set the CODE No. (DN) to 🖾 . (without change)
- Select the type by pushing 
   / ▲ buttons for the timer setting. (1-way Cassette Type is set to "
   ". Refer to table 2)
- 3. Push <sup>5</sup> button. (The operation completes if the setting data is displayed.)
- 4. Change the CODE No. (DN) to " { { ? by pushing / buttons for the temperature setting.
- 5. Select the capacity by pushing  $\textcircled{\baselinetup}$  /  $\textcircled{\baselinetup}$  buttons for the timer setting.
- (For example, 0031 Type is set to " *D Y Y* ". Refer to table 3) 6. Push <sup>S</sup> button.

(The setting completes if the setting data are displayed.)

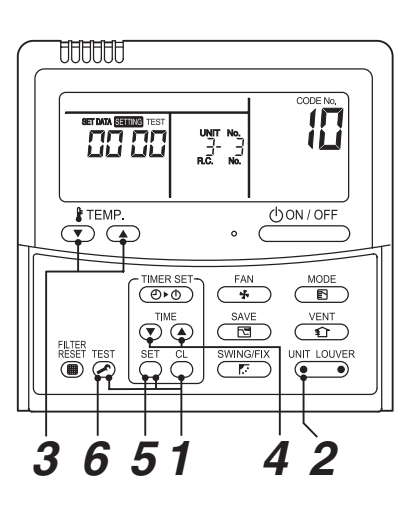

- Step 4 Write the on-site setting data to the EEPROM, such as address setting, etc. Perform the steps 1 and 2 above again.
- Step 5 Change the CODE No. (DN) to " ☐ { " by pushing < / → buttons for the temperature setting. (this is the setting for the filter sign lighting time.)</p>
- Step 6 Check the setting data displayed at this time with the setting data put down in [1].
  - 1. If the setting data is different, modify the setting data by pushing 
     / 
     buttons for the timer setting to the data put down in [1].
    - The operation completes if the setting data is displayed.
  - 2. If the data is the same, proceed to next step.
- Step 8 Repeat the steps 6 and 7.
- **Step 9** After the setting completes, push <sup>™</sup> button to return to the normal stop status. (It takes approx. 1 min until the remote controller operation is available again.)
  - \* The CODE No. (DN) are ranged from " 1 ! " to " FE ". The CODE No. (DN) is not limited to be serial No.

Even after modifying the data wrongly and pushing <sup>™</sup> button, it is possible to return to the data before modification by pushing <sup>®</sup> button if the CODE No. (DN) is not changed.

| Table 1. Setting | data | (CODE | No. tabl | e (example)) |
|------------------|------|-------|----------|--------------|
|------------------|------|-------|----------|--------------|

| CODE No. (DN) | Item                                                            | Setting data | Factory-set value          |
|---------------|-----------------------------------------------------------------|--------------|----------------------------|
| 01            | Filter sign lighting time                                       |              | Depending on Type          |
| 02            | Filter pollution level                                          |              | 0000: standard             |
| 03            | Central control address                                         |              | 0099: Not determined       |
| 06            | Heating suction temperature shift                               |              | Depending on Type          |
| 0F            | Cooling only                                                    |              | 0000: Heat pump            |
| 10            | Туре                                                            |              | Depending on model type    |
| 11            | Indoor unit capacity                                            |              | Depending on capacity type |
| 12            | System address                                                  |              | 0099: Not determined       |
| 13            | Indoor unit address                                             |              | 0099: Not determined       |
| 14            | Group address                                                   |              | 0099: Not determined       |
| 19            | Louver type (wind direction adjustment)                         |              | Depending on Type.         |
| 1E            | Temperature range of cooling/heating automatic SW control point |              | 0003: 3 deg (Ts ±1.5)      |
| 28            | Power failure automatic recovery                                |              | 0001: Restart              |
| 2b            | Thermostat output SW (T10 ③)                                    |              | 0000: Thermostat ON        |
| 31            | Ventilation fan (standalone)                                    |              | 0000: Not available        |
| 32            | Sensor SW (Selection of static pressure)                        |              | 0000: Indoor unit sensor   |
| 33            | Temperature unit select                                         |              | 0001: °F                   |
| 5d            | High ceiling SW                                                 |              | 0000: Standard             |
| 60            | Timer setting (wired remote controller)                         |              | 0000: Available            |
| 77            | Dual set point                                                  |              | 0000: Unavailable          |
| 7A            | Remote control 0.5/1°C Unit Switching                           |              | 0001: 0.5°C                |
| b3            | Soft cooling                                                    |              | 0001: Available            |
| b5            | Occupancy sensor: Provided/None                                 |              | 0000: None                 |
| b6            | Occupancy sensor: Enable/Invalid (Judgment time of absence)     |              | 0002: Enable (60 min.)     |
| b7            | Occupancy sensor: Operation at absent time                      |              | 0000: Stand by             |
| d0            | Remote controller operation save function                       |              | 0001: Enable               |
| E0            | Destination                                                     |              | 0001: North American       |
| F0            | Swing mode                                                      |              | 0001: Standard             |
| F1            | Louver fixing position (Flap No. 1)                             |              | 0000: Not fixed            |
| F2            | Louver fixing position (Flap No. 2)                             |              | 0000: Not fixed            |
| F3            | Louver fixing position (Flap No. 3)                             |              | 0000: Not fixed            |
| F4            | Louver fixing position (Flap No. 4)                             |              | 0000: Not fixed            |
| F6            | Presence of Application control kit                             |              | 0000: None                 |
| Fd            | Priority operation mode (FS unit)                               |              | 0000: Heating              |
| FE            | FS unit address                                                 |              | 0099: Unfixed              |

#### Table 2. Type: Code No.10

| Setting data | Туре                | Model name      |  |
|--------------|---------------------|-----------------|--|
| 0003         | 1-Way cassette Type | MMU-AP****YHPUL |  |

#### Table 3. Indoor unit capacity: Code No.11

| Setting data | Model     |
|--------------|-----------|
| 0000*        | Invalid   |
| 0001         | 0071 type |
| 0003         | 0091 type |
| 0005         | 0121 type |

# **10. DETACHMENTS**

| No. | Part name               | Procedure                                                                                                    | Remarks                                                                            |
|-----|-------------------------|----------------------------------------------------------------------------------------------------|------------------------------------------------------------------------------------|
| 1   | Grille air inlet        | <b>CAUTION</b><br>Be sure to put on the gloves and long-sleeved<br>shirt at disassembling work; otherwise an<br>injury will be caused by a part, etc.                                                                                                    |                                                                                    |
|     |                         | <ol> <li>Detachment         <ol> <li>Stop operation of the air conditioner and then turn off switch of the breaker.</li> <li>Loosen the screw on hook lock grille both side.</li> <li>Slide the hook lock grille on grille air inlet in the direction of arrow 1. (Fig. 1)</li> <li>Push the center hook of grille air inlet in the direction of arrow 2. and open the grille. (Fig. 1)</li> <li>Release the safety strap hook from the grille air inlet.</li> </ol> </li> </ol>                                                                                                    | (Fig. 1)                                                                           |
|     |                         | <ul> <li>Do not remove the safety strap screw on the ceiling panel side.</li> <li>6) Remove the hinges on the air inlet grille from the ceiling panel by pull until the end to right or left side and push off hinges and then pull to opposite side air inlet grille will be release. (Fig. 2)</li> <li>2. Attachment <ol> <li>Attach the air intake grille by reversing the procedure of its removal.</li> <li>Be sure to attach the safety strap to grille air inlet.</li> </ol> </li> </ul>                                                                                              | (Fig. 2)<br>Hinges<br>Safety strap hook<br>Air inlet grille hook hole              |
| 2   | Electric parts<br>cover | <ol> <li>Detachment         <ol> <li>Carry out work of item 1 of ①</li> <li>Remove the fixing screws of the terminal cover and take off.</li> <li>Remove the fixing screw of the electric parts cover, and detach the electric parts cover by slide.(The electric parts cover is clamped onto the hinge.) (Fig. 3)</li> </ol> </li> <li>Attachment         <ol> <li>Attach the electric parts cover by slide.</li> <li>Tighten the fixing screw for fix electric parts cover.</li> <li>Attach the terminal cover and tighten the fixing screws of the terminal cover.</li> </ol> </li> </ol> | (Fig. 3)<br>Electric parts cover<br>Terminal cover<br>Fixing screw<br>Fixing screw |
|     |                         | CAUTION<br>Make sure insert the terminal cover on the<br>top of hanger.                                                                                                    | Hanger                                                                             |

| No. | Part name         | Procedure                                                                                                    | Remarks                                                                                                    |
|-----|-------------------|----------------------------------------------------------------------------------------------------|----------------------------------------------------------------------------------------------------|
| 3   | Control P.C.board | <ul> <li>1. Detachment <ol> <li>Carry out work of item 1 of ① and item 1 of ②.</li> <li>Remove connectors which are connected from the control P.C. board to the other parts and then remove wiring from the clamp. CN510 : Louver motor (20P, White) CN34 : Float switch (3P, Red) CN504 : Drain pump (2P, White) CN100 : TC1 sensor (3P, Brown) CN101 : TC2 sensor (2P, Black) CN102 : TCJ sensor (2P, Red) CN210 : Fan motor (7P, White) CN82 : PMV (6P, Blue)</li> </ol> Note : Unlock the lock of the housing part and then remove the connector. 3) Unlock the locks of the card edge spacer (4 positions) and then remove the control P.C. board. 2. Attachment <ol> <li>Fix the control P.C. board to the card edge spacer. (4 positions)</li> <li>Connect the connector removed in item 1 as before and then fix the wiring with the clamp.</li> <li>Following to work of item 2 of ②, mount the electric parts box cover and the air intake grille as before.</li> </ol></li></ul> | Card edge spacer                                                                                                    |
| 4   | Adjust corner cap | <ul> <li><b>1. Detachment</b> <ol> <li>Pull the edge of the adjust corner cap in the direction of arrow, adjust corner cap will be release from ceiling panel. (Fig. 4)</li> </ol> </li> <li><b>2. Attachment</b> <ol> <li>Hook the strap of the adjust corner cap securely to the pin.</li> <li>Insert the two claws A of the adjust corner cap into the rectangular holes of the ceiling panel in the direction of arrow. (Fig. 5)</li> <li>Push the adjust corner cap so that the two claws B on the back of the cap are fitted.</li> </ol> </li> <li><b>CAUTION</b> Press the two claws B of the adjust corner cap firmly as far as they will go, and then check that the adjust corner cap is closely attached. Failure to do so may result in water leakage.</li></ul>                                                                                                    | (Fig. 4)<br>Adjust corner cap<br>(Fig. 5)<br>(Fig. 5)<br>(Fig. 5)<br>(Fig. 5)<br>(Fig. 5)<br>(Fig. 5)<br>(Claws A<br>(Claws A)<br>(Claws A)<br>(Claws B)<br>(Claws A)<br>(Claws A) |

| No.     | Part name     | Procedure                                                                                                    | Remarks                         |  |
|---------|---------------|----------------------------------------------------------------------------------------------------|---------------------------------|--|
| ے۔<br>ا | Ceiling panel | <section-header><section-header><section-header><list-item><list-item><list-item><list-item><list-item><list-item><list-item><list-item></list-item></list-item></list-item></list-item></list-item></list-item></list-item></list-item></section-header></section-header></section-header> | <complex-block></complex-block> |  |

| No.        | Part name  | Procedure                                                                                                    | Remarks                             |
|------------|------------|----------------------------------------------------------------------------------------------------|-------------------------------------|
| 6          | Drain pan  | <ol> <li>Detachment         <ol> <li>Carry out work of item 1 of (5).</li> <li>Remove the cap drain and then drain the water accumulated in the drain pan. (Fig. 12)                 * When taking off the cap drain, be sure to prepare a bucket, etc. for spilled water.</li> <li>Loosen the fixing screw                 (Ø5/32"(4mm) x 0.4"(10mm) 6 pcs.) and then remove the drain pan. (Fig. 13)</li> </ol> </li> <li>Attachment         <ol> <li>Tighten the fixing screw to the drain pan with the cabinet.</li> <li>Firmly insert cap drain to drain pan.</li> </ol> </li> </ol> | (Fig. 12)<br>Cap drain<br>(Fig. 13) |
| $\bigcirc$ | Drain pump | <ol> <li>Detachment         <ol> <li>Carry out work of item 1 of 6.</li> <li>Remove the drain pump connector<br/>(CN504, White, 2P) connected to the control<br/>P.C. board and then remove the lead wire<br/>from the clamp.</li> <li>Remove the band hose from the drain hose<br/>in the direction of arrow. (Fig. 14)</li> <li>Remove the drain hose from drain pump in<br/>the direction of arrow. (Fig. 15)</li> <li>Loosen the fixing screw<br/>(Ø5/32"(4mm) x 0.4"(10mm) 3 pcs.)<br/>and then remove the drain pump from the<br/>pump fixture. (Fig. 16)</li> </ol> </li> </ol>    | <image/>                            |
|            |            | <ul> <li><b>2. Attachment</b> <ol> <li>Tighten the fixing screw to the the drain pump with the pump fixture.</li> <li>Insert the drain hose to the drain pump.</li> </ol> </li> <li><b>Note :</b> Insert the drain hose up to the end of the drain</li></ul>                                                                                                    | (Fig. 16) Pump fixture              |
|            |            | <ul> <li>a) Connect the drain pump connector (CN504, White, 2P) to the control P.C. board and then fix it as before with the clamp.</li> </ul>                                                                                                    | Fixing screws                       |

| No. | Part name    | Procedure                                                                                                    | Remarks                           |  |
|-----|--------------|----------------------------------------------------------------------------------------------------|-----------------------------------|--|
| 8   | Float switch | <ol> <li>Detachment         <ol> <li>Carry out work of item 1 of (6).</li> <li>Remove the float switch connector                 (CN34, Red, 3P) connected to the control                 P.C. board and then remove the lead wire                 from the clamp.</li> </ol> </li> <li>Loosen the nut fixing float switch then float         switch will be release. (Fig. 17)</li> <li>Attachment         <ol> <li>Tighten the nut fixing float switch to the float                 switch with the pump fixture.</li> <li>Connect the float switch connector (CN34,                       Red, 3P) to the control P.C. board and then                       fix it as before with the clamp.</li> </ol> </li></ol>                                                                                                    | (Fig. 17) Nut fixing float switch |  |
| 9   | PMV coil     | <ul> <li>1. Detachment <ol> <li>Carry out work of item 1 of (6).</li> <li>Remove the PMV coil connector (CN82, Blue, 6P) connected to the control P.C. board and then remove the lead wire from the clamp.</li> <li>Turn the PMV coil slightly follow the direction of arrow (Fig. 18), and then remove the PMV coil follow the direction of arrow (Fig. 19)</li> </ol> </li> <li>2. Attachment <ol> <li>Attach the PMV coil as original.</li> </ol> </li> <li>2. Attachment <ol> <li>Attach the PMV coil as original.</li> </ol> </li> <li>3. Check the direction of the PMV coil. <ol> <li>Check the claw holes in the PMV coil. are securely placed into four clows on the PMV body.</li> <li>Check position of the lock part on the binding band and the lead wire.</li> </ol> </li> <li>2. Connect the PMV coil connector (CN82, Blue, 6P) to the control P.C. board and then fix it as before with the clamp.</li> <li>Attach the PMV coil or the PMV body instite the PMV body instit </li> <li>Fit the claw holes on the PMV body instite the PMV body </li> <li>Do not apply tension to the faving hard comes to the pottorin the figure. </li> <li>Turd the performance to the protective tube. The drawing part of the bed wire at the binding band  </li> <li>Attach the PMV coil to the PMV body         </li> <li>The claw holes on the PMV body         </li> <li>Do not apply tension to the dawing         <ul> <li>The ord the performance tube.</li> <li>The ord the performance tube.</li> <li>The ord the performance tu</li></ul></li></ul> |                                   |  |
| 1   | Cover pipe   | <ul> <li>1. Detachment <ol> <li>Carry out work of item 1 of 6.</li> <li>Loosen the fixing screw <li>(Ø5/32"(4mm) x 0.4"(10mm) 2 pcs.) and then remove the cover pipe. (Fig. 20)</li> </li></ol> </li> <li>2. Attachment <ol> <li>Tighten the fixing screw to the cover pipe for fix with the side cabinet.</li> </ol> </li> </ul>                                                                                                    | (Fig. 20)                         |  |

| No. | Part name                       | Procedure                                                                                                    | Remarks                     |
|-----|---------------------------------|----------------------------------------------------------------------------------------------------|-----------------------------|
| 1   | Fan motor and<br>cross flow fan | <ol> <li>Detachment         <ol> <li>Carry out work of item 1 of (6) and item 1 of (10).</li> </ol> </li> <li>Remove the fan motor connector (CN210, White, 7P) connected to the control P.C. board and then remove the lead wire from the clamp.</li> <li>Loosen the fixing screw (Ø5/32"(4mm) x 0.4"(10mm) 2 pcs.) of heat exchanger. (Fig. 21)</li> <li>Loosen the fixing screw (Ø5/32"(4mm) x 0.4"(10mm) 2 pcs.) of cover motor and then remove the cover motor. (Fig. 22)</li> <li>Loosen the set screw of the cross flow fan by hexagonal wrench. (Fig. 23)</li> <li>Loosen the fixing screw (Ø5/32"(4mm) x 0.4"(10mm) 2 pcs.) of fan motor band and then remove the fan motor and the cross flow fan Loosen the fixing screw (Ø5/32"(4mm) x 0.4"(10mm) 2 pcs.) of fan motor band and then remove the fan motor and the cross flow fan. (Fig. 24)</li> </ol>                                                                                                    | (Fig. 21)<br>Heat exchanger |
|     |                                 | <text><list-item><section-header></section-header></list-item></text>                                                                                                    | (Fig. 22)                   |
|     |                                 | <ul> <li>(Fig. 26)</li> <li>Main unit<br/>Output of the set of the se</li></ul> | (Fig. 24)                   |

| No. | Part name      | Procedure                                                                                                    | Remarks                                                                                                    |
|-----|----------------|----------------------------------------------------------------------------------------------------|----------------------------------------------------------------------------------------------------|
| @   | Bearing        | <ol> <li>Detachment         <ol> <li>Carry out work of item 1 of ①.</li> <li>Push the bearing to inside hole of base bearing follow direction of arrow (Fig. 27)</li> <li>Pull the bearing follow direction of arrow (Fig. 28)</li> </ol> </li> </ol>                                                                                                    | (Fig. 27)<br>Bearing<br>Base bearing                                                                                                    |
|     |                | <b>2. Attachment</b><br>1) Mounting bearing to the original position.                                                                                                    | (Fig. 28)                                                                                                    |
| 13  | Heat exchanger | <ol> <li>Detachment         <ol> <li>Recover the refrigerant gas.</li> <li>Remove the refrigerant pipe at indoor unit side.</li> <li>Carry out work of item 1 of (6) and item 1 of (10).</li> </ol> </li> <li>Remove the heat exchanger sensor         <ol> <li>(CN100 : TC1 sensor, Brown, 3P)</li> <li>(CN101 : TC2 sensor, Black, 2P) and</li> <li>(CN102 : TCJ sensor, Red, 2P)</li> <li>connected to the control P.C. board and then remove the lead wire from the clamp.</li> </ol> </li> <li>Loosen the earth screw and then remove the earth lead wire from the heat exchanger.</li> <li>Loosen the fixing screw (Ø5/32"(4mm) x 0.4"(10mm) 4 pcs.) and then remove the heat exchanger. (Fig. 29)</li> <li>Attachment         <ol> <li>Tighten the fixing screw to the heat exchanger.</li> <li>Mount the earth lead wire with the earth screw to the heat exchanger.</li> <li>Connect the heat exchanger sensor (TC1, TC2 and TCJ) to the control P.C. board and then fix it as before with the clamp.</li> </ol> </li> </ol> | (Fig. 2)<br>(Fig. 2)<br>(Fig. |

# **11. EXPLODED VIEWS AND PARTS LIST**

### Indoor Unit 1-way cassette type

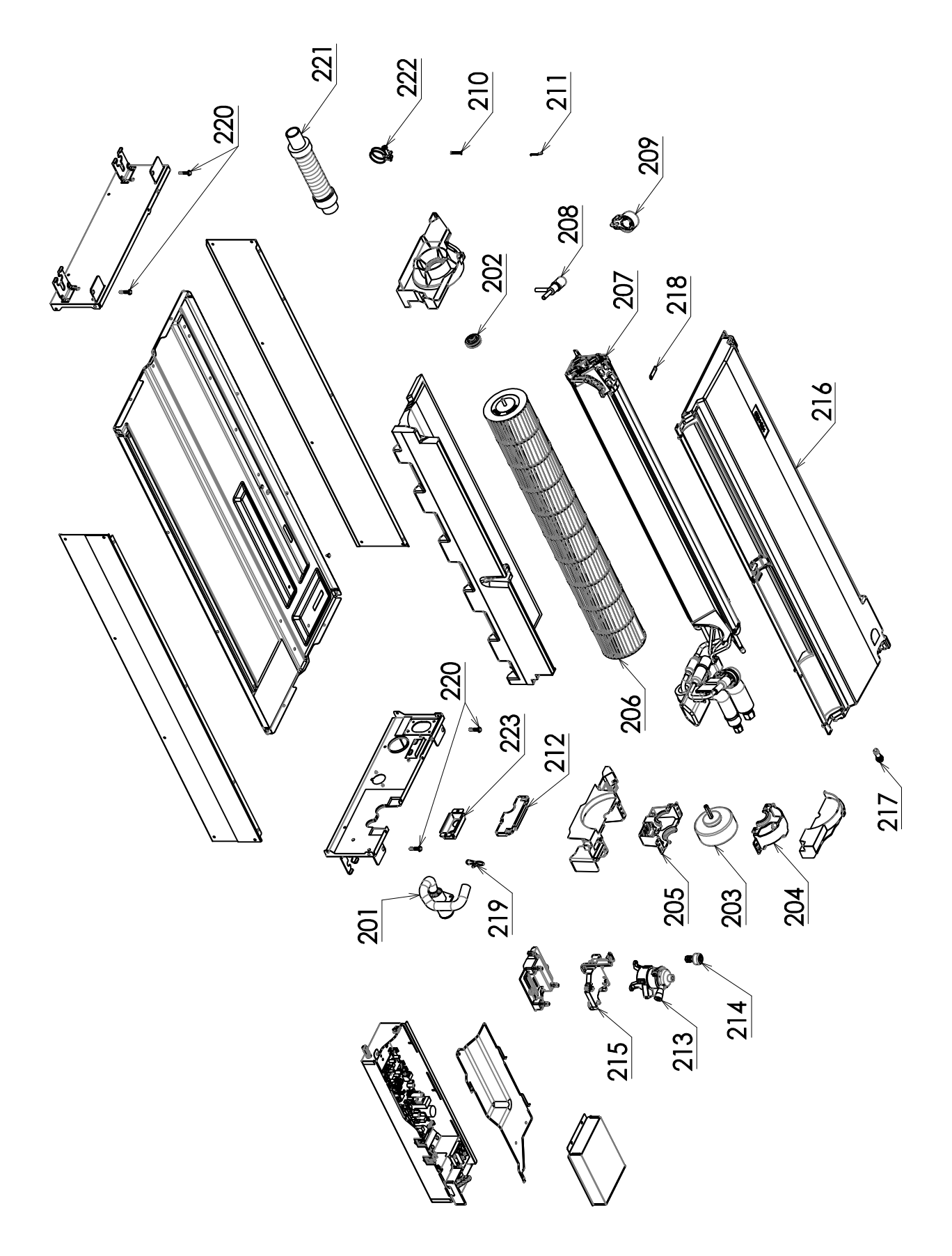

| Location | Part No. | Part No. Description     |           | Model name<br>MMU-AP |           |  |
|----------|----------|--------------------------|-----------|----------------------|-----------|--|
| No.      |          |                          | 0071YHPUL | 0091YHPUL            | 0121YHPUL |  |
| 201      | 43T70327 | DRAIN HOSE ASSY          | 1         | 1                    | 1         |  |
| 202      | 43T22312 | BEARING ASSY, MOLD       | 1         | 1                    | 1         |  |
| 203      | 43T21515 | MOTOR-FAN                | 1         | 1                    | 1         |  |
| 204      | 43T39428 | MOTOR BAND DOWN          | 1         | 1                    | 1         |  |
| 205      | 43T39429 | MOTOR BAND UP            | 1         | 1                    | 1         |  |
| 206      | 43T20362 | CROSS FLOW FAN ASSY      | 1         | 1                    | 1         |  |
| 207      | 43T44718 | REFRIGERATION CYCLE ASSY | 1         | 1                    | 1         |  |
| 208      | 43T46516 | BODY, PMV                | 1         | 1                    | 1         |  |
| 209      | 43T46515 | COIL, PMV                | 1         | 1                    | 1         |  |
| 210      | 43T19321 | FIX-P-SENSOR             | 1         | 1                    | 1         |  |
| 211      | 43T19333 | HOLDER, SENSOR           | 2         | 2                    | 2         |  |
| 212      | 43T49389 | PIPE COVER ASSY          | 1         | 1                    | 1         |  |
| 213      | 43T77303 | PUMP ASSY                | 1         | 1                    | 1         |  |
| 214      | 43T51316 | FLOAT SWITCH ASSY        | 1         | 1                    | 1         |  |
| 215      | 43T07325 | PUMP FIXTURE             | 1         | 1                    | 1         |  |
| 216      | 43T72365 | DRAIN PAN ASSY           | 1         | 1                    | 1         |  |
| 217      | 43T79322 | DRAIN CAP                | 1         | 1                    | 1         |  |
| 218      | 43T07326 | SCREW PLATE              | 1         | 1                    | 1         |  |
| 219      | 43T83307 | BAND, HOSE               | 1         | 1                    | 1         |  |
| 220      | 43T97315 | SCREW, FIX PANEL         | 4         | 4                    | 4         |  |
| 221      | 43T70326 | HOSE, DRAIN              | 1         | 1                    | 1         |  |
| 222      | 43T83311 | BAND, HOSE               | 1         | 1                    | 1         |  |
| 223      | 43T62407 | CONDUIT MOUNT            | 1         | 1                    | 1         |  |

#### **Electric Parts**

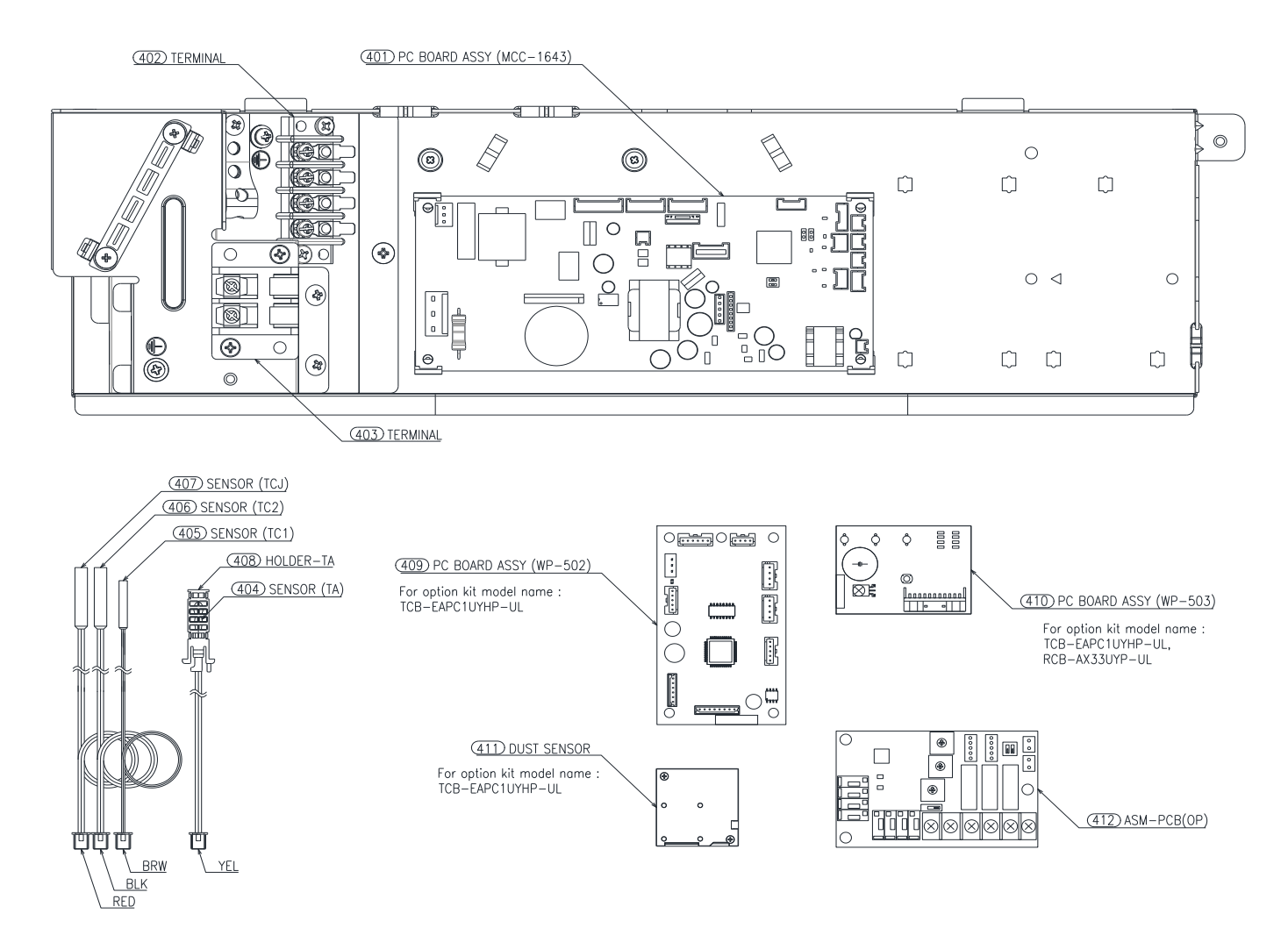

| Location | Part No. | Description              | Model name<br>MMU-AP |           |           |
|----------|----------|--------------------------|----------------------|-----------|-----------|
| NO.      |          |                          | 0071YHPUL            | 0091YHPUL | 0121YHPUL |
| 401      | 43T6W910 | PC BOARD ASSY (MCC-1643) | 1                    | 1         | 1         |
| 402      | 43T60362 | TERMINAL                 | 1                    | 1         | 1         |
| 403      | 43T60078 | TERMIMAL BLOCK           | 1                    | 1         | 1         |
| 404      | 43T50389 | TA-SENSOR                | 1                    | 1         | 1         |
| 405      | 43T50477 | TC-SENSOR (TC1)          | 1                    | 1         | 1         |
| 406      | 43T50387 | TC-SENSOR (TC2)          | 1                    | 1         | 1         |
| 407      | 43T50386 | TCJ SENSOR (RED)         | 1                    | 1         | 1         |
| 408      | 43T50351 | HOLDER-TA                | 1                    | 1         | 1         |
| 409      | 43T6W911 | PC BOARD ASSY (WP-502)   | 1                    | 1         | 1         |
| 410      | 43T6W912 | PC BOARD ASSY (WP-503)   | 1                    | 1         | 1         |
| 411      | 43T50408 | DUST SENSOR              | 1                    | 1         | 1         |
| 412      | 43459017 | ASM-PCB(OP)              | 1                    | 1         | 1         |

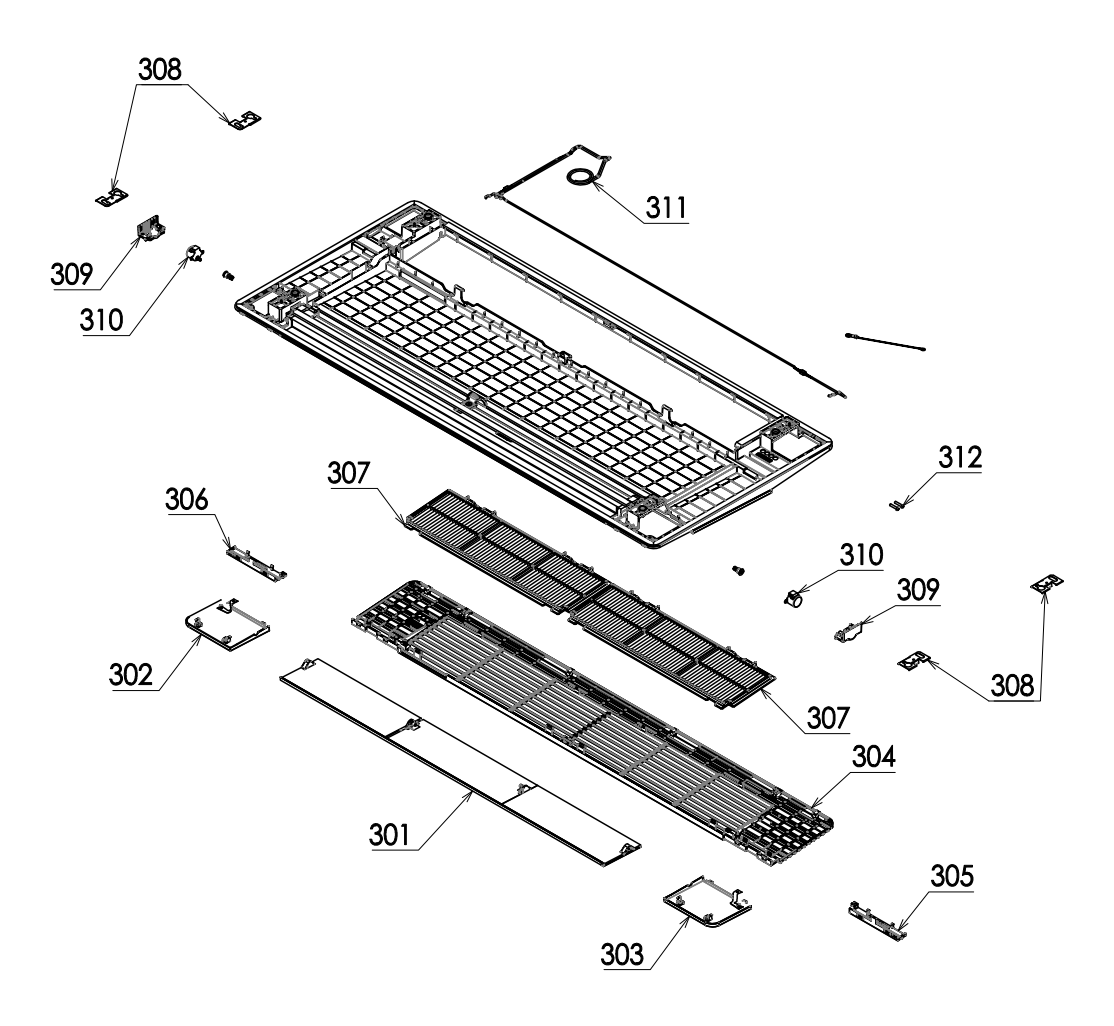

| Location<br>No. | Part No. | Description            | RBC-UY32P-UL |
|-----------------|----------|------------------------|--------------|
| 301             | 43T22378 | HORIZONTAL LOUVER ASSY | 1            |
| 302             | 43T01334 | PANEL COVER ASSY       | 1            |
| 303             | 43T01335 | PANEL COVER ASSY       | 1            |
| 304             | 43T09593 | GRILLE ASSY            | 1            |
| 305             | 43T19381 | GRILLE HOOK RIGHT      | 1            |
| 306             | 43T19382 | GRILLE HOOK LEFT       | 1            |
| 307             | 43T80364 | AIR FILTER             | 2            |
| 308             | 43T07327 | PANEL FIXED PLATE      | 4            |
| 309             | 43T07328 | LOUVER MOTOR COVER     | 2            |
| 310             | 43T21478 | MOTOR; STEPPING        | 2            |
| 311             | 43T60550 | LEAD-MOTOR             | 1            |
| 312             | 43T97331 | SCREW FIX PANEL        | 2            |

# Toshiba Carrier (Thailand) Co., Ltd.

144/9 MOO 5, BANGKADI INDUSTRIAL PARK, TIVANON ROAD, TAMBOL BANGKADI, AMPHUR MUANG, PATHUMTHANI 12000, THAILAND.